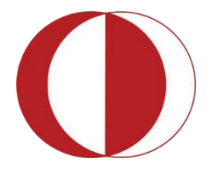

Orta Doğu Teknik Üniversitesi Middle East Technical University

# İDARİ PERSONEL MİCROSOFT EXCEL 2010 İLERİ SEVİYE KURS PROGRAMI İÇERİĞİ

Öğretim Teknolojileri Destek Ofisi

Instructional Technology Support Office

Web adresi: http://its.metu.edu.tr

Adres: Öğretim Teknolojileri Destek Ofisi – GİSAM No:9

Tel: 210 35 71

E-posta: its@metu.edu.tr

Doküman no: Excel\_İleri\_2013\_v1.0 Ağustos 2013

## 1 İçindekiler

| 2 | Başlangıç |                                                                   | 5  |
|---|-----------|-------------------------------------------------------------------|----|
| 3 | Düzenler  | ne                                                                | 5  |
|   | 3.1 Elek  | tronik Tablo Düzenleme                                            | 5  |
|   | 3.1.1     | Hücrelere ve ölçütlere isim verme, ismi düzenleme ve silme        | 5  |
|   | 3.1.2     | Stil oluşturma, düzenleme ve uygulama                             | 6  |
|   | 3.1.3     | Çoklu seviye oluşturma özelliğini kullanarak sıralama yapma       | 7  |
|   | 3.1.4     | Özel liste oluşturma özelliğini kullanarak sıralama yapma         | 8  |
|   | 3.1.5     | Alt Toplam oluşturma ve çoklu Alt Toplam fonksiyonlarını kullanma | 10 |
|   | 3.1.5.1   | Alt Toplam Oluşturma                                              |    |
|   | 3.1.5.2   | Alt toplamları kaldırma                                           |    |
|   | 3.1.6     | İleri seviye ölçüt özelliklerini kullanarak filtreleme yapma      |    |
|   | 3.1.7     | Verileri birleştirme                                              |    |
|   | 3.2 Çalış | ma Sayfası Düzenleme                                              | 15 |
|   | 3.2.1     | Yeni şablon oluşturma, var olan şablonları kullanma ve düzenleme  | 15 |
|   | 3.2.2     | Tema oluşturma ve var olan temaları kullanma                      |    |
|   | 3.2.3     | Filigran taklit etme ve arkaplan ekleme                           |    |
|   | 3.2.3.1   | Filigran taklit etme                                              |    |
|   | 3.2.3.2   | Arkaplan ekleme                                                   | 19 |
|   | 3.2.4     | Çalışma sayfalarının arasında geçiş yapma                         |    |
|   | 3.3 Çalış | ma kitabı düzenleme                                               | 20 |
|   | 3.3.1     | Çalışma sayfalarını farklı çalışma kitaplarına kopyalama          | 20 |
|   | 3.3.2     | Çalışma kitaplarına köprü verme, köprüleri düzenleme              | 21 |
|   | 3.3.2.1   | Yeni bir dosya için köprü oluşturma                               | 21 |
|   | 3.3.2.2   | Var olan bir dosya veya Web sayfası için köprü oluşturma          | 21 |
|   | 3.3.2.3   | Çalışma kitabındaki belirli bir konum için köprü oluşturma        | 22 |
|   | 3.3.2.4   | E-posta adresi için köprü oluşturma                               | 22 |
|   | 3.3.2.5   | Köprü hedefini değiştirme                                         |    |
|   | 3.3.2.6   | Köprü metninin görünümünü değiştirme                              |    |
|   | 3.3.2.7   | Köprüye ilişkin metni veya grafiği değiştirme                     | 23 |
|   | 3.3.2.8   | Köprüyü kopyalama veya taşıma                                     |    |
|   | 3.3.2.9   | Köprüyü silme                                                     |    |

|   |     | 3.3.2.2 | 10 Birden çok köprüyü silme                                                | . 24 |
|---|-----|---------|----------------------------------------------------------------------------|------|
|   | 3.  | 3.3     | Çalışma kitapları arasında geçiş yapma                                     | . 24 |
| 4 | Ge  | elişmiş | Formüller ve Fonksiyonlar                                                  | . 24 |
|   | 4.1 | İşlev   | v Ekleme                                                                   | . 24 |
|   | 4.2 | Koş     | ullu ve mantıksal fonksiyonlar                                             | . 25 |
|   | 4.  | 2.1     | If fonksiyonunu kullanma                                                   | . 25 |
|   | 4.  | 2.2     | SUMIF, COUNTIF, AVERAGEIF, SUMIFS, COUNTIFS, ve AVERAGEIFS fonksiyonlarını |      |
|   | ku  | Illanma | i                                                                          | . 26 |
|   | 4.  | 2.3     | İç içe geçmiş fonksiyonlarda OR, AND, ve NOT 'ı kullanma                   | . 29 |
|   | 4.  | 2.4     | Mantıksal operatörleri kullanma                                            | . 30 |
|   | 4.3 | Mat     | tematiksel fonksiyonları kullanma                                          | . 35 |
|   | 4.4 | Met     | tin fonksiyonlarını kullanma                                               | . 37 |
|   | 4.5 | Loo     | kup fonksiyonlarını kullanma                                               | . 38 |
|   | 4.6 | Fina    | ansal ve istatiksel fonksiyonları kullanma                                 | . 39 |
| 5 | Ar  | naliz   |                                                                            | . 46 |
|   | 5.1 | Hec     | lef Ara ve Çözücü                                                          | . 46 |
|   | 5.  | 1.1     | Hedef Ara'nın Kullanımı;                                                   | . 46 |
|   | 5.  | 1.2     | Çözücü'nün Kurulumu;                                                       | . 47 |
|   | 5.  | 1.3     | Çözücü'nün Kullanımı                                                       | . 47 |
|   | 5.2 | Çöz     | ümleme Araç Takımı                                                         | . 48 |
|   | 5.3 | Sen     | aryo üretme                                                                | . 64 |
|   | 5.  | 3.1     | Senaryo oluşturma                                                          | . 65 |
|   | 5.  | 3.2     | Senaryo Gösterme, Silme ve Düzenleme                                       | . 65 |
|   | 5.  | 3.3     | Senaryo özet raporu oluşturma                                              | . 65 |
| 6 | Pi  | vottab  | le ve Pivotchart Oluşturma                                                 | . 65 |
|   | 6.1 | Pivo    | ottable oluşturma ve silme                                                 | . 66 |
|   | 6.2 | Pivo    | ottable düzenleme                                                          | . 68 |
|   | 6.3 | Pivo    | ottable biçimlendirme                                                      | . 68 |
|   | 6.4 | Diliı   | nleyici ekleme                                                             | . 68 |
|   | 6.5 | Pivo    | otchart oluşturma ve Silme                                                 | . 68 |
|   | 6.  | 5.1     | Pivotschart'ı Oluşturmak;                                                  | . 68 |
|   | 6.  | 5.2     | Pivotschart'ı silmek ;                                                     | . 69 |
| 7 | Be  | eraber  | Çalışma                                                                    | . 69 |
|   | 7.1 | Değ     | işiklikleri izleme                                                         | . 69 |

|   | 7.2            | İzler  | nen değişiklikleri kaldırma | 70 |
|---|----------------|--------|-----------------------------|----|
|   | 7.3            | Açık   | lama kullanma               | 70 |
|   | 7.3.1<br>7.3.2 |        | Ekleme                      | 70 |
|   |                |        | Gizleme                     | 70 |
|   | 7.3.           | 3      | Silme                       | 71 |
|   | 7.4            | Çalış  | şma kitabını paylaştırma    | 71 |
|   | 7.4.           | 1      | Paylaşımı kaldırma          | 71 |
|   | 7.5            | Güv    | enlik ve Koruma             | 72 |
| 8 | Exce           | el Ara | ıçları                      | 73 |
|   | 8.1            | Mak    | crolar                      | 73 |
|   | 8.1.           | 1      | Kaydetme                    | 73 |
|   | 8.1.           | 2      | Makro Çalıştırma            | 75 |
|   | 8.2            | Forr   | nül Denetleme               | 76 |
|   | 8.2.           | 1      | İzleme                      | 76 |
|   | 8.2.           | 2      | Hata Denetimi               | 76 |
|   | 8.2.           | 3      | Gözcü Penceresi             | 77 |
|   | 8.2.           | 4      | Formül Değerlendirme        | 78 |
|   | 8.2.           | 5      | Formülleri Gizleme/Gösterme | 78 |

## 2 Başlangıç

Bu program, ODTÜ Öğretim Teknolojileri Destek Ofisi tarafından, idari personele uygulanacak olan Microsoft Excel İleri Seviye hizmet içi eğitimi için hazırlanmıştır. Programın amacı, katılımcıların çalışma hayatlarında Microsoft Excel programını daha etkili ve verimli kullanmalarını sağlamak ve karşılaştıkları sorunların çözümlerine ulaşma konusunda deneyim kazandırmaktır.

Katılımcıların bu programı tamamladıklarında:

- Elektronik tabloları, çalışma alanlarını ve çalışma kitaplarını etkili bir şekilde düzenleme,
- Mantıksal ve koşullu formülleri amaca uygun kullanma,
- Matematiksel ve metin formüllerini amaca uygun kullanma,
- Arama ve referans formüllerini amaca uygun kullanma,
- Finansal ve istatiksel formülleri amaca uygun kullanma,
- Anlamlı pivottable ve pivotchart oluşturma ve yönetme,
- Beraber çalışma ve gözden geçirme özelliklerini kullanma,
- Makro kullanma,
- Formül denetleme araçlarını etkili kullanma,
- Sürümler ve senaryolar üretme,
- Sürümler ve senaryolar arası geçiş yapma,
- Hedef Ara ve Çözücü'yü kullanma,
- Çözümleme Araç Takımı'nı etkili kullanma

becerilerini kazanmış olmaları beklenmektedir.

## 3 Düzenleme

### 3.1 Elektronik Tablo Düzenleme

#### 3.1.1 Hücrelere ve ölçütlere isim verme, ismi düzenleme ve silme

Hücreler veya hücre aralıkları Microsoft Excel Programı tarafından satır ve sütun isimleri kullanılarak otomatik olarak isimlendirilir. İlerde kullanacağımız formüllerde de bu isimler kullanılır. Ancak bu

isimlendirmelerin akılda kalması zordur (D6 veya D5:F7 gibi) Harf ve rakam çiftinden oluşan bu isimlendirme yerine istediğimiz ismi kullanabiliriz.

Hücrelere ve ölçütlere isim vermek için;

- İsim vermek istediğiniz hücre ya da ölçütü seçin.
- Formüller Sekmesi'nden Tanımlı Adlar bölümünde bulunan Ad Tanımla butonuna tıklayın.
- Bu işlemden sonra karşınıza yeni bir pencere açılacaktır. Bu pencerede Ad bölümüne istediğiniz herhangi bir isim verebilirsiniz.

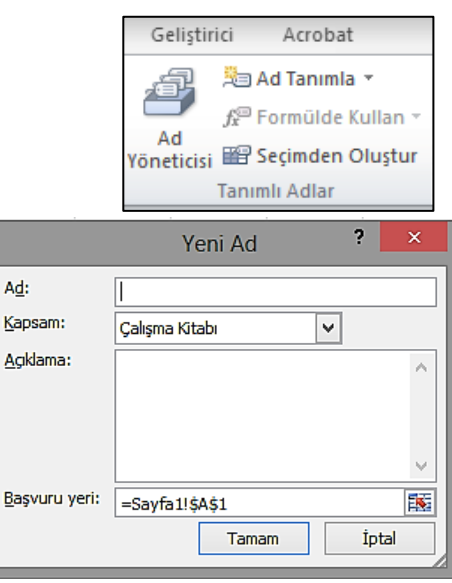

- İsim verirken dikkat etmeniz gereken noktalar;
  - ✓ 255 karaktere kadar isim verilebilirsiniz.
  - ✓ Büyük-küçük harf duyarlı değildir.
  - ✓ İlk karakter bir harf, çizgi ya da ters eğik çizgi (∖) olmalıdır.
  - ✓ Boşluk kullanılmalıdır.
  - ✓ Vereceğiniz isim hücre adresi ile aynı olmamalıdır.
  - ✓ Ayrıca Kapsam bölümünden de, bu ismin nerelerde geçerli olmasını istediğinizi belirtebilirsiniz.
- Tamam'a tıklayın.

#### Hücrelere ve ölçütlere isim vermek için kullanabileceğiniz diğer yöntem;

- İsim vermek istediğiniz hücre ya da ölçütü seçin.
- Formül Çubuğunu'nun solunda bulunan Ad Kutuna vermek istediğiniz ismi yazın.
  - Ad Kutuna 🛛 🕞 🖈 tiklayın ve

> Enter'a basın.

#### Hücrelere ya da ölçütlere verdiğiniz bu isimleri düzenlemek için;

- Formüller Sekmesi'nden Tanımlı Adlar bölümünde bulunan Ad Yöneticisi'ne tıklayın ya da klavyeden Ctrl+F3 kısayolunu kullanın.
- Karşınız gelen pencereden düzenlemek istediğiniz ismi seçin ve Düzenle düğmesine tıklayın.
- > Karşınıza Adı Düzenle penceresi açılır.
- Bu pencereden verdiğiniz adı değiştirin ya da açıklama yazın.
- Son olarak da *Tamam*'ı tıklayın.

## Hücrelere ya da ölçütlere verdiğiniz bu isimleri silmek için;

- Formüller Sekmesi'nden Tanımlı Adlar bölümünde bulunan Ad Yöneticisi'ne tıklayın ya da klavyeden Ctrl+F3 kısayolunu kullanın.
- Ad Yöneticisi iletişim kutusunda, değiştirmek istediğiniz adı seçin. Birden fazla adı seçmek isterseniz, klavyeden Shift tuşunu kullanarak isimleri seçin.
- Sil'i tıklayın ya da klavyeden Delete tuşunu kullanın.
- Silme işlemini onaylamak için *Tamam*'ı tıklayın.

#### 3.1.2 Stil oluşturma, düzenleme ve uygulama

Bir hücre ya da hücre grubu üzerinde yapabileceğiniz birçok biçimlendirme işlemi bulunmaktadır. Yazı rengi değiştirme, hücre arkaplan rengi değiştirme, yazı tipi, yazı büyüklüğü, koyu,

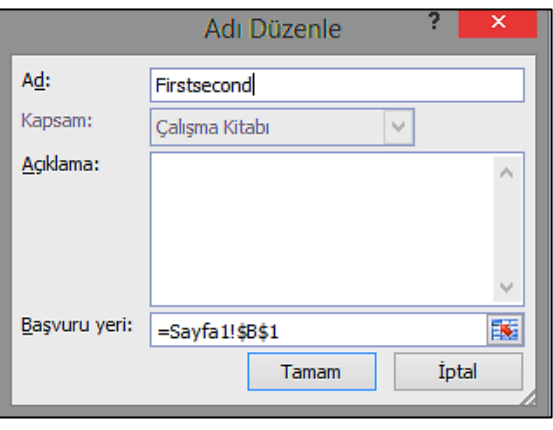

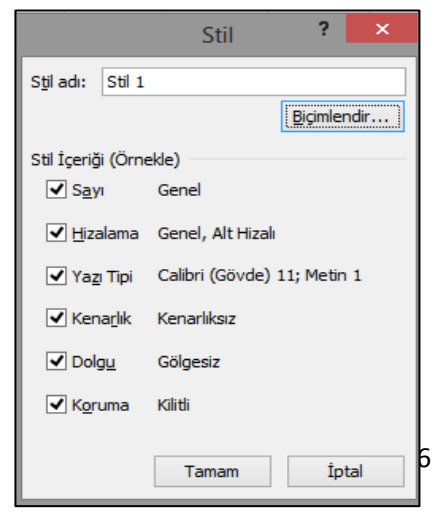

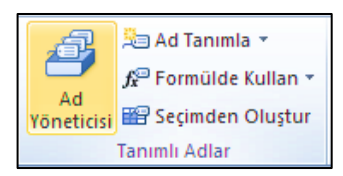

italik, ortalanmış, sağa dayalı vb. Daha önceden belirlenmiş bazı ayarları *Stiller Araç Çubuğu*'nu kullanarak seçiminize uygulayabilirsiniz. *Stiller Bölüm*'ü *Giriş Sekmesi*'nde bulunmaktadır.

Eğer buradaki stilleri kullanmak istemiyorsanız, kendi ayarlarınızı içeren bir stil oluşturabilirsiniz. Bunun için;

- Giriş Sekmesi'nde bulunan Stiller'e gidin.
- Burada bulunan Hücre Stilleri'ni seçin.
- Buradan Yeni Hücre Stil'i düğmesine tıklayın.
- > Karşınıza gelen *Stil Penceresi*'nden istediğiniz ayarları yaptıktan sonra *Biçimlendir*'e tıklayın.
- Bundan sonra karşınıza çıkan Biçimlendir penceresinden hücrenin Yazı Tipi, Kenarlıkları, Dolguları vb. ayarlanabilir.
- > İstediğiniz değişikleri yaptıktan sonra *Tamam*'a tıklayın.
- > Tekrar *Tamam*'a tıklayın.

#### Stilleri Düzenleme;

- Giriş Sekmesi'nde bulunan Stiller'e gidin.
- > Burada bulunan *Hücre Stilleri*'ni seçin.
- > Değişiklik yapmak istediğiniz stili seçin.
- Sağ tıklayarak *Değiştir*'i seçin.
- Karşınıza gelen Stil Penceresi'nden istediğiniz ayarları Hızlı Erişim Aı yaptıktan sonra Biçimlendir'e tıklayın.

| Bundan sonra     | karşınıza    | çıkan   | Biçimlendir | penceresinden | hücrenin | Yazı | Tipi, | Kenarlıkları, |
|------------------|--------------|---------|-------------|---------------|----------|------|-------|---------------|
| Dolguları vb. de | eğiştirebili | rsiniz. |             |               |          |      |       |               |

- > İstediğiniz değişikleri yaptıktan sonra Tamam'a tıklayın.
- Tekrar Tamam'a tıklayın.

#### Stilleri Uygulama;

- > Stil uygulamak istediğiniz hücreyi ya da hücreleri seçin.
- Giriş Sekmesi'nde bulunan Stiller'e gidin.
- Burada bulunan *Hücre Stilleri*'ni seçin.
- > Uygulamak için seçtiğiniz stilin üzerine tıklayın ya da sağ tıklayarak Uygula'yı seçin.

#### 3.1.3 Çoklu seviye oluşturma özelliğini kullanarak sıralama yapma

Excel'i size sunduğu diğer bir özellik de, çoklu seviyede sıralamadır. Bu özellik size, veri organizasyonu üzerinde daha fazla kontrol verir. Sıralamak istediğiniz sütunları belirlemenizi ya da hangi sütunları nasıl sıralayacağınızı kontrol etmenizi sağlar. Örneğin, bir sütunu renge göre sıralarken (önce kırmızı, sonra yeşil, sonra sarı), ya da öğrencileri öncelikle oda numaralarına daha sonra da soyadlarına göre sıralayabilirsiniz. Bunun için;

- > Veri Sekmesi'inden Sırala'ya tıklayın.
- Karşınıza gelen Sırala Pencere'sinden Sıralama Ölçütü'nü, Sıralama Koşulu'nu ve Düzen'i belirleyin.

| %20   | - Vurgu3 %20 - Vurgu4 %20 - Vurg                |
|-------|-------------------------------------------------|
| %40   | <u>U</u> ygula                                  |
| 04.55 | Değiştir                                        |
| %6C   | Çoğ <u>a</u> lt                                 |
| Vur   | S <u>i</u> l                                    |
|       | Hızlı Erişim Araç Çubuğu'na <u>G</u> aleri Ekle |

|                 |                           | Sırala                   |                |            |          | ?                 | x         |
|-----------------|---------------------------|--------------------------|----------------|------------|----------|-------------------|-----------|
|                 | 🗙 <u>D</u> üzeyi Sil 📑 Dü | iz <u>e</u> yi Kopyala 🔺 | ▼ <u>S</u> eçe | enekler    | Verileri | imde <u>ü</u> stb | oilgi var |
| Sütun           |                           | Sıralama Koşulu          |                | Düzen      |          |                   |           |
| Sıralama ölçütü | ~                         | Değerler                 | ~              | A'dan Z'ye |          |                   | ~         |
|                 |                           |                          |                |            |          |                   |           |
|                 |                           |                          |                |            |          |                   |           |
|                 |                           |                          |                |            |          |                   |           |
|                 |                           |                          |                |            |          |                   |           |
|                 |                           |                          |                |            |          |                   |           |
|                 |                           |                          |                | Т          | amam     | İni               | al        |
|                 |                           |                          |                |            | amam     |                   |           |

- > Yeni bir seviye eklemek için *Düzey Ekle* butonuna tıklayın.
- > Bir sonraki sıralamak istediğiniz ölçütü, koşulu ve düzeni belirleyin.
- > Bu düzeyleri istediğiniz kadar arttırabilirsiniz.
- ➤ Tamam'a tıklayın.

#### Sıralama Ölçütünü Değiştirmek için;

- Veri Sekmesi'nden Sırala'ya tıklayın.
- > Karşınıza gelen Sırala Pencere'sinden sıralamasını değiştirmek istediğiniz düzeyi seçin.
- > yukarı ve aşağı okları kullanarak seviyeyi belirleyin.
- ➤ Tamam'a tıklayın.
- > Listedeki üst sıralarda olan düzeylerin önceliği daha yüksektir.

#### 3.1.4 Özel liste oluşturma özelliğini kullanarak sıralama yapma

Excel'de hazır özel listeleri kullanarak sıralama yapabilirsiniz. Bunu için;

- > Dosya Sekmesi'nden Seçenekler'e tıklayın.
- > Gelen pencerede sol tarafta *Gelişmiş* seçeneğine tıklayın.
- Sağ taraftaki bölümde aşağı doğru kaydırarak Genel bölümündeki Özel Listeleri Düzenle düğmesine tıklayın.

| Genel                    | <u>B</u> u çalışma kitabını hesaplarken:                                                                                                    |
|--------------------------|----------------------------------------------------------------------------------------------------|
| Formüller                | ✓ Diğer belgelere yönelik bağlantıları güncelleştir                                                                                                    |
| Yazım Denetleme          | Duyarlığı göründüğü gibi ayarla                                                                                                    |
| Kavdet                   | 1904 tarih sistemini kullan                                                                                                    |
| Dil                      | ✓ Dış bağla <u>n</u> tı değerlerini kaydet                                                                                                    |
|                          | Genel                                                                                                    |
| Gelişmiş                 | Sesle geri bildirim sačla                                                                                                    |
| Şeridi Özelleştir        | Animasyonla geri bildirim sağla                                                                                                    |
| Hızlı Erişim Araç Çubuğu | 🗌 Dinamik Veri Değişimi (DDE) kullanan diğer uygulamaları yoksay                                                                                                 |
| Eklentiler               | Otomatik bağlantıları güncelleştirmek için sor                                                                                                    |
|                          | Eklent <u>i</u> kullanıcı arabirimi hatalarını göster                                                                                                    |
| Güven Merkezi            | A4 veya 8,5 x 11 inç kagit böyütları için içerigi olçeklendir Müstarilarin gönderdiği Office com içeriği ni görter.                                              |
|                          | Muştemenin gönderdiği Onice.com içengini göster  Baslangirta tüm dosvaların arılarağı var                                                                        |
|                          |                                                                                                    |
|                          | Web Seçenekleri                                                                                                    |
|                          | Cok iş parçacıklı işlemeyi etkinleştir           V         Büvük Divottable venileme islemlerinde venileme süresini kısaltmak izin geri almayı devre dışı bırakı |
|                          | Fn az hu savidaki veri kavnağı satırı izin (hinlerze) PivotTahle'larda geri almayı devre dışı bırak.                                                             |
|                          | Sıralamalarda ve dolgu sıralarında kullanmak için listeler oluşturun: <u>Ö</u> zel Listeleri Düzenle                                                             |
|                          | Lotus uyumluluğu                                                                                                    |
|                          | Microsoft Excel <u>m</u> enü tuşu: /                                                                                                    |
|                          | Geçiş gezinti tuşları                                                                                                    |
|                          | Lotus uyumluluğu Ayarları: 😨 Sayfa1 🗸                                                                                                    |
|                          | Geçiş form <u>ü</u> lü değerlendirmesi<br>Geçiş formülü girişi                                                                                                   |

Karşınıza gelen pencerede Excel'in içerisinde günler ve ayları gösteren, önceden tanımlı listeler vardır.

|                                                                                                    | Özel Listeler    | ? ×             |
|----------------------------------------------------------------------------------------------------|------------------|-----------------|
| Özel Listeler                                                                                                    |                  |                 |
| Özel listeler:<br>YENÎ LÎSTE<br>Pzt, Sal, Car, Per, Cum, Cmt, Paz                                                          | Liste girdileri: | Ekle            |
| Pazartesi, Salı, Çarşamba, Perşembe, C<br>Oca, Şub, Mar, Nis, May, Haz, Tem, Ağ<br>Ocak, Şubat, Mart, Nisan, Mayıs, Hazira |                  | Sil             |
| V                                                                                                    | ¥                |                 |
| Liste girdilerini ayırmak için Enter tuşuna<br>Listenin alınacağı <u>h</u> ücreler:                                        | basın.           | <u>V</u> eri Al |
|                                                                                                    | Tamam            | İptal           |

- > Ekle butonuna tıklayın.
- > Aralarına virgül işareti koyarak kendi listenizi oluşturabilirsiniz.
- Ya da bu değerler bir yerde varsa, örneğin bir çalışma sayfasında sıralıysa, Veri Al butonunu kullanarak otomatik aktarabilirsiniz.
- ➤ Tamam'a tıklayın.
- > Daha sonra, sıralamak istediğiniz bölümü seçin.

> Veri Sekmesi'inden Sırala Butonu'na tıklayın.

|                   |                            | Sırala                     |                   |              | ?                   | ×      |
|-------------------|----------------------------|----------------------------|-------------------|--------------|---------------------|--------|
| ₽<br>2 Düzey Ekle | 🗙 <u>D</u> üzeyi Sil 🛛 🗎 D | üz <u>e</u> yi Kopyala 🔺 🔻 | <u>S</u> eçenekle | er 🗸 Veriler | imde <u>ü</u> stbil | gi var |
| Sütun             |                            | Sıralama Koşulu            | Düz               | en           |                     |        |
| Sıralama ölçütü   | ~                          | Değerler                   | V A'da            | an Z'ye      |                     | ~      |
|                   |                            |                            |                   |              |                     |        |
|                   |                            |                            |                   |              |                     |        |
|                   |                            |                            |                   |              |                     |        |
|                   |                            |                            |                   |              |                     |        |
|                   |                            |                            |                   |              |                     |        |
|                   |                            |                            |                   | Tamam        | İpta                |        |

- > Düzen bölümünden Özel Liste'yi seçin.
- > Önceden oluşturduğunuz listeyi seçin ya da yeni bir liste oluşturun.
- ➢ Tamam'a tıklayın.
- Bu pencereden Sıralama Ölüçütü'nü ve Sıralama Koşulu'nu seçtikten sonra Tamam'a tıklayın.

#### 3.1.5 Alt Toplam oluşturma ve çoklu Alt Toplam fonksiyonlarını kullanma

Bir veri listesinde girilen sayısal değerler bir başka sütuna da girilen değerlere bağlı olarak giriliyorsa bu sayısal değerleri bağlı olduğu sütunda bulunan değerlere göre gruplayıp toplamlarını alabiliriz (Örnek illere göre satış tutarları). Bu işleme *alt toplam* adı verilir. Alt toplam almak için öncelikle verileri gruplayacağımız değerlere göre sıralı girmek ya da sıralamak gereklidir.

Alt Toplam komutunu kullanarak sütun listesinde alt toplamları ve genel toplamları otomatik olarak hesaplayabilirsiniz.

Alt toplam eklediğinizde:

Alt toplamlar: ALTTOPLAM işlevi kullanılarak Toplam veya Ortalama gibi özet işlevleriyle hesaplanır. Genel toplamlar: Alt toplamlardaki değerlerden değil, ayrıntı verilerinden türetilir. Örneğin Ortalama özet işlevi kullanırsanız, genel toplam satırı, alt toplam satırlarındaki değerlerin ortalamasını değil, listedeki ayrıntı satırlarının tümünün ortalamasını görüntüler.

Çalışma kitabı formülleri otomatik olarak hesaplamaya ayarlanmışsa, Alt Toplam komutu, ayrıntı verileri düzenlendikçe alt toplam ve genel toplam değerlerini yeniden hesaplar. Ayrıca, Alt Toplam komutu listeyi, her alt toplamın ayrıntı satırını görüntüleyebileceğiniz ve gizleyebileceğiniz biçimde özetler.

#### 3.1.5.1 Alt Toplam Oluşturma

- Alt toplamlarını hesaplamak istediğiniz aralıktaki sütunun ilk satırında etiket olduğundan, her sütunda benzer veriler olduğundan ve aralıkta boş satır ve sütunların olmadığından emin olun.
- Aralıktaki bir hücreyi seçin.

- Gruba göre ayrılmasını istediğiniz verilerin bulunduğu sütunu sıralamak için önce bu sütunu seçip Veri Sekmesi'nde, Sırala ve Filtre Uygula Grubu'ndan A'dan Z'ye Sırala veya Z'den A'ya Sırala'yı seçin.
- Veri Sekmesi'nin Anahat Grubu'nda bulunan Alt Toplam'a tıklayın.
- > Alt Toplam iletişim kutusu görüntülenir.
- Aşağıdakinin Her Değişiminde Kutusu'ndan alt toplam almak istediğiniz sütunu seçin.
- Kullanılacak İşlev kutusunda, alt toplamları hesaplamak için kullanmak istediğiniz özet işlevine (Toplam, Say, Ortalama...) tıklayın.
- Alt Toplam Ekleme Yeri Kutusu'nda, alt toplamını almak istediğiniz değerlerin bulunduğu her sütunun onay kutusunu seçin.
- Ayrıntılar satırının üstünde bir özet satırı belirtmek için Veri Altında Özetle Onay Kutusu'nun işaretini kaldırın. Ayrıntılar satırının altında bir özet satırı belirtmek için Veri Altında Özetle Onay Kutusu'nu seçin.
- İsterseniz, farklı özet işlevleriyle ek alt toplamlar almak için, birinci ile yedinci arasındaki adımları yineleyerek yeniden Alt Toplamlar Komutu'nu kullanabilirsiniz. Var olan alt toplamların üzerine yazılmasını önlemek için, Geçerli Alt Toplamları Değiştir Onay Kutusu'nun işaretini kaldırın.

#### 3.1.5.2 Alt toplamları kaldırma

- > Alt toplamların bulunduğu bir hücre aralığı seçin.
- > Veri Sekmesi'inde bulunan Anahat Grubu'ndan Alt Toplam'a tıklayın.
- > Alt Toplam İletişim Kutusu'nda Tümünü Kaldır'a tıklayın.

#### 3.1.6 İleri seviye ölçüt özelliklerini kullanarak filtreleme yapma

#### Ortalamanın üstündeki ve altındaki sayılara filtre uygulama

- Sayısal veriler içeren bir hücre aralığını seçin.
- > Veri Sekmesi'nde, Sırala ve Filtre Uygula Grubu'ndan Filtre'ye tıklayın.
- Sütun başlığındaki oka Itklayın.
- Sayı Filtreleri seçeneğinin üzerine gidin ve sonra aşağıdakilerden birini veya birkaçını yapın:
  - ✓ Ortalamanın üstündeki sayılara filtre uygulamak için Ortalamanın Üstü seçeneğine tıklayın.
  - ✓ Ortalamanın altındaki sayılara filtre uygulamak için Ortalamanın Altı seçeneğine tıklayın.
- Verileri değiştirdikten sonra yeniden filtre uygulamak için aralıktaki veya tablodaki bir hücreyi, ardından da Veri Sekmesi'nde bulunan Sırala ve Filtre Uygula Grubu'ndan Yeniden Uygula'yı seçin.

#### Boş olan ve boş olmayan hücrelere filtre uygulama

Doküman no: Excel\_İleri\_2013\_v1.0

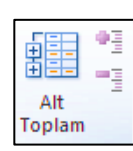

| Alt Toplam 🥇                                                                                                    | ×            |
|----------------------------------------------------------------------------------------------------|--------------|
| Aşağıdakinin <u>h</u> er değişiminde:                                                                                     |              |
| Tarih                                                                                                    | $\mathbf{v}$ |
| Kuļlanılacak işlev:                                                                                                    |              |
| Toplam                                                                                                    | ¥            |
| <u>A</u> lt toplam ekleme yeri:                                                                                           |              |
| ☐ Tarih<br>☐ Adı<br>☐ Türü                                                                                                | ^            |
| ✓ Fiyat                                                                                                    |              |
| <ul> <li>✓ Geçerli alt toplamları değiştir</li> <li>Gruplar arasında sayfa sonu</li> <li>✓ Veri altında özetle</li> </ul> | Ŷ            |
| Tümünü Kaldır Tamam İptal                                                                                                 |              |

- Hücre aralığı seçin.
- Veri Sekmesi'nde, Sırala ve Filtre Uygula Grubu'nda Filtre'ye tıklayın.
- Sütun başlığındaki oku tıklayın.
- Aşağıdakilerden birini yapın:
  - Boş olmayanlara filtre uygulamak için Otomatik Filtre Menüsü'nde değer listesinin üst kısmındaki (Tümünü Seç) onay kutusunu seçip değer listesinin alt kısmındaki (Boş olanlar) onay kutusunun işaretini kaldırın.
  - Boş olanlara filtre uygulamak için Otomatik Filtre menüsünde değer listesinin üst kısmındaki (Tümünü Seç) onay kutusunun işaretini kaldırıp değer listesinin alt kısmındaki (Boş olanlar) onay kutusunu seçin.
- Verileri değiştirdikten sonra yeniden filtre uygulamak için aralıktaki veya tablodaki bir hücreyi, ardından da Veri Sekmesi'nde, Sırala ve Filtre Uygula Grubu'nda Yeniden Uygula'yı tıklayın.

#### Hücre rengine, yazı tipi rengine veya simge kümesine göre filtre uygulama

- Hücre aralığında veya tablo sütununda istediğiniz değer, renk, yazı tipi rengi veya simgeye göre filtre uygulamak için aralıkların üzerindeyken sağ tıklayın.
- Filtre Seçeneği'ne tıklayın ve sonrasında aşağıdaki seçeneklerden birini uygulayın:
  - Metne, sayıya veya tarihe göre filtre uygulamak için, Seçili Hücrenin Değerine Göre Filtre Uygula seçeneğine tıklayın.
  - ✓ Hücre rengine göre filtre uygulamak için Seçili Hücrenin Rengine Göre Filtre Uygula seçeneğine tıklayın.
  - ✓ Yazı tipi rengine göre filtre uygulamak için Seçili Hücrenin Yazı Tipi Rengine Göre Filtre Uygula seçeneğine tıklayın.
  - ✓ Simgeye göre filtre uygulamak için Seçili Hücrenin Simgesine Göre Filtre Uygula seçeneğini tıklayın.
- Verileri değiştirdikten sonra yeniden filtre uygulamak için aralıktaki veya tablodaki bir hücreyi, ardından da Veri Sekmesi'nde, Sırala ve Filtre Uygula Grubu'nda Yeniden Uygula'ya tıklayın.

#### Filtre temizleme

Birden çok sütunun bulunduğu hücre aralığı veya tabloyla ilgili filtreyi temizlemek için sütun

başlığındaki Filtre Düğmesi'ne 🖾, ardından da "Sütun Adı" Filtresini Temizle'ye tıklayın.

Ya da Veri Sekmesi'nde, Sırala ve Filtre Uygula Grubu'nda Temizle'ye tıklayın.

#### 3.1.7 Verileri birleştirme

Ayrı çalışma sayfalarından sonuçları özetlemek ve raporlamak için, her ayrı çalışma sayfasından verileri bir ana çalışma sayfasında birleştirebilirsiniz. Çalışma sayfaları, ana çalışma sayfası olarak aynı çalışma kitabında veya farklı çalışma kitaplarında olabilir. Verileri birleştirdiğinizde, veriyi daha kolay güncelleştirecek ve düzenli olarak veya hemen birleştirecek şekilde bir araya getirirsiniz. Verileri birleştirmek için, Veri sekmesinde Veri Araçları grubundaki Birleştir komutunu kullanır. Birden fazla veri birleştirme çeşidi vardır.

#### Konuma göre birleştirme;

Tüm çalışma sayfalarındaki verileri benzer sırada ve konumda sıralama için;

- Her ayrı sayfada birleştirilecek verileri ayarlayın.
- Ana çalışma sayfasında, birleştirilmiş verilerin görüntülenmesini istediğiniz alanın sol üst hücresini tıklayın.
- Veri sekmesinin Veri Araçları grubunda Birleştir'e tıklayın.
- İşlev kutusunda Microsoft Office
   Excel'in verileri birleştirmek için
   kullanmasını istediğiniz
   işleve(Toplama, Say, Ortalama...)
   tıklayın.

| Birleştir                                | ? ×           |
|------------------------------------------|---------------|
| İşle <u>v</u> :<br>Ortalama              |               |
| Başvuru:                                 |               |
|                                          | <u>G</u> özat |
| Tüm başvurular:                          |               |
| ~                                        | Ekle          |
| ↓                                        | <u>S</u> il   |
| Etiket yeri                              |               |
| Üs <u>t</u> satır                        |               |
| Sol sütun Kaynak veriye bağlantı oluştur |               |
| Tamam                                    | Kapat         |

- Çalışma sayfası başka bir çalışma kitabındaysa, dosyayı konumlandırmak için Gözat seçeneğini tıklayın ve sonra Gözat iletişim kutusunu kapatmak için Tamam seçeneğine tıklayın.
- > Aralığa verdiğiniz adı girin ve sonra *Ekle* seçeneğini tıklayın. Her aralık için bu adımı yineleyin.
- > Birleştirmeyi nasıl güncelleştireceğinize karar verin. Aşağıdakilerden birini yapın:
  - ✓ Birleştirmeyi kaynak veriler değiştiğinde otomatik olarak güncelleştirilecek biçimde ayarlamak için, Kaynak Veriye Bağlantılar Oluştur onay kutusunu seçin.
  - Önemli: Bu onay kutusunu yalnızca çalışma sayfası başka bir çalışma kitabındaysa seçebilirsiniz. Bu onay kutusunu seçtikten sonra, birleştirmeye dâhil hücreleri ve aralıkları değiştirmeniz mümkün olmaz.
  - ✓ Birleştirmeyi, dâhil edilen hücreleri ve aralıkları değiştirerek elle güncelleştirilecek biçimde ayarlamak için, Kaynak Veriye Bağlantılar Oluştur onay kutusunu temizleyin.
- Etiket Yeri'nin altındaki kutuları boş bırakın. Excel kaynak aralıklardaki satır veya sütun etiketlerini birleştirmeye kopyalamaz. Birleştirilmiş verilerin etiket içermesini istiyorsanız, etiketleri kaynak aralıkların birinden kopyalayın veya el ile girin.

#### Kategoriye göre birleştirme;

Veriyi ayrı çalışma sayfalarında düzenleme, ancak ana çalışma sayfası veriyle eşleşecek şekilde aynı satır ve sütun etiketleri kullanmak için;

- > Her bir ayrı sayfada birleştirilecek verileri ayarlayın.
- Ana çalışma sayfasında, birleştirilmiş verilerin görüntülenmesini istediğiniz alanın sol üst hücresini tıklayın.
- > Veri sekmesinin Veri Araçları grubunda Birleştir'e tıklayın.
- İşlev kutusunda Microsoft Office Excel'in verileri birleştirmek için kullanmasını istediğiniz işleve(Toplama, Say, Ortalama...) tıklatın.
- Çalışma sayfası başka bir çalışma kitabındaysa, dosyayı konumlandırmak için Gözat seçeneğini tıklayın ve sonra Gözat iletişim kutusunu kapatmak için Tamam seçeneğine tıklayın.

- > Aralığa verdiğiniz adı girin ve sonra *Ekle* seçeneğini tıklayın. Her aralık için bu adımı yineleyin.
- > Birleştirmeyi nasıl güncelleştireceğinize karar verin. Aşağıdakilerden birini yapın:
  - ✓ Birleştirmeyi, kaynak veriler değiştiğinde otomatik olarak güncelleştirilecek biçimde ayarlamak için, Kaynak veriye bağlantılar oluştur onay kutusunu seçin.
  - Önemli: Bu onay kutusunu yalnızca çalışma sayfası başka bir çalışma kitabındaysa seçebilirsiniz. Bu onay kutusunu seçtikten sonra, birleştirmeye dâhil hücreleri ve aralıkları değiştirmeniz mümkün olmaz.
  - ✓ Birleştirmeyi dâhil edilen hücreleri ve aralıkları değiştirerek elle güncelleştirilecek biçimde ayarlamak için, Kaynak veriye bağlantılar oluştur onay kutusunu temizleyin.
- Etiketlerin kaynak aralıklarda nereye konumlandırıldığını belirten Etiketleri kullan bölümü altındaki onay kutularını seçin: Üst satır veya Sol sütun ya da her ikisi.

#### Formüle göre birleştirme

Veriyi ayrı çalışma sayfalarında düzenleme, ancak ana çalışma sayfası veriyle eşleşecek şekilde aynı satır ve sütun etiketleri kullanmak için;

- Ana çalışma sayfasında, birleştirilmiş veriler için istediğiniz sütun veya satır etiketlerini kopyalayın veya girin.
- > Birleştirilmiş veri içermesini istediğiniz hücreyi tıklayın.
- Bir veri listesinde girilen sayısal değerler bir başka sütuna da girilen değerlere bağlı olarak giriliyorsa bu sayısal değerleri bağlı olduğu sütunda bulunan değerlere göre gruplayıp toplamlarını alabiliriz (Örnek illere göre satış tutarları). Bu işleme alt toplam adı verilir. Alt toplam almak için öncelikle verileri gruplayacağımız değerlere göre sıralı girmek ya da sıralamak gereklidir.

Her çalışma sayfasındaki kaynak hücrelere bir hücre başvurusu veya birleştirmek istediğiniz verileri içeren bir 3-B başvurusu içeren bir formül yazın.

**NOT: 3-B başvurusu**: Çalışma kitabındaki birden fazla çalışma sayfasında aynı konumda bulunan bir hücredeki veya hücre aralığındaki verilerini çözümlemek isterseniz, 3-B başvurusu kullanın. 3-B başvuruları, çalışma sayfası aralığından ve bunu izleyen hücre veya hücre aralığı başvurusundan oluşur. Excel, başvurudaki başlangıç ve bitiş çalışma sayfası adları aralığında, saklanmış olan sayfalarını kullanır. Örneğin, =TOPLA(Sayfa2:Sayfa13!B5) formülü, 2 - 13 arasındaki tüm sayfaların (2. ve 13. sayfa da içinde olmak üzere) B5 hücresindeki değerleri toplar.

- 3-B başvuruları, başka sayfalardaki hücrelere başvurmak, adlar tanımlamak ve aşağıdaki işlevleri kullanarak formüller oluşturmak için kullanabilirsiniz: TOPLA, ORTALAMA, ORTALAMAA, SAY, SAYA, MAK, MAKA, MIN, MINA, ÇARPIM, STDSAPMA, STDSAPMAA, STDSAPMAS, STDSAPMASA, VAR, VARA, VARS ve VARSA.
- 3-B başvurular, dizi formüllerinde kullanılamaz.
- 3-B başvurular, kesişim işleci ile (tek bir boşluk) birlikte veya dolaylı kesişme kullanan formüllerde kullanılamaz.

Hücre başvuruları ile ilgili aşağıdakilerden birini yapın:

- Birleştirilecek veriler, başka çalışma sayfalarındaki başka hücrelerdeyse;
   Her ayrı çalışma kitabı için bir tane olmak üzere, başka çalışma kitaplarına yapılan hücre başvuruları ile bir formül girin. Örneğin Satışlar (B4 hücresinde), İK (F5 hücresinde) ve Pazarlama (B9 hücresinde) adlı çalışma sayfalarından verileri ana çalışma sayfasındaki A2 hücresinde birleştirmek için, şunu girmeniz gerekir: =TOPLA (Satış!B4, HR!F5, Pazarlama!B9)
- Birleştirilecek veriler, başka çalışma sayfalarındaki aynı hücrelerdeyse; Çalışma sayfaları adlarının bir aralığına başvuru kullanan bir 3-B başvurusu ile bir formül girin.
   Örneğin Satışlar ile Pazarlama (dâhil) arasındaki A2 hücrelerinde bulunan verileri birleştirmek için, ana çalışma sayfasındaki A2 hücresine şunu girmeniz gerekir: =TOPLA(Satış: Pazarlama!A2)

## 3.2 Çalışma Sayfası Düzenleme

#### 3.2.1 Yeni şablon oluşturma, var olan şablonları kullanma ve düzenleme

Excel yazılımında hazır olarak bulunan veya kendiniz oluşturabileceğiniz ve diğer benzer çalışma kitapları için temel olarak kullanılan çalışma kitaplarına şablon adı verilmektedir. Çalışma kitapları ve çalışma sayfaları için şablonlar oluşturabilirsiniz. Çalışma kitapları için varsayılan şablona kitap. *xlstx* adı verilir. Çalışma sayfaları için varsayılan şablona sayfa. *xlsx* adı verilir.

#### Yeni Şablon Oluşturma;

- Sablon için temel olarak kullanmak istediğiniz bir çalışma sayfası açın veya oluşturun.
- > Dosya sekmesinden Farklı Kaydet'i seçin.
- > Kayıt Türü listesinden Excel Şablonu'nu seçin.

| Dosya adı:  | SmallBusinessExpenses_Office20101 |            |      |       |     |        |  |       | ~ |
|-------------|-----------------------------------|------------|------|-------|-----|--------|--|-------|---|
| Kayıt türü: | Excel Şablonu                     |            |      |       |     |        |  |       | ~ |
| Yazarlar:   | Havva Sezgin                      | Etiketler: | Etik | et el | kle |        |  |       |   |
| leri Gizle  |                                   | Araçlar    | -    | • [   |     | Kaydet |  | ĺptal |   |

- > Dosya adı kutusuna, şablon için bir ad girin.
- > Kaydet'a tıklayın.
- > Dosya Microsoft klasöründeki Şablonlar klasörü içinde kaydediliyor olduğundan emin olun.

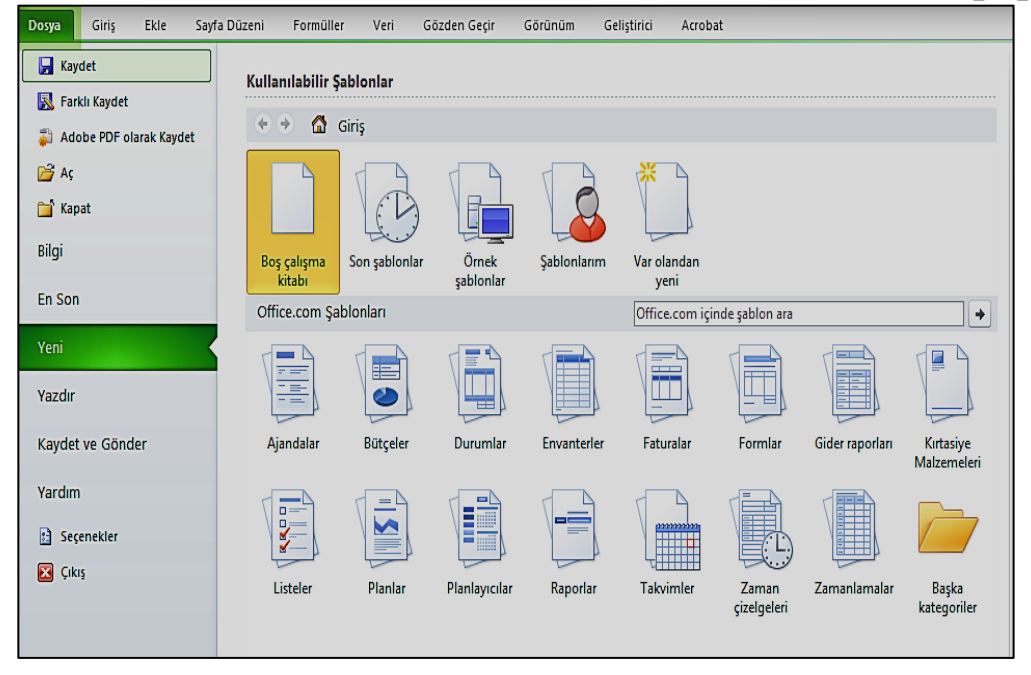

#### Var olan bir şablonu kullanma;

Excel içerisinde hazır olarak bulunan bir şablonu kullanarak düzenleme için çok fazla uğraşmadan, sadece verileri girerek profesyonelce gözüken Microsoft Excel tabloları hazırlayabilirsiniz. Bu işlem için öncelikle üst taraftaki şerit menülerinde Dosya sekmesine tıklayarak Backstage görünümünü ekrana getirin.

**NOT:** *Backstage* görünümünü *Dosya* sekmesini tıklattığınızda karşımıza gelen, dosyalarınızı ve dosyalarınız hakkındaki verileri yönettiğiniz yerdir. Kişisel bilgi oluşturma, kaydetme, denetleme ve seçenekleri ayarlama gibi dosya içinde değil, dosya üzerinde yaptığınız her şeydir.

Sol taraftan Yeni komutuna tıklayın. Eğer Internet bağlantınız varsa, orta alt bölümdeki Office.com şablonları bölümünden bir kategoriye tıklayarak ve alt kategorileri seçerek birçok şablona ulaşabilirsiniz. Örneğin, önce Bütçeler, sonra İş Bütçeleri sonra da Küçük İşletme Gider Sayfası'na iki kez tıklarsanız ya da sağ tarafta bulunan ki kez tıklarsanız ya

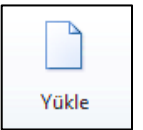

da sağ tarafta bulunan Yükle butonuna tıklarsanız aşağıdaki gibi bir Excel dosyası hazır olarak karşınıza gelecektir. Bu dosya üzerinde istediğiniz rakamları kolayca değiştirebilirsiniz.

|    |           |          |          |          |          |          |          |           |            | E       | Doküm     | an no:     | Excel_İler | i_2013_v1.0 |
|----|-----------|----------|----------|----------|----------|----------|----------|-----------|------------|---------|-----------|------------|------------|-------------|
| 4  | A         | В        | С        | D        | E        | F        | G        | Н         | 1          | J       | K         | L          | М          |             |
| 1  |           | Gide     | er Eğili | mleri E  | Başlığı  |          |          |           |            |         |           |            |            |             |
|    |           |          |          |          | /        |          |          |           |            |         |           |            |            |             |
|    |           | /        |          | /        |          | /        |          |           |            |         |           |            |            |             |
|    |           |          |          |          |          |          |          |           |            |         |           |            |            |             |
|    |           | 10 North | 2012     | Jet 3    | A tot    | ANT S    |          |           |            |         |           |            |            |             |
| 2  | Ay        | Gu       | Gu       | (Gr      | (GU      | Gu       |          |           |            |         |           |            |            |             |
| 3  | Oca       | 100,00   | 200,00   | 300,00   | 400,00   | 500,00   |          | Gi        | ider Ei    | ăilimle | eri (Av   | lik)       |            |             |
| 4  | Şub       | 200,00   | 200,00   | 300,00   | 400,00   | 500,00   | 1 400 00 |           |            |         |           | ,          | _          |             |
| 5  | Mar       | 300,00   | 200,00   | 300,00   | 400,00   | 500,00   |          |           |            |         |           |            |            |             |
| 6  | Nis       | 400,00   | 200,00   | 300,00   | 400,00   | 500,00   | 1.200,00 |           |            |         |           |            | -          |             |
| 7  | May       | 500,00   | 200,00   | 300,00   | 400,00   | 500,00   |          |           |            |         |           | - E        |            |             |
| 8  | Haz       | 600,00   | 200,00   | 300,00   | 400,00   | 500,00   | 1.000,00 |           |            |         |           |            | -          |             |
| 9  | Тет       | 700,00   | 200,00   | 300,00   | 400,00   | 500,00   | 800.00   |           |            |         | - I I     |            | Gider 1    |             |
| 10 | Ağu       | 800,00   | 200,00   | 300,00   | 400,00   | 500,00   | 000,00   |           |            |         |           |            | Gider 2    |             |
| 11 | Eyl       | 900,00   | 200,00   | 300,00   | 400,00   | 500,00   | 600,00   |           |            |         |           |            | Gider 3    |             |
| 12 | Eki       | 1.000,00 | 200,00   | 300,00   | 400,00   | 500,00   |          | 1.1       | 1.11       |         |           |            | Gider 5    |             |
| 13 | Kas       | 1.100,00 | 200,00   | 300,00   | 400,00   | 500,00   | 400,00   |           | ╢╌╢┠╶      | ╏╌╻╏╴╻┠ | ┝┲╬╞╼╬╬   | ╫╢╢        | - order 5  |             |
| 14 | Ara       | 1.200,00 | 200,00   | 300,00   | 400,00   | 500,00   |          |           |            |         |           | ll ll ll   |            |             |
| 15 | Toplam    | 7.800,00 | 2.400,00 | 3.600,00 | 4.800,00 | 6.000,00 | 200,00   |           |            |         |           |            |            |             |
| 16 | Eğilimler |          |          |          |          |          | -        | Oca Şub M | ar Nis May | /HazTem | Ağu Eyl E | ki Kas Ara |            |             |

Eğer Internet bağlantınız yoksa kullanabileceğiniz şablon sayısı kısıtlıdır. Backstage görünümünü açtıktan sonra Yeni komutundan sonra Örnek Şablonlar komutuna tıklayarak o an bilgisayarınızda kurulu şablonlara ulaşabilirsiniz.

#### Var olan bir şablonu düzenleme;

- Değiştirmek istediğiniz şablonu açın.
- İstediğiniz değişiklikleri yapın.
- > Kaydet'e tıklayın.

#### 3.2.2 Tema oluşturma ve var olan temaları kullanma

#### Var olan Temaları Kullanma;

- Sayfa Düzeni sekmesinin Temalar grubunda Temalar'a tıklayın.
- Önceden tanımlanmış bir belge temasını uygulamak için Temalar'ın altında istediğiniz belge temasına tıklayın.
- İstediğiniz temayı seçin.

## Temalar Temalar

#### Tema Oluşturma;

- Bir belge temasının renklerine, yazı tiplerine veya satır ve dolgu efektlerine yaptığınız tüm değişiklikleri, başka belgelere veya sunulara uygulanabilecek şekilde özel bir belge teması olarak kaydedebilirsiniz.
- Sayfa Düzeni sekmesinin Temalar grubunda Temalar'a tıklayın.
- Geçerli Temayı Kaydet öğesini tıklayın.
- > Dosya Adı kutusuna tema için uygun bir ad yazdıktan sonra Kaydet'e tıklayın.

#### 3.2.3 Filigran taklit etme ve arkaplan ekleme

#### 3.2.3.1 Filigran taklit etme

Microsoft Office Excel'de filigran işlevi kullanılamaz. Bununla birlikte, iki yoldan birini kullanarak filigranın taklidini yapabilirsiniz.

ORTA DOĞU TEKNİK ÜNİVERSİTESİ

Örneğin, çalışma sayfası verilerinin gizli veya taslak kopya olduğunu belirtmek için, üstbilgi veya altbilgiye filigran bilgilerini içeren bir resim ekleyerek tüm basılı sayfalarda filigran bilgilerini görüntüleyebilirsiniz. Bu resim, her sayfanın en üstünden veya en altından başlayarak çalışma sayfası verilerinin geri planında gösterilir. Tüm sayfayı doldurması için resmi yeniden boyutlandırabilir veya ölçeklendirebilirsiniz.

#### Filigranı taklit etmek için üstbilgi veya altbilgide resim kullanma;

- Paintbrush gibi bir çizim programında, filigran olarak kullanmak istediğiniz resmi oluşturun ve filigran olarak kullanmak istediğiniz bir resmi bilgisayarınıza indirin.
- > Excel'de, filigranla görüntülemek istediğiniz sayfayı tıklayın.
- Ekle Sekmesi'nin Metin Grubu'nda Üstbilgi ve Altbilgi'ye tıklayın.
- Üstbilgi'nin altında sol, orta veya sağ üstbilgi seçim kutusunu tıklayın.
- Üstbilgi ve Altbilgi Araçları'nın Tasarım Sekmesi'ndeki Üstbilgi ve Altbilgi Öğeleri Grubu'nda

bulunan *Resim* öğesine tıklayın.

- > Ardından eklemek istediğiniz resmi bulun.
- Üzerinde çift tıklatarak resmi üstbilgi veya altbilgi kısmı kutusuna ekleyin.
- Resmi yeniden boyutlandırmak veya ölçeklendirmek için Üstbilgi ve Altbilgi Öğeleri

Grubu'ndan Resim Biçimlendir 🖾 seçeneğine tıklayın.

Daha sonra Resim Biçimlendir iletişim kutusunda, Boyut sekmesinde istediğiniz seçenekleri belirleyin.

#### Filigranı taklit etmek için WordArt kullanma

- > Çalışma sayfasında filigranın gösterilmesini istediğiniz konumu tıklayın.
- > Ekle Sekmesi'nin Metin Grubu'nda WordArt seçeneğini tıklayın.
- > Kullanmak istediğiniz *WordArt Stili'*ne tıklayın.
- Filigran olarak kullanmak istediğiniz metni yazın.
- > WordArt'ın boyutunu değiştirmek için, WordArt'a tıklayın.
- Biçim Sekmesi'nin Boyut Grubu'ndaki Şekil Yüksekliği ve Şekil Genişliği kutularına istediğiniz boyutu girin.
- WordArt'ın altından çalışma sayfası verilerinin daha rahat görünmesini sağlamak amacıyla saydamlık eklemek için aşağıdakileri yapın:
  - ✓ WordArt'ı sağ tıklayın ve Şekil Biçimlendir'e tıklayın.
  - ✓ *Dolgu* kategorisinde, *Dolgu*'nun altında *Düz Dolgu'*ya tıklayın.
  - ✓ Saydamlık kaydırıcısını kullanmak istediğiniz saydamlık yüzdesine kaydırın veya istediğiniz yüzdeyi Saydamlık kutusuna yazın.
- > WordArt'ı döndürmek istiyorsanız aşağıdakileri yapın:
  - ✓ WordArt'a tıklayın.
  - ✓ Biçim sekmesinin Yerleştir Grubu'nda Döndür'e tıklayın.
  - ✓ Tüm Döndürme Seçenekleri'ne tıklayın.

#### Gne Getir → P Hizala → Arkaya Gönder → H Gruplandır → Seçim Bölmesi A Döndür → Yerlestir

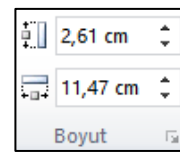

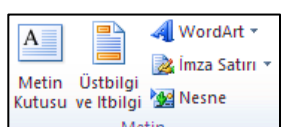

- ✓ Boyut sekmesinde, Boyutlandır ve Döndür'ün altındaki Döndürme Kutusu'na istediğiniz döndürme açısını girin.
- ✓ Kapat'a tıklayın.

#### 3.2.3.2 Arkaplan ekleme

- Sayfa arka planıyla görüntülemek istediğiniz sayfayı tıklayın.
- Sayfa Düzeni Sekmesi'nin Sayfa Yapısı Grubu'nda bulunan Arka Plan'a tıklayın.
- Sayfa arka planı olarak kullanmak istediğiniz resmi seçin ve ardından Ekle butonuna tıklayın.

#### Sayfa arkaplanını kaldırma

- Sayfa arka planıyla görüntülenen çalışma sayfasını tıklayın.
- Sayfa Düzeni Sekmesi'nin Sayfa Yapısı Grubu'nda bulunan Arka Planı Sil'e tıklayın.

#### 3.2.4 Çalışma sayfalarının arasında geçiş yapma

#### 1.Yol: Çalışma sayfaları arasında klavye ile geçiş yapmak;

Bu sayfalar arasında klavye ile hareket etmek için Ctrl + Page Up ve Ctrl + Page Down tuşlarını kullanabilirsiniz.

#### 2.Yol: Sayfa Sekmeleri ve Sağ Butonu Kullanmak;

Çalışma sayfalarında sayfa isimlerinin üzerine tıklama yoluyla gidebilirsiniz. Sayfalarının sol tarafında yer alan düğmelerden sayfalar arasında geçiş yapılabilir.

I I I I Sayfa1 / Sayfa2 / Sayfa3 /

Sayfa sekmeleri üzerinde sağ butona bastığınızda çalışma kitabınızda bulunan sayfaların isim listesi açılır.

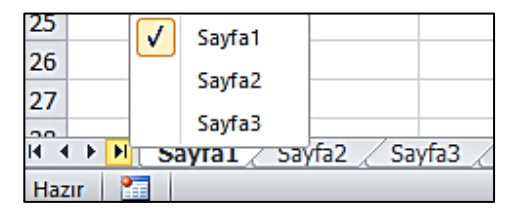

Buradan sayfa isminizin üzerine tıkladığınız da direk olarak o sayfaya geçiş yaparsınız. Eğer kitabınızda çalışma sayfanız daha fazla ise Diğer Sayfalar seçeneğini seçmeniz gerekir.

#### Yol: Çalışma Sayfalarına Köprüler Kurmak;

Çalıma sayfaları arasında geçişte çalışma kitabında sayfalar arasında köprüler kurarak daha hızlı hareket edebilirsiniz.

Bunun için;

- Çalışma sayfanızda bulunan sayfa isimlerini bir sayfaya yandakine benzer şekilde yazın.
- Daha sonra ilk sıradaki değerin üzerine sağ tıklayın. En altta yer alan Köprü komutunu seçin.
- Açılan menüden, *Bu Belgede Yerleştir* komutunu seçin.

|   | А       |
|---|---------|
| 1 | Sayfa 1 |
| 2 | Sayfa 2 |
| 3 | Sayfa 3 |
| 4 |         |
| 5 |         |

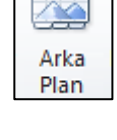

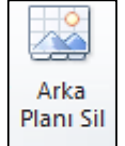

|                                              | Köprü Ekle                                                             | ? ×                  |
|----------------------------------------------|------------------------------------------------------------------------|----------------------|
| Bağla:                                       | Görüntülenecek metin: Sayfa 1                                          | Ekran İpu <u>c</u> u |
| Varolan Dosya<br>veya <u>W</u> eb<br>Sayfası | Hücre başvurusunu yazın:<br>[k1<br>Veya bu belgedeki bir konumu şeçin: |                      |
| Bu Belgeye<br>Yerleştir                      |                                                                        |                      |
| Yeni Belge<br>Oluştur                        | L- Tanımlı Adlar                                                       |                      |
| E-posta Adresi                               |                                                                        |                      |
|                                              | Tama                                                                   | n İptal              |

- Köprü kuracağınız sayfanın ismini seçin. Yazdığınız köprü metninin sayfa ismiyle aynı olması kolaylık sağlayacaktır.
- > Tamam düğmesine tıklayın.
- > Benzer işlemi diğer sayfalar içinde yapmanız gerekir.

## 3.3 Çalışma kitabı düzenleme

#### 3.3.1 Çalışma sayfalarını farklı çalışma kitaplarına kopyalama

- Taşımak veya kopyalamak istediğiniz sayfaları içeren çalışma kitabında ilgili sayfaları seçin.
- Giriş sekmesindeki Hücreler grubunda Biçim'e tıklayın.
- Ardından Sayfaları Düzenle başlığı altında Sayfayı Taşı veya Kopyala'ya tıklayın.
- Taşı veya Kopyala iletişim kutusundaki Kitap listesinde, aşağıdakilerden birini yapın:

|                                           | Taşı veya Kopyala | ?  | ×                     |
|-------------------------------------------|-------------------|----|-----------------------|
| Seçili sayfalarır<br><u>K</u> itap:       | n taşınacağı      |    |                       |
| Kitap1                                    |                   |    | $\mathbf{\mathbf{v}}$ |
| <u>S</u> onraki sayfa:                    |                   |    |                       |
| Saγfa1<br>Sayfa2<br>Sayfa3<br>(sona taşı) |                   |    |                       |
| 🗌 K <u>o</u> pya oluş                     | tur               |    |                       |
|                                           | Tamam             | İp | tal                   |

| Biçi      | Σ ·<br>Z ·<br>Z ·<br>Bur ve Filtre<br>Uygula ·<br>Seç · |
|-----------|---------------------------------------------------------|
| Hü        | re Boyutu                                               |
| ‡⊡        | <u>S</u> atır Yüksekliği                                |
|           | <u>E</u> n Uygun Satır Yüksekliği                       |
| **<br>[]] | Sü <u>t</u> un Genişliği                                |
|           | En Uygun S <u>ü</u> tun Genişliği                       |
|           | Varsayılan <u>G</u> enişlik                             |
| Gö        | ünürlük                                                 |
|           | Gi <u>z</u> le ve Göster ►                              |
| Say       | faları Düzenle                                          |
|           | S <u>a</u> yfayı Yeniden Adlandır                       |
|           | Sayfayı Taşı <u>v</u> eya Kopyala                       |
|           | Se <u>k</u> me Rengi                                    |
| Kor       | uma                                                     |
|           | Say <u>f</u> ayı Koru                                   |
| •         | <u>H</u> ücreyi Kilitle                                 |
| <b>P</b>  | Hücreleri <u>B</u> içimlendir                           |

 ✓ Seçili sayfaları taşımak ya da kopyalamak istediğiniz çalışma kitabını seçin.

 ✓ Seçili sayfaları yeni bir çalışma kitabına taşımak ya da kopyalamak için Yeni Kitap'ı tıklayın.

- Sonraki sayfa listesinde, aşağıdakilerden birini yapın:
  - ✓ Taşınan veya kopyalanan sayfaları hemen önüne eklemek istediğiniz sayfayı tıklayın.
  - Taşınan veya kopyalanan sayfaları çalışma kitabındaki son sayfadan sonra ve Çalışma Sayfası Ekle sekmesinden önce eklemek için Sona Taşı'ya tıklayın.

Not: Çalışma sayfasının bir kopyasını oluşturduğunuzda, çalışma sayfası hedef çalışma kitabında yinelenir. Çalışma sayfasını taşıdığınızda, çalışma sayfası özgün çalışma kitabından kaldırılır ve yalnızca hedef çalışma kitabında görünür.

#### 3.3.2 Çalışma kitaplarına köprü verme, köprüleri düzenleme 3.3.2.1 Yeni bir dosya için köprü oluşturma

- Çalışma sayfasında, köprü oluşturmak istediğiniz hücreyi tıklayın.
- Ekle sekmesinde, Bağlantılar grubunda, Köprü'ye tıklayın ya da hücreye sağ tıklayın ve Köprü seçeneğini seçin.
- Bağla: altında Yeni Belge Oluştur komutuna tıklayın.
- Yeni Belgenin Adı kutusunda yeni dosya için bir ad yazın.
- Yeni dosyayı düzenlemek üzere ne zaman açmak istediğinizi belirtmek için Düzenleme Zamanı altında, Yeni belgeyi daha sonra düzenle veya Yeni belgeyi şimdi düzenle seçeneğine tıklayın.
- Görüntülenecek Metin kutusunda, köprüyü temsil etmek üzere kullanmak istediğiniz metni yazın.
- İşaretçiyi köprü üzerine getirdiğinizde yararlı bilgiler görüntülemek için Ekran İpucu öğesine tıklayın.
- Ekran İpucu Metni kutusuna istediğiniz metni yazın.
- Tamam düğmesine tıklayın.

#### 3.3.2.2 Var olan bir dosya veya Web sayfası için köprü oluşturma

- Çalışma sayfasında, köprü oluşturmak istediğiniz hücreyi tıklayın.
- Ekle sekmesinde, Bağlantılar grubunda, Köprü'ye tıklayın ya da hücreye sağ tıklayın ve Köprü seçeneğini seçin.

|                                  |                             |                              | Köprü Ekle |     |       | ? ×                  |
|----------------------------------|-----------------------------|------------------------------|------------|-----|-------|----------------------|
| Bağla:                           | G <u>ö</u> rüntülened       | ek metin: Sayfa 1            |            |     |       | Ekran İpu <u>c</u> u |
| Varolan Dosya                    | Konum:                      | Belgelerim                   |            | v 🖄 | ۵ 🞽   |                      |
| Sayfasi                          | Gecerli                     | Nokia Suite                  |            |     |       | Y <u>e</u> r İşareti |
|                                  | Klasör                      | 1111 50 60 70                |            |     |       |                      |
| Bu Belgeye<br>Ye <u>r</u> leştir | <u>T</u> aranan<br>Sayfalar | broken-glass<br>DreamingRoad |            |     |       |                      |
| Yeni Belge<br>Ol <u>u</u> ştur   | <u>S</u> on<br>Dosyalar     | Nature In Spring             |            |     |       |                      |
|                                  | Adres:                      |                              |            |     | ~     |                      |
| E- <u>p</u> osta Adresi          |                             |                              |            |     | Tamam | İptal                |

- > Aşağıdakilerden birini yapın:
  - Bir dosya seçmek için Geçerli Klasör seçeneğini tıklatıp, daha sonra bağlantı kurmak. istediğiniz dosyaya tıklayın.
  - ✓ Bir Web sayfası seçmek için Taranan Sayfalar seçeneğini tıklatıp, bağlantı kurmak istediğiniz Web sayfasına tıklayın.

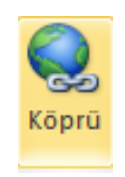

1

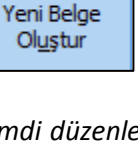

- ✓ Son zamanlarda kullandığınız bir dosyayı seçmek için Son Dosyalar seçeneğine tıklayın ve sonra bağlantı kurmak istediğiniz dosyaya tıklayın.
- Bağlantı kurmak istediğiniz bilinen bir dosya ya da Web sayfasının adını ve konumunu girmek için bu bilgileri Adres kutusuna yazın.
- ✓ Web sayfasını bulmak için *Web'e Gözat* istediğiniz Web sayfasını açın ve tarayıcıyı kapatmadan Office Excel'e geri dönün.
- ✓ Dosyada veya Web sayfasında belirli bir konumda köprü oluşturmak isterseniz, Yer işareti öğesine tıklayarak kullanmak istediğiniz yer işaretini çift tıklayın.
- ✓ Görüntülenecek Metin kutusunda, köprüyü temsil etmek üzere kullanmak istediğiniz metni yazın.
- ✓ İşaretçiyi köprü üzerine getirdiğinizde yararlı bilgiler görüntülemek için Ekran İpucu öğesine tıklayın.
- ✓ Ekran İpucu Metni kutusuna istediğiniz metni yazın.
- ✓ Tamam düğmesine tıklayın.

#### 3.3.2.3 Çalışma kitabındaki belirli bir konum için köprü oluşturma

- > Kaynak çalışma kitabının çalışma sayfasında köprü oluşturmak istediğiniz hücreyi tıklayın.
- Ekle sekmesinde, Bağlantılar grubunda, Köprü'ye tıklayın ya da hücreye sağ tıklayın ve Köprü seçeneğini seçin.
- Bağla: altında aşağıdakilerden birini yapın;

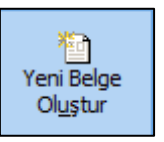

- Geçerli Çalışma kitabınızdaki bir konuma bağlantı kurmak için Bu Belgeye Yerleştir seçeneğine tıklayın.
- ✓ Başka bir çalışma kitabındaki bir konuma bağlantı kurmak için Varolan Dosya veya Web Sayfası seçeneğine tıklayın.
- ✓ Bağlantı kurmak istediğiniz çalışma kitabını bulup seçin.
- ✓ Yer İşareti öğesini tıklayın. Aşağıdakilerden birini yapın:
  - Veya bu belgedeki bir konumu seçin kutusunda, Hücre Başvurusu altında, bağlantı kurmak istediğiniz çalışma sayfasına tıklayın.
  - Hücre başvurusunu yazın kutusuna hücre başvurusunu yazın.
  - Ardından *Tamam* düğmesine tıklayın.
  - *Tanımlı Adlar* altındaki listeden bağlantı kurmak istediğiniz hücreleri temsil eden adı seçin.
  - Ardından Tamam düğmesine tıklayın.
- Görüntülenecek Metin kutusunda, köprüyü temsil etmek üzere kullanmak istediğiniz metni yazın.
- İşaretçiyi köprü üzerine getirdiğinizde yararlı bilgiler görüntülemek için Ekran İpucu öğesine tıklayın.
- *Ekran İpucu* metni kutusuna istediğiniz metni yazın.
- Sonra *Tamam* düğmesine tıklayın.

#### 3.3.2.4 E-posta adresi için köprü oluşturma

> Kaynak çalışma kitabının çalışma sayfasında köprü oluşturmak istediğiniz hücreyi tıklayın.

- Ekle sekmesinde, Bağlantılar grubunda, Köprü'ye tıklayın ya da hücreye sağ tıklayın ve Köprü seçeneğini seçin.
- Bağla altında *E-posta Adresi* öğesine tıklayın.
- *E-posta Adresi Kutusuna* kullanmak istediğiniz e-posta adresini yazın.
- > Konu kutusuna, e-posta iletisinin konusunu yazın.
- Görüntülenecek Metin kutusunda, köprüyü temsil etmek üzere kullanmak istediğiniz metni yazın.
- İşaretçiyi köprü üzerine getirdiğinizde yararlı bilgiler görüntülemek için Ekran İpucu öğesine tıklayın.
- > Ekran İpucu metni kutusuna istediğiniz metni yazın.
- Sonra *Tamam* düğmesine tıklayın.

#### 3.3.2.5 Köprü hedefini değiştirme

- > Değiştirmek istediğiniz köprüyü içeren hücre veya grafiği seçin.
- *Ekle* sekmesinde, *Bağlantılar* grubunda, *Köprü*'ye tıklayın.
- > Köprüyü Düzenle iletişim kutusunda, istediğiniz değişiklikleri yapın.

#### 3.3.2.6 Köprü metninin görünümünü değiştirme

- *Giriş* sekmesinde, *Stiller* grubunda, *Hücre Stilleri*'ne tıklayın.
- Veriler ve Model altında şunları yapın:
  - ✓ Hedeflerine gitmek için tıklatılmamış köprülerin görünümünü değiştirmek için Köprü öğesini sağ tıklatıp, ardından *Değiştir* komutuna tıklayın.
  - ✓ Hedeflerine gitmek için tıklatılmış köprülerin görünümünü değiştirmek için İzleyen Köprü öğesini sağ tıklatıp, ardından Değiştir komutun tıklayın.
- > Stil iletişim kutusunda Biçim seçeneğine tıklayın.
- Yazı Tipi sekmesinde ve Dolgu sekmesinde, istediğiniz biçimlendirme seçeneklerini belirleyin ve ardından Tamam düğmesine tıklayın.

#### 3.3.2.7 Köprüye ilişkin metni veya grafiği değiştirme

- > Değiştirmek istediğiniz köprüyü içeren hücre veya grafiği seçin.
- > Aşağıdakilerden bir veya daha fazlasını yapın:
  - ✓ Köprü metnini değiştirmek için formül çubuğunu tıklatıp metni düzenleyin.
  - ✓ Grafik biçimini değiştirmek için grafiği sağ tıklatıp biçimini değiştirmek istediğiniz biçimlendirme seçeneğine tıklayın.
  - ✓ Grafikteki metni değiştirmek için seçili grafiği çift tıklatıp istediğiniz değişiklikleri yapın.
  - ✓ Köprüyü gösteren grafiği değiştirmek için yeni bir grafik ekleyin, bunu aynı hedefe sahip bir köprü haline getirin ve sonra eski grafiği ve köprüyü silin.

#### 3.3.2.8 Köprüyü kopyalama veya taşıma

- Kopyalamak veya taşımak istediğiniz köprüyü sağ tıklatıp Kopyala veya Kes komutunu tıklayın.
- > Köprüyü kopyalamak veya taşımak istediğiniz hücreyi sağ tıklatıp Yapıştır komutuna tıklayın.

#### 3.3.2.9 Köprüyü silme

Bir köprüyü silmek için aşağıdakilerden birini yapın:

- Köprüyü ve onu temsil eden metni silmek için köprünün bulunduğu hücreyi sağ tıklatıp İçeriği Temizle komutuna tıklayın.
- Köprüyü ve onu temsil eden grafiği silmek için CTRL tuşunu basılı tutarak grafiği tıklayın ve DELETE tuşuna basın.
- Tek bir köprüyü devre dışı bırakmak için, köprüyü sağ tıklayın ve sonra Köprüyü Kaldır'a tıklayın. Web adresi hücrede kalır, ancak artık etkin değildir ve köprü olarak biçimlendirilmemiştir.

#### 3.3.2.10 Birden çok köprüyü silme

Bir seferde birkaç köprüyü silmek (devre dışı bırakmak) için aşağıdakileri yapın:

- > Köprüleri kaldırmak istediğiniz hücre aralığını seçin. Hücre aralığı ayrık olabilir.
- Fareyi seçili aralıkta herhangi bir hücrenin üzerine getirin ve ardından Köprüleri Kaldır'a tıklayın.

#### 3.3.3 Çalışma kitapları arasında geçiş yapma

- Görünüm Sekmesi'nden Pencereler Arası Geçiş Yap butonunu tıklayarak pencereler arası geçiş yapılabilir.
- > Ayrıca klavyeden *Ctrl+Tab* kısayolunu kullanarak da geçiş yapılabilir.

#### Hızlı Erişim Araç Çubuğuna Pencereler Arası Geçiş Yap Butonu Ekleme;

- > Hızlı Erişim Çubuğunu Özelleştirmek için, menü çubuğuna sağ tıklayın.
- Buradan Hızlı Erişim Çubuğu'nu Özelleştir'e tıklayın.

<u>G</u>rubu Hızlı Erişim Araç Çubuğu'na Ekle Hızlı <u>E</u>rişim Araç Çubuğu'nu Özelleştir... Şeridin <u>A</u>ltında Hızlı Erişim Araç Çubuğu'nu Göster <u>Ş</u>eridi Özelleştir... Şeridi <u>S</u>imge Durumuna Küçült

- *Komutları Seçin* bölümünden *Görünüm Sekmesinin* seçin.
- Buradan, Pencereler Arası Geçiş Yap iconunu bulun ve Ekle butona tıklayın.
- Tamam butonuna tıklayın.
- Böylece, kısayol butonunuz oluşmuş olur.

## 4 Gelişmiş Formüller ve Fonksiyonlar

#### 4.1 İşlev Ekleme

> Formülü girmek istediğiniz hücreye tıklayın.

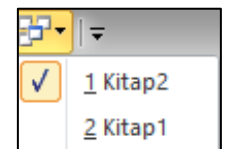

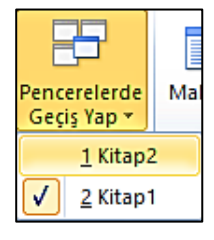

tiklavin

İşlev Ekle

Formüle işlevle başlamak için *Formül Çubuğu'*nda işlev Ekle işlev Ekle işlev Ekle
 Ya da *Formüller* sekmesinde *İşlev Kitaplığı'*nda bulunan *İşlev Ekle* butonuna

| cikidyin.                                                                                                    |
|----------------------------------------------------------------------------------------------------|
| İşlev Ekle 🛛 ? 📉 🗙                                                                                                    |
| İşlev a <u>r</u> a:                                                                                                    |
| Ne yapmak istediğinizin kısa bir açıklamasını yazın ve Git'i tiklatın Git                                                  |
| Kategori seçin: En Son Kullanılan                                                                                          |
| İşlev <u>s</u> eçin:                                                                                                    |
| VE<br>DEĞİL<br>YIL<br>TAMSAYI<br>AY                                                                                        |
| SOLDAN V                                                                                                    |
| VE(mantıksal1;mantıksal2;)<br>Tüm bağımsız değişkenlerin DOĞRU olup olmadığını denetler, tümü DOĞRU ise<br>DOĞRU döndürür. |
| Bu islev hakkında yardım Tamam İptal                                                                                       |

- İşlev Ara kutusuna, yapmak istediğiniz işlemi açıklayan bir soru girebilir (örneğin, sayıları topla TOPLA işlevini döndürür) ya da Kategori seçin kutusundaki kategorilere göz atabilirsiniz.
- > Ya da İşlev Seçin bölümünden yapmak istediğiniz işlemi seçin.
- Tamam butonuna tıklayın.
- > Karşınıza gelen Fonksiyon Bağımsız Değişkenleri penceresinden değişkenleri girin.
- Tamam butonuna tıklayın.

## 4.2 Koşullu ve mantıksal fonksiyonlar

#### 4.2.1 If fonksiyonunu kullanma

EĞER (If) Fonksiyonu belirttiğiniz koşul DOĞRU olarak değerlendirirse bir değer, aynı koşul YANLIŞ değerlendirirse de başka bir değer verir. Örneğin =EĞER(A1>10,"10 üzeri","10 veya altı") formülü A1 10'dan büyükse "10 üzeri", A1 10'dan küçükse veya 10'a eşitse "10 veya altı" verir.

#### Sözdizimi;

#### EĞER(mantıksal\_sınama, [eğer\_doğruysa\_değer], [eğer\_yanlışsa\_değer])

- mantıksal\_sınama: Gerekli. DOĞRU veya YANLIŞ olarak değerlendirilebilecek herhangi bir değer veya ifade. Örneğin, A10=100, mantıksal bir ifadedir; A10 hücresindeki değer 100'e eşitse, ifade DOĞRU olarak değerlendirilir. Tersi durumda, YANLIŞ olarak değerlendirilir. Bu bağımsız değişken herhangi bir karşılaştırma hesabı işleci kullanabilir.
- eğer\_doğruysa\_değer: İsteğe bağlı. Mantıksal\_sınama bağımsız değişkeni DOĞRU olarak değerlendirirse verilmesini istediğiniz değer. Örneğin, metin dizesindeki bu bağımsız değişken "Bütçe içinde" ise ve mantıksal\_sınama bağımsız değişkeni DOĞRU olarak değerlendiriyorsa EĞER işlevi "Bütçe içinde" metnini verir. Mantıksal\_sınama DOĞRU olarak değerlendirirse ve

eğer\_doğruysa\_değer bağımsız değişkeni atılırsa (diğer bir deyişle, mantıksal\_sınama bağımsız değişkenin sonunda tek virgül varsa), EĞER işlevi 0 (sıfır) verir. DOĞRU sözcüğünü görüntülemek için eğer\_doğruysa\_değer bağımsız değişkeniyle ilgili DOĞRU mantıksal değerini kullanın.

eğer\_yanlışsa\_değer: İsteğe bağlı. Mantıksal\_sınama bağımsız değişkeni YANLIŞ olarak değerlendirirse verilmesini istediğiniz değer. Örneğin, bu bağımsız değişkeni "Bütçe aşımı" ise ve mantıksal\_sınama bağımsız değişkeni YANLIŞ olarak değerlendirirse, EĞER işlevi "Bütçe aşımı" metnini verir. Mantıksal\_sınama YANLIŞ olarak değerlendirirse ve eğer\_yanlışsa\_değer bağımsız değişkeni atılırsa (diğer bir deyişle, eğer\_doğruysa\_değer bağımsız değişkeninin sonunda virgül yoksa), EĞER işlevi YANLIŞ mantıksal değerini verir. Mantıksal\_sınama YANLIŞ olarak değerlendirirse ve eğer\_yanlışsa\_değer bağımsız değişkeni atılırsa (diğer bir deyişle, eğer\_doğruysa\_değer bağımsız değişkeninin sonunda virgül yoksa), EĞER işlevi YANLIŞ mantıksal değerini verir. Mantıksal\_sınama YANLIŞ olarak değerlendirirse ve eğer\_yanlışsa\_değer bağımsız değişkeninin değeri boş olursa (diğer bir deyişle, eğer\_doğruysa\_değer bağımsız değişkeninin sonunda sadece virgül varsa), EĞER işlevi 0 (sıfır) değerini verir.

## 4.2.2 SUMIF, COUNTIF, AVERAGEIF, SUMIFS, COUNTIFS, ve AVERAGEIFS fonksiyonlarını kullanma

1. **SUMIF (ETOPLA):** Bir aralıkta yer alan ve belirttiğiniz ölçüte uyan değerlerin toplamını almak için kullanırsınız. Örneğin, sayıların bulunduğu bir sütunda yalnızca 5'ten büyük olan değerlerin toplamını hesaplamak istediğinizi varsayalım. Şu formülü kullanabilirsiniz:

*=ETOPLA(B2:B25,">5")* 

Bu örnekte, ölçütün uygulandığı değerler toplamı alınan değerle aynıdır. İsterseniz, ölçütü bir aralığa uygulayıp farklı bir aralıkta bunlara karşılık gelen değerlerin toplamını alabilirsiniz. Örneğin, *=ETOPLA(B2:B5, "Can", C2:C5)* formülü yalnızca *C2:C5* aralığında yer alan ve *B2:B5* aralığındaki ilişkili hücrelerin "*Can*" değerine eşit olduğu değerlerin toplamını alır.

2. COUNTIF (EĞERSAY) işlevi: Bir aralıkta yer alan ve belirttiğiniz tek bir ölçüte uyan hücrelerin sayısını sayar. Örneğin, belirli bir harfle başlayan tüm hücreleri veya belirttiğiniz bir sayıdan daha küçük ya da daha büyük sayılar içeren tüm hücreleri sayabilirsiniz. Örneğin, A sütununda görev listesinin ve B sütununda da her göreve atanmış kişinin adının bulunduğu bir çalışma sayfanız olduğunu varsayalım. EĞERSAY işlevini kullanarak bir kişinin adının B sütununda kaç kez geçtiğini sayabilir, bu yolla söz konusu kişiye kaç görev atandığını saptayabilirsiniz. Örneğin:

*=EĞERSAY(B2:B25,"Neşe")* 

#### Sözdizimi

EĞERSAY(aralık, ölçüt)

EĞERSAY işlevinin sözdiziminde aşağıdaki bağımsız değişkenler bulunur:

- Hücre: Gerekli. Numaralar veya adlar, diziler ya da sayı içeren başvurular da içinde olmak üzere sayılacak bir veya birden çok hücre. Boşluk ve metin değerleri göz ardı edilir.
- Ölçütler: Gerekli. Hangi hücrelerin sayılacağını tanımlayan sayı, ifade, hücre başvurusu ya da metin dizesi olduğudur. Örneğin, ölçüt 32, ">32", B4, "elmalar" veya "32" olarak gösterilebilir.

3. **EĞERORTALAMA (AVERAGEIF) işlevi**: Verili ölçütü karşılayan bir aralıktaki bütün hücrelerin ortalamasını (aritmetik ortalama) hesaplar.

#### Sözdizimi

#### EĞERORTALAMA(aralık,ölçüt,ortalama\_aralık)

- Aralık, sayılar veya adlar, diziler veya sayı içeren referanslar dâhil olmak üzere ortalaması alınacak bir veya daha fazla hücredir.
- Ölçüt, hangi hücrelerin ortalamasının alınacağını tanımlayan sayı, ifade, hücre başvurusu ya da metin biçimindeki ölçüttür. Örneğin, ölçüt 32, "32", ">32", "elmalar" veya B4 olarak ifade edilebilir.
- Ortalama\_aralık: ortalaması alınacak hücrelerin gerçek kümesidir. Atlanırsa, aralık kullanılır.

#### Açıklamalar

- > Aralıktaki, Yok sayılan DOĞRU veya YANLIŞ içeren hücreler.
- > Toplam\_aralıktaki hücre boş hücreyse, EĞERORTALAMA hücreyi yoksayar.
- Bir aralık boş değer veya metin değeriyse, EĞERORTALAMA #SAYI0! hata değerini döndürür.
- > Ölçütteki hücre boşsa, EĞERORTALAMA 0 olarak değerlendirir.
- Aralıktaki hiçbir hücre ölçütü karşılamazsa, EĞERORTALAMA #SAYI/0! hata değeri döndürür.
- Ölçütte, joker karakterler, soru işareti (?) ve yıldız işareti (\*) kullanabilirsiniz. Soru işareti tek karakter bulurken, yıldız işareti bir dizi karakter bulur. Gerçek bir soru işaretini veya yıldız işaretini bulmak istiyorsanız, karakterden önce bir tilde işareti (~) koyun.
- Ortalama\_aralığının aralıkla aynı boyutta ve şekilde olması gerekmez. Eklenen gerçek hücreler başlangıç hücresi olarak ortalama\_aralığında üst, sol hücreler kullanılarak saptanıp aralıkla boyut ve şekil olarak uygun olan hücreleri de ekler.
- 4. **SUMIFS (ÇOKETOPLA):** Aralıkta birden çok ölçüte uyan hücreleri toplar. Örneğin, A1:A20 aralığında yer alan sayıları, B1:B20 aralığında bunlara karşılık gelen sayıların sıfırdan (0) büyük ve C1:C20 aralığında bunlara karşılık gelen sayıların 10'dan küçük olması koşuluyla toplamak için aşağıdaki formülü kullanabilirsiniz:

=ÇOKETOPLA(A1:A20; B1:B20; ">0"; C1:C20; "<10")

Önemli: ÇOKETOPLA ve ETOPLA işlevlerindeki bağımsız değişkenlerin sırası farklıdır. Özellikle, toplam\_aralığı bağımsız değişkeni ÇOKETOPLA'da ilk bağımsız değişkenken ETOPLA'da üçüncü bağımsız değişkendir. Birbirine benzeyen bu işlevleri kopyalıyor ve düzenliyorsanız, bağımsız değişkenleri doğru sıraya yerleştirdiğinizden emin olmalısınız.

#### Sözdizimi

ÇOKETOPLA(toplam\_aralığı; ölçüt\_aralığı1; ölçüt1; [ölçüt\_aralığı2; ölçüt2]; ...)

ÇOKETOPLA işlevinin sözdiziminde aşağıdaki bağımsız değişkenler bulunur:

- Toplam\_aralığı: Gerekli. Numaralar veya adlar, aralıklar ya da sayı içeren hücre başvuruları da içinde olmak üzere toplamı alınacak bir veya daha çok hücre. Boş değerler ve metin değerleri yok sayılır.
- > Ölçüt\_aralığı1: Gerekli. İlişkili ölçütün değerlendirileceği ilk aralık.
- Ölçüt1: Gerekli. Ölçüt\_aralığı1 bağımsız değişkeninde hangi hücrelerin toplanacağını tanımlayan sayı, ifade, hücre başvurusu ya da metin biçimindeki ölçüt. Örneğin, ölçüt 32, ">32", B4, "elmalar" veya "32" olarak ifade edilebilir.
- Ölçüt\_aralığı2, ölçüt2, ... : İsteğe bağlı. Ek aralıklar ve bunlarla ilişkilendirilmiş ölçütler. En çok 127 aralık/ölçüt çiftine izin verilir.
- 5. **COUNTIFS(ÇOKEĞERSAY) işlevi:** Birden çok aralıktaki hücrelere ölçütler uygular ve tüm ölçütlerin kaç kez karşılandığını sayar.

#### Sözdizimi:

ÇOKEĞERSAY(ölçüt\_aralığı1; ölçüt1; [ölçüt\_aralığı2; ölçüt2];...)

ÇOKEĞERSAY işlevinin sözdiziminde aşağıdaki bağımsız değişkenler bulunur:

- > ölçüt\_aralığı1: Gerekli. İlişkili ölçütün değerlendirileceği ilk aralık.
- ölçüt1: Gerekli. Hangi hücrelerin sayılacağını tanımlayan sayı, ifade, hücre başvurusu ya da metin biçimindeki ölçüt. Örneğin, ölçüt 32, ">32", B4, "elmalar" veya "32" olarak gösterilebilir.
- ölçüt\_aralığı2, ölçüt2, …: İsteğe bağlı. Ek aralıklar ve bunlarla ilişkilendirilmiş ölçütler. En çok 127 aralık/ölçüt çiftine izin verilir.
- **6. AVERAGEIFS (ÇOKEĞERORTALAMA) işlevi:** Birden çok ölçüte uyan tüm hücrelerin ortalamasını (aritmetik ortalama) hesaplar.

#### Sözdizimi

ÇOKEĞERORTALAMA(toplam\_aralık,ölçüt\_aralığı1,ölçüt1,ölçüt\_aralığı2,ölçüt2...)

**Ortalama\_aralık**: sayılar veya adlar, diziler veya sayı içeren referanslar dahil olmak üzere ortalaması alınacak bir veya daha fazla hücredir.

Ölçüt\_aralığı1, ölçüt\_aralığı2...: ilişkilendirilen ölçütlerin değerlendirileceği 1 ile 127 arasında aralıktır.

**Ölçüt1, ölçüt2** : hangi hücrelerin ortalamasının alınacağını tanımlayan sayı, ifade, hücre başvurusu ya da metin biçimindeki en az 1 en fazla 127 ölçüttür. Örneğin, ölçüt 32, "32", ">32", "elmalar" veya B4 olarak ifade edilebilir.

#### Açıklamalar

- Bir ortalama\_aralık boş değer veya metin değeriyse, ÇOKEĞERORTALAMA #SAYI0! hata değerini döndürür.
- > Ölçüt aralığındaki hücre boşsa, ÇOKEĞERORTALAMA 0 olarak değerlendirir.
- Aralıktaki hücrelerden DOĞRU içerenler 1, YANLIŞ içeren hücreler 0 (sıfır) olarak değerlendirilir.
- Ortalama\_aralıktaki her hücre, yalnızca karşılık gelen bütün ölçütler o hücre için doğru olarak belirtilmişse, ortalama hesaplanmasında kullanılır.
- EĞERORTALAMA işlevindeki aralık ve ölçüt değişkenlerinden farklı olarak, ÇOKEĞERORTALAMA'da her bir ölçüt\_aralığı toplam\_aralığı ile aynı boyut ve şekle sahip olmalıdır.
- Ortalama\_aralıktaki hücreler sayılara çevrilemiyorsa, ÇOKEĞERORTALAMA #SAYI0! hata değeri döndürür.
- > Hiçbir hücre ölçütü karşılamazsa, ÇOKEĞERORTALAMA #SAYI/0! hata değeri döndürür.
- Ölçütte, joker karakterler, soru işareti (?) ve yıldız işareti (\*) kullanabilirsiniz. Soru işareti tek karakter bulurken, yıldız işareti bir dizi karakter bulur. Gerçek bir soru işaretini veya yıldız işaretini bulmak istiyorsanız, karakterden önce bir tilde işareti (~) koyun.

**Not**: ÇOKEĞERORTALAMA işlevi, bir sayı grubunun merkezinin istatistiksel dağılımdaki konumu olan merkezi eğilimi ölçer. Merkezi eğilimin en yaygın üç ölçüsü şunlardır:

- Ortalama: aritmetik ortalamadır; bir grup sayı toplanıp, toplam bu sayıların sayısına bölünerek hesaplanır. Örneğin, toplamı 30 olan 2, 3, 3, 5, 7 ve 10 sayıları 6'ya bölündüğünde 5 elde edilir.
- Orta değer: bir grup sayının orta sayısıdır; başka bir deyişle, sayıların yarısı orta değerden büyük, yarısı küçüktür. Örneğin, 2, 3, 3, 5, 7 ve 10 sayılarının orta değeri 4 olur.
- Mod: bir grup sayıda en sık geçen sayıdır. Örneğin, 2, 3, 3, 5, 7 ve 10 sayılarının modu 3 olur.

Bir grup sayının simetrik dağılımı için bu üç merkezi eğilimin tümü de aynıdır. Bir grup sayının çarpık dağılımı için bunlar farklı olabilir.

#### 4.2.3 İç içe geçmiş fonksiyonlarda OR, AND, ve NOT 'ı kullanma

Koşulların doğru veya yanlışlığını sınama ve ifadeler arasında mantıksal karşılaştırmalar yapma fonksiyonlarına birçok görevde sık rastlanılır. Koşullu formüller oluşturmak için; VE, YADA, DEĞİL ve EĞER fonksiyonlarını kullanabilirsiniz.

Başka bir hesaplama yapan ya da DOĞRU veya YANLIŞ dışında başka değerler veren koşullu bir formül oluşturma;

| Formül                                | Açıklama (Sonuç)                                            |
|---------------------------------------|-------------------------------------------------------------|
| =EĞER(A2=15, "TAMAM", "TAMAM değil")  | A2 hücresindeki değer eşittir 15 ise, TAMAM<br>yazdır.      |
| =EĞER(A2<>15, "TAMAM", "TAMAM değil") | A2 hücresindeki değer 15'e eşit değil ise,<br>TAMAM yazdır. |

| =EĞER(DEĞİL(A2<=15), "TAMAM", "TAMAM                                                                     | A2 hücresindeki değer 15'ten küçük veya 15'e                                                             |
|----------------------------------------------------------------------------------------------------|----------------------------------------------------------------------------------------------------|
| değil")                                                                                                  | eşit ise, TAMAM yazdır.                                                                                  |
| =EĞER(A5<>"DİŞLİLER", "TAMAM", "TAMAM                                                                    | A5 hücresindeki değer DİŞLİLER'e eşit değil ise,                                                         |
| değil")                                                                                                  | TAMAM yazdır.                                                                                            |
| =EĞER(VE(A2>A3, A2 <a4), "tamam",<="" th=""><th>15, 9'dan büyük ve 8'den küçükse, TAMAM</th></a4),>      | 15, 9'dan büyük ve 8'den küçükse, TAMAM                                                                  |
| "TAMAM değil")                                                                                           | yazdır.                                                                                                  |
| =EĞER(VE(A2<>A3, A2<>A4), "TAMAM",<br>"TAMAM değil")                                                     | 15, 9'a ve 8'e eşit değil ise, TAMAM yazdır                                                              |
| =EĞER(YADA(A2>A3, A2 <a4), "tamam",<="" th=""><th>15, 9'dan büyük ya da 8'den küçükse, TAMAM</th></a4),> | 15, 9'dan büyük ya da 8'den küçükse, TAMAM                                                               |
| "TAMAM değil")                                                                                           | yazdır.                                                                                                  |
| =EĞER(YADA(A5<>"Dişliler", A6<>"Tuşlar"),<br>"TAMAM", "TAMAM değil")                                     | A5 hücresindeki değer Dişliler'e veya A6<br>hücresindeki değer Tuşlar'a eşit değil ise,<br>TAMAM yazdır. |
| =EĞER(YADA(A2<>A3, A2<>A4), "TAMAM",<br>"TAMAM değil")                                                   | 15, 9'a veya 8'e eşit değil ise, TAMAM yazdır.                                                           |

#### 4.2.4 Mantıksal operatörleri kullanma

Matematiksel fonksiyonlarını kullanmak için;

- > Öncelikle, fonksiyonu yazmak istediğiniz hücreye tıklayın.
- Daha sonra, Formüller sekmesinde bulunan Mantıksal butonuna tıklayın.
- Kullanmak istediğiniz fonksiyonu seçin.
- > Mantıksal adı altında bulunan fonksiyonlar, ne içi kullanıldığı ve sözdilimi listesi;
- 1. **Ve İşlevi:** Bütün bağımsız değişkenleri *DOĞRU* ise, *DOĞRU* verir. Tüm bağımsız değişkenleri *DOĞRU* olarak değerlendirilirse *DOĞRU*'yu verir; bir ya da daha fazla bağımsız değişkeni YANLIŞ olarak değerlendirilirse *YANLIŞ*'ı verir.

*VE* işlevinin yaygın bir kullanımı, mantıksal sınamalar gerçekleştiren diğer işlevlerin kullanım alanını genişletmektir. Örneğin, EĞER işlevi mantıksal bir sınama yapar ve sınama DOĞRU olarak değerlendirilirse bir değer ve YANLIŞ olarak değerlendirilirse başka bir değer verir. EĞER işlevinin mantıksal\_sınama bağımsız değişkeni olarak VE işlevi kullanılırsa, tek bir koşul yerine birçok farklı koşulu sınayabilirsiniz.

#### Sözdizimi

VE(mantiksal1, [mantiksal2], ...)

VE işlevi sözdiziminde aşağıdaki bağımsız değişkenler bulunur:

- mantıksal1: Gerekli. Sınamak istediğiniz ve DOĞRU veya YANLIŞ olarak değerlendirilebilecek ilk koşul.
- mantıksal2, ... : İsteğe bağlı. Sınamak istediğiniz ve DOĞRU veya YANLIŞ olarak değerlendirilebilecek ek koşullar; en çok 255 koşul bulunabilir.

#### Örnek:

| Formül                | Açıklama                                               | Sonuç  |
|-----------------------|--------------------------------------------------------|--------|
| =VE(DOĞRU;<br>DOĞRU)  | Tüm bağımsız değişkenler DOĞRU                         | DOĞRU  |
| =VE(DOĞRU;<br>YANLIŞ) | Bir bağımsız değişken YANLIŞ                           | YANLIŞ |
| =VE(2+2=4;<br>2+3=5)  | Tüm bağımsız değişkenler DOĞRU olarak değerlendirildi. | DOĞRU  |

#### Örnek:

|   | DOĞRU 🔹 (                                                                                                    | DOĞRU ▼ ( × ✓ <i>f</i> *   =VE(1 <a2; a2<100)<="" th=""></a2;>                                 |       |  |  |  |  |
|---|----------------------------------------------------------------------------------------------------|------------------------------------------------------------------------------------------------|-------|--|--|--|--|
|   | А                                                                                                    | В                                                                                              | С     |  |  |  |  |
| 1 | Veri                                                                                                    |                                                                                                |       |  |  |  |  |
| 2 | 50                                                                                                    |                                                                                                |       |  |  |  |  |
| 3 | 104                                                                                                    |                                                                                                |       |  |  |  |  |
| 4 | Formül                                                                                                    | Açıklama                                                                                       | Sonuç |  |  |  |  |
| 5 | =VE(1 <a2; a2<100)<="" td=""><td>A2 hücresindeki sayı 1 ile 100 arasındaysa<br/>DOĞRU görüntüler. Değilse, YANLIŞ<br/>görüntüler.</td><td>DOĞRU</td></a2;> | A2 hücresindeki sayı 1 ile 100 arasındaysa<br>DOĞRU görüntüler. Değilse, YANLIŞ<br>görüntüler. | DOĞRU |  |  |  |  |

Örnekte olduğu gibi A2; 1 'den büyük, 100'den küçüktür. Yani her iki koşulda sağlandığı için sonuç DOĞRU'dur.

2. **YANLIŞ işlevi:** YANLIŞ mantıksal değeri ile döner. YANLIŞ() işlevi herhangi bir değişken gerektirmez ve daima YANLIŞ mantıksal değeri ile döner

#### Sözdizimi

YANLIŞ()

#### Örnek:

=YANLIŞ() YANLIŞ değeri verir

=DEĞİL(YANLIŞ()) DOĞRU değerini verir

**3.** EĞER işlevi: Gerçekleştirilecek bir mantıksal sınama belirtir. *EĞER* işlevi belirttiğiniz koşul DOĞRU olarak değerlendirirse bir değer, aynı koşul YANLIŞ değerlendirirse de başka bir değer

verir. Örneğin =EĞER(A1>10,"10 üzeri","10 veya altı") formülü A1 10'dan büyükse "10 üzeri", A1 10'dan küçükse veya 10'a eşitse "10 veya altı" verir.

#### Sözdizimi

EĞER(mantıksal\_sınama, [eğer\_doğruysa\_değer], [eğer\_yanlışsa\_değer])

EĞER işlevi sözdiziminde aşağıdaki bağımsız değişkenler bulunur:

- mantıksal\_sınama: Gerekli. DOĞRU veya YANLIŞ olarak değerlendirilebilecek herhangi bir değer veya ifade. Örneğin, A10=100, mantıksal bir ifadedir; A10 hücresindeki değer 100'e eşitse, ifade DOĞRU olarak değerlendirilir. Tersi durumda, YANLIŞ olarak değerlendirilir. Bu bağımsız değişken herhangi bir karşılaştırma hesabı işleci kullanabilir.
- eğer\_doğruysa\_değer: İsteğe bağlı. Mantıksal\_sınama bağımsız değişkeni DOĞRU olarak değerlendirirse verilmesini istediğiniz değer. Örneğin, metin dizesindeki bu bağımsız değişken "Bütçe içinde" ise ve mantıksal\_sınama bağımsız değişkeni DOĞRU olarak değerlendiriyorsa EĞER işlevi "Bütçe içinde" metnini verir. Mantıksal\_sınama DOĞRU olarak değerlendirirse ve eğer\_doğruysa\_değer bağımsız değişkeni atılırsa (diğer bir deyişle, mantıksal\_sınama bağımsız değişkenin sonunda tek virgül varsa), EĞER işlevi 0 (sıfır) verir. DOĞRU sözcüğünü görüntülemek için eğer\_doğruysa\_değer bağımsız değişkeniyle ilgili DOĞRU mantıksal değerini kullanın.
- eğer\_yanlışsa\_değer: İsteğe bağlı. Mantıksal\_sınama bağımsız değişkeni YANLIŞ olarak değerlendirirse verilmesini istediğiniz değer. Örneğin, bu bağımsız değişkeni "Bütçe aşımı" ise ve mantıksal\_sınama bağımsız değişkeni YANLIŞ olarak değerlendirirse, EĞER işlevi "Bütçe aşımı" metnini verir. Mantıksal\_sınama YANLIŞ olarak değerlendirirse ve eğer\_yanlışsa\_değer bağımsız değişkeni atılırsa (diğer bir deyişle, eğer\_doğruysa\_değer bağımsız değişkeninin sonunda virgül yoksa), EĞER işlevi YANLIŞ mantıksal değerini verir. Mantıksal\_sınama YANLIŞ olarak değerini verir. Mantıksal\_sınama YANLIŞ olarak değerini verir. Mantıksal\_sınama yanlışsa\_değer bağımsız değişkeninin sonunda virgül yoksa), EĞER işlevi YANLIŞ mantıksal değerini verir. Mantıksal\_sınama YANLIŞ olarak değerlendirirse ve eğer\_yanlışsa\_değer bağımsız değişkeninin verir. Mantıksal\_sınama YANLIŞ olarak değerlendirirse ve eğer\_yanlışsa\_değer bağımsız değişkeninin değeri boş olursa (diğer bir deyişle, eğer\_doğruysa\_değer bağımsız değişkeninin sonunda sadece virgül varsa), EĞER işlevi 0 (sıfır) değerini verir.

#### Örnek:

|        | DOĞRU ▼ ( × ✓ f   =EĞER(A2>89;"A";EĞER(A2>79;"B";EĞER(A2>69;"C";EĞER(A2>59;"D";"F")))) |                  |   |   |  |  |  |
|--------|----------------------------------------------------------------------------------------|------------------|---|---|--|--|--|
|        | А                                                                                      | В                | С | D |  |  |  |
| 1      | Puan                                                                                   |                  |   |   |  |  |  |
| 2      | 45                                                                                     |                  |   |   |  |  |  |
| 3      | 90                                                                                     |                  |   |   |  |  |  |
| 4      | 78                                                                                     |                  |   |   |  |  |  |
| 5      | Formül                                                                                 | Açıklama (Sonuç) |   |   |  |  |  |
| 6<br>7 | =EĞER(A2>89;"A";EĞER(A2>79;"B";EĞER(A2>69;"C";<br>EĞER(A2>59;"D";"F"))))               | F                |   |   |  |  |  |
| 8      | EĞER(mantıksal_sınama; [eğer_doğruysa_değer]; [eğer_yanlı                              | ssa_değer])      |   |   |  |  |  |

u

karıdaki örnekte *EĞER* işlevi kullanılarak bir formül yazılmıştır. Formüle göre; A2 89'dan büyükse sonuç A, 79'dan büyükse sonuç B, 69'dan büyükse sonuç C, 59'dan büyükse sonuç F

ve diğer durumlarda sonuç F olarak belirlenmiştir. A2 hücresindeki sayı teker teker hepsiyle karşılaştırılarak 59'dan küçük olduğu için sonuç F'dir.

4. EĞERHATA işlevi: Formül hata değerlendiriyorsa belirttiğiniz değeri döndürür; aksi taktirde formül sonucunu döndürür. Bir formül bir hatayı değerlendirirse belirttiğiniz bir değeri verir; aksi takdirde, formülün sonucunu verir. EĞERHATA işlevini formüldeki hataları yakalamak ve işlemek için kullanın.

#### Sözdizimi

EĞERHATA(değer, eğer\_hataysa\_değer)

EĞERHATA işlevinin sözdiziminde aşağıdaki bağımsız değişkenler bulunur:

- > **Değer:** Gerekli. Hatayı denetleyen bağımsız değişkendir.
- Eğer\_hataysa\_değer: Gerekli. Formül bir hatayı değerlendirirse, verilecek değerdir. Aşağıdaki hata türleri değerlendirilir: #YOK, #DEĞER!, #BAŞV!, #SAY/0!, #SAY!, #AD? veya #BOŞ!.

#### Örnek:

|   | DOĞRU ▼ (= X ✔ f   =EĞERHATA(A2/B2; "Hesaplama hatası") |                  |   |   |  |
|---|---------------------------------------------------------|------------------|---|---|--|
|   | А                                                       | В                | С | D |  |
| 1 | Kota                                                    | Satılan Birimler |   |   |  |
| 2 | 210                                                     | 35               |   |   |  |
| 3 | 55                                                      | 0                |   |   |  |
| 4 |                                                         | 23               |   |   |  |
| 5 | Formül                                                  | Açıklama (sonuç) |   |   |  |
| 6 | =EĞERHATA(A2/B2;<br>"Hesaplama hatası")                 | 6                |   |   |  |
| 7 | EĞERHATA(değer; eğer_hatalıy                            | rsa_değer)       |   |   |  |

EĞERHATTA işlevini kullanarak yazılan formülde/ fonksiyonda; A2/B2 bölümüne getir eğer doğru değilse, Hesaplama Hatası yaz şeklinde yazılmıştır. İlk bağımsız değişkendeki formül hatasını denetler (210'u 35'e bölün), hata bulamaz ve sonra formülün sonucunu (6) getirir.

 DEĞİL işlevi: Bağımsız değişkeninin mantığını tersine çevirir. Bir değerin belirli bir değere eşit olup olmadığını denetlemek istediğinizde DEĞİL fonksiyonunu kullanın.
 Sözdizimi

#### DEĞİL(mantıksal)

DEĞİL işlevinin sözdiziminde aşağıdaki bağımsız değişkenler bulunur:

> *Mantıksal:* Gerekli. DOĞRU veya YANLIŞ olarak değerlendirilebilecek değerdir.

Örnek:

|   | DOĞRU 🔻 💿 🗙      | ✓ <i>f</i> ∗ =DEĞİL(1+1=2)                                           |
|---|------------------|----------------------------------------------------------------------|
|   | А                | В                                                                    |
| 1 | Formül           | Açıklama (Sonuç)                                                     |
| 2 | =DEĞİL(1+1=2)    | DOĞRU olarak değerlendirilen bir<br>denklemin tersini verir (YANLIŞ) |
| 3 | DEĞİL(mantıksal) |                                                                      |

Yukarıdaki örnekte olduğu gibi 1+1=2 yai doğru bir işlem ama *DEĞİL* işlevini kullanarak tersine çevrildi ve sonuç *YANLI*Ş oldu.

6. **YADA işlevi:** Bağımsız değişkenlerden biri DOĞRU'ysa DOĞRU'yu verir; tüm bağımsız değişkenler YANLIŞ'sa da YANLIŞ'ı verir.

#### Sözdizimi

YADA(mantiksal1, [mantiksal2], ...)

YADA işlevi sözdiziminde aşağıdaki bağımsız değişkenler bulunur:

Mantıksal1, mantıksal2, ... : Mantıksal1 gereklidir, izleyen değerler isteğe bağlıdır. DOĞRU veya YANLIŞ olduğunu sınamak istediğiniz 1 ile 255 arasındaki koşullardır.

#### Örnek:

|   | DOĞRU 👻 🤄 🤉                                   | x ✓ <i>f</i> <sub>x</sub> =YADA(1+1=1;2+2=5)                       |
|---|-----------------------------------------------|--------------------------------------------------------------------|
|   | А                                             | В                                                                  |
| 1 | Formül                                        | Açıklama (Sonuç)                                                   |
| 2 | =YADA(1+1=1;2+2=5)                            | Tüm bağımsız değişkenler YANLIŞ olarak<br>değerlendirilir (YANLIŞ) |
|   | YADA(mantiksal1; [mantiksal2]; [mantiksal3];) |                                                                    |

#### Sonuç: YANLIŞ

Yukarıdaki örnekte; 1+1=1 işlemi yanlış. 2+2 işlemi de yanlış Bu yüzden sonuç YANLIŞ oldu. Eğer Bu işlemlerden herhangi biri doğru olsaydı sonuç DOĞRU olacaktı.

|   | DOĞRU 🔹 🕘          | <ul> <li>✓ f<sub>x</sub> =YADA(1+1=1,2+2=4)</li> </ul> |
|---|--------------------|--------------------------------------------------------|
|   | А                  | В                                                      |
| 1 | Formül             | Açıklama (Sonuç)                                       |
| 2 | =YADA(1+1=1;2+2=4) | DOĞRU                                                  |

7. **DOĞRU işlevi:** Mantıksal değer DOĞRU olarak ayarlanır. DOĞRU() işlevi herhangi değişken almaz ve daima DOĞRU mantıksal değeri döndürür.

#### Sözdizimi

DOĞRU()

#### Örnek

- Eğer A=DOĞRU ve B=YANLIŞ ise aşağıdaki örnekler ortaya çıkar:
  - =VE(A;B) YANLIŞ değeri verir
  - =YADA(A;B) DOĞRU değeri verir
  - =DEĞİL(VE(A;B)) DOĞRU değerini verir

## 4.3 Matematiksel fonksiyonları kullanma

Matematiksel fonksiyonlarını kullanmak için;

- > Öncelikle, fonksiyonu yazmak istediğiniz hücreye tıklayın.
- Daha sonra, Formüller sekmesinde bulunan Matematik ve Trigonometri
   Matematik ve Trigonometri
   butonuna tıklayın.
- Kullanmak istediğiniz fonksiyonu seçin.
- Matematik ve Trigonometri adı altında bulunan fonksiyonlar, kullanım amaçları ve sözdizimi listesi şu şekildedir:

| Fonksiyon                                          | Açıklama                                                          | Sözdizimi                        |
|----------------------------------------------------|-------------------------------------------------------------------|----------------------------------|
| MUTLAK                                             | Bir sayının mutlak değerini verir.                                | =MUTLAK(sayı)                    |
| ACOS                                               | Bir sayının ark kosinüsünü verir.                                 | =ACOS(sayı)                      |
| ACOSH                                              | Bir sayının ters hiperbolik kosinüsünü verir.                     | =ACOSH(sayı)                     |
| ASİN Bir sayının ark sinüsünü verir.               |                                                                   | =ASİN(sayı)                      |
| ASİNH                                              | Bir sayının ters hiperbolik sinüsünü<br>verir.                    | =ASİNH(sayı)                     |
| ATAN                                               | Bir sayının ark tanjantını verir.                                 | =ATAN(sayı)                      |
| ATAN2                                              | Ark tanjantı, x- ve y- koordinatlarından<br>verir.                | <b>=ATAN2</b> (x_sayı;y_sayı)    |
| ATANH Bir sayının ters hiperbolik tanjantır verir. |                                                                   | =ATANH(sayı)                     |
| TAVANAYUVARLA                                      | Bir sayıyı, en yakın tamsayıya ya da en<br>yakın katına yuvarlar. | =TAVANAYUVARLA(sayı;anlam)       |
| KOMBİNASYON                                        | Verilen sayıda öğenin kombinasyon<br>sayısını verir.              | =KOMBİNASYON(sayı, sayı_seçilen) |
| COS                                                | Bir sayının kosinüsünü verir.                                     | =COS(sayı)                       |
| COSH                                               | Bir sayının hiperbolik kosinüsünü verir.                          | =COSH(sayı)                      |
| DERECE                                             | Radyanları dereceye dönüştürür.                                   | =DERECE(açı)                     |
| ÇİFT                                               | Bir sayıyı, en yakın daha büyük çift<br>tamsayıya yuvarlar.       | =ÇİFT(sayı)                      |

| ÜS                                                           | e'yi, verilen bir sayının üssüne<br>yükseltilmiş olarak verir.                                                                     | =EÜSSÜ(sayı)                                                                    |
|--------------------------------------------------------------|----------------------------------------------------------------------------------------------------|---------------------------------------------------------------------------------|
| ÇARPINIM                                                     | Bir sayının faktörünü verir.                                                                                                    | =FAKTÖR(sayı)                                                                   |
| ÇİFTFAKTÖR                                                   | Bir sayının çift çarpınımını verir.                                                                                                | =ÇİFTFAKTÖR(sayı)                                                               |
| TABANAYUVARLA                                                | Bir sayıyı, daha küçük sayıya, sıfıra<br>yakınsayarak yuvarlar.                                                                    | =TABANAYUVARLA(sayı;anlam)                                                      |
| OBEB                                                         | En büyük ortak böleni verir.                                                                                                    | <b>=OBEB</b> (sayı1;sayı2;)                                                     |
| TAMSAYI                                                      | Bir sayıyı aşağıya doğru en yakın<br>tamsayıya yuvarlar.                                                                           | =TAMSAYI(sayı)                                                                  |
| OKEK                                                         | En küçük ortak katı verir.                                                                                                    | <b>=OKEK</b> (sayı1;sayı2;)                                                     |
| LN                                                           | Bir sayının doğal logaritmasını verir.                                                                                             | =LN(sayı)                                                                       |
| LOG                                                          | Bir sayının, belirtilen bir tabandaki<br>logaritmasını verir.                                                                      | <b>=LOG</b> (sayı;taban)                                                        |
| LOG10 Bir sayının 10 tabanında logaritmasını verir.          |                                                                                                    | =LOG10(sayı)                                                                    |
| DETERMİNANT                                                  | Bir dizinin dizey determinantını verir.                                                                                            | =DETERMİNANT(dizi)                                                              |
| MODÜLO                                                       | Bölmeden kalanı verir.                                                                                                    | =MODÜLO(sayı;bölen)                                                             |
| KYUVARLA                                                     | İstenen kata yuvarlanmış bir sayı verir.                                                                                           | =KYUVARLA(sayı;katsayı)                                                         |
| ÇOKTERİMLİ                                                   | Bir sayılar kümesinin çok terimlisini<br>verir.                                                                                    | =ÇOKTERİMLİ(sayı1;sayı2;)                                                       |
| ТЕК                                                          | Bir sayıyı en yakın daha büyük tek sayıya<br>yuvarlar.                                                                             | =TEK(sayı)                                                                      |
| Pi Pi değerini verir.                                        |                                                                                                    | =Pİ( )                                                                          |
| KUVVET         Bir üsse yükseltilmiş sayının sonucunu verir. |                                                                                                    | =ÜSSÜ(sayı;üs)                                                                  |
| ÇARPIM                                                       | Bağımsız değişkenlerini çarpar.                                                                                                    | <b>=ÇARPIM</b> (sayı1, [sayı2],)                                                |
| BÖLÜM                                                        | Bir bölme işleminin tamsayı kısmını<br>verir.                                                                                      | <b>=BÖLÜM</b> (pay;payda)                                                       |
| RADYAN                                                       | Dereceleri radyanlara dönüştürür.                                                                                                  | =RADYAN(açı)                                                                    |
| S_SAYI_ÜRET                                                  | 0 ile 1 arasında rastgele bir sayı verir.                                                                                          | =S_SAYI_ÜRET( )                                                                 |
| RASTGELEARALIK                                               | Belirttiğiniz sayılar arasında rastgele bir<br>sayı verir.                                                                         | =RASTGELEARADA(alt;üst)                                                         |
| ROMEN                                                        | Bir normal rakamı, metin olarak, Romen rakamına çevirir.                                                                           | =ROMEN(sayı;form)                                                               |
| YUVARLA                                                      | Bir sayıyı, belirtilen basamak sayısına<br>yuvarlar.                                                                               | <b>=YUVARLA</b> (A1, 2)                                                         |
|                                                              |                                                                                                    | <b>v</b>                                                                        |
| AŞAĞIYUVARLA                                                 | Bir sayıyı, daha küçük sayıya, sıfıra<br>yakınsayarak yuvarlar.                                                                    | = <b>AŞAGIYUVARLA</b> (sayı;sayı_rakamlar<br>)                                  |
| AŞAĞIYUVARLA<br>YUKARIYUVARLA                                | Bir sayıyı, daha küçük sayıya, sıfıra<br>yakınsayarak yuvarlar.<br>Bir sayıyı daha büyük sayıya, sıfırdan<br>ıraksayarak yuvarlar. | =AŞAGIYUVARLA(sayı;sayı_rakamlar<br>)<br>=YUKARIYUVARLA(sayı;sayı_rakamla<br>r) |
|           |                                            | Dokuman no: Excel_lieri_2013_V1.0  |
|-----------|--------------------------------------------|------------------------------------|
| İŞARET    | Bir sayının işaretini verir.               | =İŞARET(sayı)                      |
| SİN       | Verilen bir açının sinüsünü verir.         | =SİN(sayı)                         |
| SİNH      | Bir sayının hiperbolik sinüsünü verir.     | =SİNH(sayı)                        |
| KAREKÖK   | Pozitif bir karekök verir.                 | =KAREKÖK(sayı)                     |
| KAREKÖKPİ | (* Pi sayısının) karekökünü verir.         | =KAREKÖKPİ(sayı)                   |
|           | Bir listedeki ya da veri tabanındaki bir   | =ALTTOPLAM(işlev_sayısı, başv1,    |
| ALTIOPLAN | alt toplamı verir.                         | başv2,)                            |
| TOPLA     | Bağımsız değişkenlerini toplar.            | <pre>=TOPLA(sayı1;sayı2;)</pre>    |
|           | Verilen ölçütle belirlenen hücreleri       | <b>=ETOPLA</b> (B2:B25,">5")       |
| LIOPLA    | toplar.                                    |                                    |
|           | İlişkili dizi bileşenlerinin çarpımlarının | =TOPLA CARPIM(dizi1:dizi2:dizi3: ) |
|           | toplamını verir.                           |                                    |
| TOPKARF   | Bağımsız değişkenlerin karelerinin         | =TOPKARE(savi1:savi2: )            |
| TOTRACE   | toplamını verir.                           |                                    |
| TAN       | Bir sayının tanjantını verir.              | =TAN(sayı)                         |
| TANH      | Bir sayının hiperbolik tanjantını verir.   | =TANH(sayı)                        |
| NCAT      | Bir sayının, tamsayı durumuna gelecek      | -NSAT(sava: sava rakamlar)         |
|           | şekilde, fazlalıklarını atar.              |                                    |
|           |                                            |                                    |

## 4.4 Metin fonksiyonlarını kullanma

Matematiksel fonksiyonlarını kullanmak için;

- > Öncelikle, fonksiyonu yazmak istediğiniz hücreye tıklayın.
- Daha sonra, Formüller sekmesinde bulunan Metin butonuna tıklayın.
- Kullanmak istediğiniz fonksiyonu seçin.
- Metin adı altında bulunan fonksiyonlar, kullanım amaçları ve sözdizimi listesi şu şekildedir:

| Fonksiyon | Açıklama                                                                               | Sözdizimi                        |
|-----------|----------------------------------------------------------------------------------------|----------------------------------|
| BAHTTEXT  | Sayıyı, ß (baht) para birimi biçimini<br>kullanarak metne dönüştürür.                  | =BAHTTEXT(sayı)                  |
| DAMGA     | Kod sayısıyla belirtilen karakteri verir.                                              | =DAMGA(sayı)                     |
| теміz     | Metindeki bütün yazdırılamaz karakterleri kaldırır.                                    | =TEMİZ(metin)                    |
| КОД       | Bir metin dizesindeki ilk karakter için<br>sayısal bir kod verir.                      | =KOD(metin)                      |
| BİRLEŞTİR | Pek çok metin öğesini bir metin öğesi<br>olarak birleştirir.                           | =BiRLEŞTiR (metin1,metin2,)      |
| LİRA      | Bir sayıyı YTL (yeni Türk lirası) para birimi<br>biçimini kullanarak metne dönüştürür. | =LİRA(sayı;onluklar)             |
| ÖZDEŞ     | İki metin değerinin özdeş olup olmadığını<br>anlamak için, değerleri denetler.         | =ÖZDEŞ(metin1;metin2)            |
| BUL       | Bir metin değerini, bir başkasının içinde                                              | =BUL(bul_metin;metin;başlangıç_s |

|              |                                                                         | Doküman no: Excel_İleri_2013_v1.0         |
|--------------|-------------------------------------------------------------------------|-------------------------------------------|
|              | bulur (büyük küçük harf duyarlıdır).                                    | ayısı)                                    |
| SAYIDÜZENLE  | Bir sayıyı, sabit sayıda ondalıkla, metin                               | =SAYIDÜZENLE(sayı;onluklar;virgül         |
|              | olarak biçimlendirir.                                                   | _yok)                                     |
| SOLDAN       | Bir metin değerinden en soldaki<br>karakterleri verir.                  | =SOLDAN(metin;sayı_karakterler)           |
| UZUNLUK      | Bir metin dizesindeki karakter sayısını verir.                          | =UZUNLUK(metin)                           |
| KÜÇÜKHARF    | Metni küçük harfe çevirir.                                              | =KÜÇÜKHARF(metin)                         |
| YAZIM.DÜZENİ | Bir metin değerinin her bir sözcüğünün ilk harfini büyük harfe çevirir. | =YAZIM.DÜZENİ(metin)                      |
|              |                                                                         | <b>=DEĞİŞTİR</b> (eski_metin;başlangıç_sa |
| DEĞİŞTİR     | Metnin içindeki karakterleri değiştirir.                                | yısı;                                     |
|              |                                                                         | sayı_karakterler;yeni_metin))             |
| YİNELE       | Metni belirtilen sayıda yineler.                                        | =YİNELE(metin;sayı_kere)                  |
| SAĞ          | Bir metin değerinden en sağdaki<br>karakterleri verir.                  | <b>=SAĞDAN(</b> metin;sayı_karakterler)   |
| MRIII        | Bir metin değerini, bir başkasının içinde                               | =MBUL(bul_metin, metin,                   |
| MIDOL        | bulur (büyük küçük harf duyarlı değildir).                              | [başlangıç_sayısı])                       |
| VEDINEKOV    | Bir metin dizesinde, eski metnin yerine yeni                            | =YERİNEKOY(metin;eski_metin;              |
| TERINEROT    | metin koyar.                                                            | yeni_metin;yineleme_sayısı)               |
| Μ            | Bağımsız değerlerini metne dönüştürür.                                  | =M(değer)                                 |
| METNECEVIR   | Bir sayıyı biçimlendirir ve metne                                       | =MFTNFCEVIR(değer bicim metni)            |
|              | dönüştürür.                                                             |                                           |
| KIRP         | Metindeki boşlukları kaldırır.                                          | =KIRP(metin)                              |
| BÜYÜKHARF    | Metni büyük harfe çevirir.                                              | <b>=BÜYÜKHARF</b> (metin)                 |
| SAYIYAÇEVİR  | Bir metin bağımsız değişkenini sayıya                                   | =SAYIYAÇEVİR(metin)                       |
| e,           | donuşturur.                                                             |                                           |

# 4.5 Lookup fonksiyonlarını kullanma

Look-up (Arama ve Başvuru) fonksiyonlarını kullanmak için;

- > Öncelikle, fonksiyonu yazmak istediğiniz hücreye tıklayın.
- Daha sonra, Formüller sekmesinde bulunan Arama ve Başvuru butonuna tıklayın.
- Kullanmak istediğiniz fonksiyonu seçin.

*Look-up (Arama ve Başvuru)* adı altında bulunan fonksiyonlar, kullanım amaçları ve sözdizimi listesi şu şekildedir:

| Fonksiyon | Açıklama.                                                               | Sözdizimi                                                                |
|-----------|-------------------------------------------------------------------------|--------------------------------------------------------------------------|
| ADRES     | Bir başvuruyu, çalışma sayfasındaki tek bir hücreye metin olarak verir. | <b>=ADRES</b> (satır_num, sütun_num, [mutlak_sayı], [a1], [sayfa_metni]) |
| ALANSAY   | Bir başvurudaki alan sayısını verir.                                    | <b>=ALANSAY</b> (başvuru)                                                |
| ELEMAN    | Değerler listesinden bir değer seçer.                                   | =ELEMAN(dizin_sayısı, değer1,                                            |

👰 Arama ve Başvuru 🔻

|                |                                                                                                    | Doküman no: Excel_İleri_2013_v1.0                                                     |
|----------------|----------------------------------------------------------------------------------------------------|---------------------------------------------------------------------------------------|
|                |                                                                                                    | [değer2],)                                                                            |
| SÜTUN          | Bir başvurunun sütun sayısını verir.                                                                                      | <b>=SÜTUN</b> ([başvuru])                                                             |
| SÜTUNSAY       | Bir başvurudaki sütunların sayısını verir.                                                                                | =SÜTUNSAY(dizi)                                                                       |
| ÖZETVERİAL     | Bir Özet Tablo raporunda saklanan<br>verileri verir.                                                                      | <b>=ÖZETVERİAL</b> (veri_alanı,<br>pivot_tablo, [alan1, öğe1, alan2,<br>öğe2],)       |
| YATAYARA       | Bir dizinin en üst satırına bakar ve<br>belirtilen hücrenin değerini verir.                                               | =YATAYARA(bakılan_değer,<br>tablo_dizisi, satır_indis_sayısı,<br>[aralık_bak])        |
| KÖPRÜ          | Bir ağ sunucusunda, bir intranette ya da<br>Internet'te depolanan bir belgeyi açan<br>bir kısayol ya da atlama oluşturur. | <b>=KÖPRÜ</b> (bağ_konumu, [yakın_ad])                                                |
| indis          | Başvurudan veya diziden bir değer<br>seçmek için, bir dizin kullanır.                                                     | = <b>İNDİS</b> (dizi, satır_sayısı,<br>[sütun_sayısı])                                |
| DOLAYLI        | Metin değeriyle belirtilen bir başvuru<br>verir.                                                                          | <b>=DOLAYLI</b> (başv_metni, [a1])                                                    |
| ARA            | Bir vektördeki veya dizideki değerleri<br>arar.                                                                           | <b>=ARA</b> (aranan_değer,<br>aranan_vektör, [sonuç_vektörü])                         |
| KAÇINCI        | Bir başvurudaki veya dizideki değerleri<br>arar.                                                                          | <b>=KAÇINCI</b> (aranan_değer,<br>aranan_dizi, [eşleştir_tür])                        |
| KAYDIR         | Verilen bir başvurudan, bir başvuru<br>kaydırmayı verir.                                                                  | <b>=KAYDIR</b> (başv, satırlar, sütunlar,<br>[yükseklik], [genişlik])                 |
| SATIR          | Bir başvurunun satır sayısını verir.                                                                                      | = <b>SATIR</b> ([başvuru])                                                            |
| SATIRSAY       | Bir başvurudaki satırların sayısını verir.                                                                                | =SATIRSAY(dizi)                                                                       |
| GZV            | COM otomasyonunu destekleyen programdan gerçek zaman verileri alır.                                                       | <b>=GZV</b> (ProgID, sunucu, konu1, [konu2],)                                         |
| DEVRİK_DÖNÜŞÜM | Bir dizinin devrik dönüşümünü verir.                                                                                      | =DEVRİK_DÖNÜŞÜM(dizi)                                                                 |
| DÜŞEYARA       | Bir dizinin ilk sütununa bakar ve bir<br>hücrenin değerini vermek için satır.<br>Boyunca hareket eder.                    | <b>=DÜŞEYARA</b> (aranan_değer,<br>tablo_dizisi, sütun_indis_sayısı,<br>[aralık_bak]) |

# 4.6 Finansal ve istatiksel fonksiyonları kullanma

İstatiksel fonksiyonlarını kullanmak için;

- > Öncelikle, fonksiyonu yazmak istediğiniz hücreye tıklayın.
- > Daha sonra, Formüller sekmesinde bulunan Tüm İşlevler butonunu altında İstatiksel

Tüm İşlevler 🔹

butonuna tiklayın.

Kullanmak istediğiniz fonksiyonu seçin.

İstatiksel adı altında bulunan fonksiyonlar, kullanım amaçları ve sözdizimi listesi şu şekildedir:

| İşlev             | Açıklama                                                                                                   |                                                                                                    |
|-------------------|----------------------------------------------------------------------------------------------------|----------------------------------------------------------------------------------------------------|
| ORTSAP            | Veri noktalarının ortalamalarından mutlak sapmalarının ortalamasını verir.                                 | =AVEDEV(sayı1, [sayı2],)                                                                            |
| ORTALAMA          | Bağımsız değişkenlerinin ortalamasını<br>verir.                                                            | =ORTALAMA(sayı1, [sayı2],)                                                                          |
| ORTALAMAA         | Bağımsız değişkenlerinin, sayılar, metin<br>ve mantıksal değerleri içermek üzere<br>ortalamasını verir.    | <b>=ORTALAMAA</b> (değer1, [değer2],<br>)                                                           |
| EĞERORTALAMA      | Verili ölçütü karşılayan bir aralıktaki<br>bütün hücrelerin ortalamasını (aritmetik<br>ortalama) hesaplar. | <b>=EĞERORTALAMA</b> (range, criteria,<br>[average_range])                                          |
| ÇOKEĞERORTALAMA   | Birden çok ölçüte uyan tüm hücrelerin<br>ortalamasını (aritmetik ortalama)<br>hesaplar.                    | <b>=AVERAGEIFS</b> (average_range,<br>criteria_range1, criteria1,<br>[criteria_range2, criteria2],) |
| KİKARE.DAĞ        | Kümülatif beta olasılık yoğunluk işlevini<br>verir.                                                        | = <b>KİKARE.DAĞ</b> (x,serb_derecesi,kü<br>mülatif)                                                 |
| KİKARE.DAĞ.SAĞK   | Kikare dağılımın tek kuyruklu olasılığını<br>verir.                                                        | <b>=KİKARE.DAĞ.SAĞK</b> (x,serb_derec<br>esi)                                                       |
| GÜVENİLİRLİK.NORM | Bir popülasyon ortalaması için güvenirlik<br>aralığını verir.                                              | = <b>GÜVENİRLİK.NORM</b> (alfa,standar<br>t_sapma,boyut)                                            |
| GÜVENİLİRLİK.T    | Student t-dağılımını kullanarak nüfus<br>ortalamasının güven aralığını verir.                              | <b>=GÜVENİRLİK.T</b> (alfa,standart_sap<br>ma,boyut)                                                |
| KORELASYON        | İki veri kümesi arasındaki bağlantı<br>katsayısını verir.                                                  | =KORELASYON(dizi1, dizi2)                                                                           |
| BAĞ_DEĞ_SAY       | Bağımsız değişkenler listesinde kaç tane<br>sayı bulunduğunu sayar.                                        | <b>=BAĞ_DEĞ_SAY(</b> değer1,<br>[değer2],)                                                          |
| BAĞ_DEĞ_DOLU_SAY  | Bağımsız değişkenler listesinde kaç tane<br>değer bulunduğunu sayar.                                       | = <b>BAĞ_DEĞ_DOLU_SAY</b> (değer1,<br>[değer2],)                                                    |
| BOŞLUKSAY         | Aralıktaki boş hücre sayısını hesaplar.                                                                    | =BOŞLUKSAY(aralık)                                                                                  |
| SAPKARE           | Sapmaların karelerinin toplamını verir.                                                                    | =SAPKARE(sayı1, [sayı2],)                                                                           |
| FISHER            | Fisher dönüşümünü verir.                                                                                   | =FISHER(x)                                                                                          |
| FISHERTERS        | Fisher dönüşümünün tersini verir.                                                                          | =FISHERTERS(y)                                                                                      |
| танміл            | Doğrusal eğilim boyunca bir değer verir.                                                                   | <b>=TAHMİN</b> (x, bilinen_y'ler, bilinen_x'ler)                                                    |
| SIKLIK            | Bir sıklık dağılımını, dikey bir dizi olarak verir.                                                        | =SIKLIK(veri_dizisi, ara_dizi)                                                                      |
| GEOORT            | Geometrik ortayı verir.                                                                                    | =GEOORT(sayı1, [sayı2],)                                                                            |
| BÜYÜME            | Üstel bir eğilim boyunca değerler verir                                                                    | =BÜYÜME(bilinen_y'ler,<br>[bilinen_x'ler], [yeni_x'ler],                                            |
|                   |                                                                                                    | [sabit])                                                                                            |
| HARORT            | Harmonik ortayı verir.                                                                                     | [sabit])<br>=HARORT(sayı1, [sayı2],)                                                                |

|                  | değeri verir.                                                                                                    |                                                                                |
|------------------|----------------------------------------------------------------------------------------------------|--------------------------------------------------------------------------------|
| МАК              | Bir bağımsız değişkenler listesindeki en<br>büyük değeri verir.                                                             | =MAK(sayı1, [sayı2],)                                                          |
| МАКА             | Bir bağımsız değişkenler listesindeki,<br>sayılar, metin ve mantıksal değerleri<br>içermek üzere, en büyük değeri verir.    | =MAXA(değer1,[değer2],)                                                        |
| ORTANCA          | Belirtilen sayıların orta değerini verir.                                                                                   | <pre>=ORTANCA(sayı1, [sayı2],)</pre>                                           |
| MİN              | Bir bağımsız değişkenler listesindeki en<br>küçük değeri verir.                                                             | = <b>MİN</b> (sayı1, [sayı2],)                                                 |
| MİNA             | Bir bağımsız değişkenler listesindeki,<br>sayılar, metin ve mantıksal değerleri de<br>içermek üzere, en küçük değeri verir. | <b>=MİNA</b> (değer1, [değer2],                                                |
| ENÇOK_OLAN.ÇOK   | Bir dizi veya veri aralığında en sık<br>görünen değerleri dikey sırada verir.                                               | =ENÇOK_OLAN.ÇOK((sayı1,[sayı2<br>],])                                          |
| ENÇOK_OLAN.TEK   | Veri kümesindeki en sık rastlanan değeri<br>verir.                                                                          | <pre>=ENÇOK_OLAN.TEK(sayı1,[sayı2],])</pre>                                    |
| NEGBİNOM.DAĞ     | Negatif binom dağılımını verir.                                                                                             | =NEGBINOM.DAĞ(başarısızlık_s,b<br>aşarı_s,başarı_olasılığı,kümülatif)          |
| NORM.DAĞ         | Normal birikimli dağılımı verir.                                                                                            | <b>=NORM.DAĞ</b> (x,ortalama,standart<br>_sapma,kümülatif)                     |
| NORM.TERS        | Normal kümülatif dağılımın tersini verir.                                                                                   | =NORM.TERS(olasılık,ortalama,st<br>andart_sapma)                               |
| NORM.S.DAĞ       | Standart normal birikimli dağılımı verir.                                                                                   | =NORM.S.DAĞ(olasılık                                                           |
| PEARSON          | Pearson çarpım moment korelasyon<br>katsayısını verir.                                                                      | =PEARSON(dizi1, dizi2)                                                         |
| YÜZDEBİRLİK.HRC  | Aralıktaki değerlerin k sırasındaki yüzde<br>birlik değerini verir; burada k 01<br>aralığında, hariç.                       | =YÜZDEBİRLİK.HRC(dizi,k)                                                       |
| YÜZDEBİRLİK.DHL  | Bir aralık içerisinde bulunan değerlerin k<br>sırasındaki frekans toplamını verir.                                          | =YÜZDEBİRLİK.DHL(dizi,k)                                                       |
| YÜZDERANK.HRC    | Bir veri kümesi içerisinde bir değerin<br>yüzdelik sırasını (01, hariç) verir.                                              | =YÜZDERANK.HRC(dizi,x,[anlam])                                                 |
| YÜZDERANK.DHL    | Bir veri kümesindeki bir değerin<br>yüzdelik sırasını verir.                                                                | =YÜZDERANK.DHL(dizi,x,[anlam])                                                 |
| PERMÜTASYON      | Verilen sayıda nesne için permütasyon<br>sayısını verir.                                                                    | =PERMUTASYON(sayı,<br>sayı_seçilen)                                            |
| POISSON.DAĞ      | Poisson dağılımını verir.                                                                                                   | <b>=OISSON.DAĞ</b> (x,ortalama,kümüla<br>tif)                                  |
| OLASILIK         | Bir aralıktaki değerlerin iki sınır arasında<br>olması olasılığını verir.                                                   | <b>=OLASILIK</b> (x_aralığı,<br>olasılık_aralığı, [alt_sınır],<br>[üst_sınır]) |
| DÖRTTEBİRLİK.HRC | Veri kümesinin dörtte birini 01, hariç<br>yüzde birlik değerler tabanında verir.                                            | =QUARTILE.EXC(dizi, dörttebir)                                                 |

|                  |                                                                                                    | Doküman no: Excel_İleri_2013_v1.0                                            |
|------------------|----------------------------------------------------------------------------------------------------|------------------------------------------------------------------------------|
| DÖRTTEBİRLİK.DHL | Veri kümesinin dörtte birliğini verir.                                                                          | =QUARTILE.DHL(dizi,dörttebir)                                                |
| RANK.ORT         | Sayılar listesinde bir sayının düzeyini verir.                                                                  | =RANK.ORT(sayı,başv,[sıra])                                                  |
| RANK.EŞİT        | Sayılar listesinde bir sayının düzeyini verir.                                                                  | <b>=RANK.EŞİT</b> (sayı,başv,[sıra])                                         |
| RKARE            | Pearson çarpım moment korelasyon katsayısının karesini verir.                                                   | = <b>RKARE</b> (bilinen_y'ler,bilinen_x'ler<br>)                             |
| EĞİM             | Doğrusal çakışma çizgisinin eğimini<br>verir.                                                                   | <b>=EĞİM</b> (bilinen_y'ler,<br>bilinen_x'ler)                               |
| КÜÇÜК            | Veri kümesinde k sırasındaki en küçük<br>değeri verir.                                                          | =KÜÇÜK(dizi, k)                                                              |
| STANDARTLAŞTIRMA | Normalleştirilmiş bir değer verir.                                                                              | <b>=STANDARTLAŞTIRMA(</b> x,<br>ortalama, standart_sapma)                    |
| STDSAPMA.P       | Standart sapmayı tüm popülasyona<br>bağlı olarak hesaplar.                                                      | =STDSAPMA.P(sayı1,[sayı2],])                                                 |
| STDSAPMA.S       | Bir örneğe dayanarak standart sapmayı<br>tahmin eder                                                            | =STDSAPMA.S(sayı1,[sayı2],])                                                 |
| STDSAPMAA        | Standart sapmayı sayılar, metin ve<br>mantıksal değerleri içermek üzere, bir<br>örneğe dayanarak tahmin eder.   | <b>=STDSAPMAA</b> (değer1, [değer2],<br>)                                    |
| STDSAPMASA       | Standart sapmayı sayılar, metin ve<br>mantıksal değerleri içermek üzere, tüm<br>popülasyona dayanarak hesaplar. | <b>=STDSAPMASA</b> (değer1, [değer2],<br>)                                   |
| T.DAĞ            | Student t-dağılımının Yüzde Noktalarını<br>(olasılık) verir.                                                    | <b>=T.DAĞ</b> (x,serb_derecesi,<br>kümülatif)                                |
| T.DAĞ.2K         | Student t-dağılımının Yüzde Noktalarını<br>(olasılık) verir.                                                    | <b>=T.DAĞ.2K</b> (x,serb_derecesi)                                           |
| T.DAĞ.SAĞK       | Student t-dağılımını verir.                                                                                     | = <b>T.DAĞ.SAĞK(</b> x,serb_derecesi)                                        |
| T.TERS           | Olasılık ve serbestlik derecelerinin işlevi<br>olarak, Student t-dağılımının t-değerini<br>verir.               | <b>=T.TERS</b> (olasılık,serb_derecesi)                                      |
| T.TERS.2K        | Student t-dağılımının tersini verir.                                                                            | <b>=T.TERS.2K</b> (olasılık,serb_derecesi<br>)                               |
| EĞİLİM           | Doğrusal bir eğilim boyunca değerler<br>verir.                                                                  | <b>=EĞİLİM</b> (bilinen_y'ler,<br>[bilinen_x'ler], [yeni_x'ler],<br>[sabit]) |
| KIRPORTALAMA     | Bir veri kümesinin içinin ortalamasını verir.                                                                   | =KIRPORTALAMA(dizi, yüzde)                                                   |
| T.TEST           | Student t-test'le ilişkilendirilmiş olasılığı<br>verir.                                                         | =T.TEST(dizi1,dizi2,uçlar,tür)                                               |
| VAR.P            | Varyansı tüm popülasyona dayanarak hesaplar.                                                                    | <b>=VAR.P</b> (sayı1,[sayı2],])                                              |
| VARA             | Varyansı sayılar, metin ve mantıksal                                                                            | =VARA(değer1, [değer2],)                                                     |

|        | değerleri içermek üzere, bir örneğe<br>dayanarak tahmin eder.                                           |                                  |
|--------|----------------------------------------------------------------------------------------------------|----------------------------------|
| VARSA  | Varyansı sayılar, metin ve mantıksal<br>değerleri içermek üzere, tüm<br>popülasyona dayanarak hesaplar. | =VARSA(değer1, [değer2],)        |
| Z.TEST | Z-testinin tek kuyruklu olasılık değerini<br>hesaplar.                                                  | = <b>Z.TEST</b> (dizi,x,[sigma]) |

Finansal fonksiyonlarını kullanmak için;

> Öncelikle, fonksiyonu yazmak istediğiniz hücreye tıklayın.

> Daha sonra, Formüller sekmesinde bulunan Finansal

🍺 Finansal 🔻

butonuna tıklayın.

Kullanmak istediğiniz fonksiyonu seçin.

Finansal adı altında bulunan fonksiyonlar, kullanım amaçları ve sözdizimi listesi şu şekildedir:

| İşlev         | Açıklama                                                                                   |                                                                                                    |
|---------------|--------------------------------------------------------------------------------------------|----------------------------------------------------------------------------------------------------|
| GERÇEKFAİZ    | Dönemsel faiz ödeyen hisse senedine<br>ilişkin tahakkuk eden faizi getirir                 | <b>=GERÇEKFAİZ</b> (çıkarma, ilk_faiz,<br>düzenleme, oran, değer, sıklık,<br>[temel], [hes_yöntemi]) |
| GERÇEKFAİZV   | Vadesinde ödeme yapan bir tahvilin tahakkuk etmiş faizini verir.                           | = <b>GERÇEKFAİZV</b> (çıkarma, hesap<br>görme, oran, değer, [temel])                                 |
| KUPONGÜNBD    | Kupon süresinin başlangıcından alış<br>tarihine kadar olan süredeki gün sayısını<br>verir. | <b>=KUPONGÜNBD</b> (düzenleme, vade, sıklık, [temel])                                                |
| KUPONGÜN      | Kupon süresindeki, gün sayısını, alış<br>tarihini de içermek üzere, verir.                 | =KUPONGÜN(düzenleme, vade,<br>sıklık, [temel])                                                       |
| KUPONGÜNDSK   | Alış tarihinden bir sonraki kupon<br>tarihine kadar olan gün sayısını verir.               | =KUPONGÜNDSK(düzenleme,<br>vade, sıklık, [temel])                                                    |
| KUPONGÜNSKT   | Alış tarihinden bir sonraki kupon tarihini<br>verir.                                       | =KUPONGÜNSKT(düzenleme, vade, sıklık, [temel])                                                       |
| KUPONSAYI     | Alış tarihiyle vade tarihi arasında ödenecek kuponların sayısını verir.                    | =KUPONSAYI(düzenleme, vade, sıklık, [temel])                                                         |
| KUPONGÜNÖKT   | Alış tarihinden bir önceki kupon tarihini verir.                                           | =KUPONGÜNÖKT(düzenleme, vade, sıklık, [temel])                                                       |
| TOPÖDENENFAİZ | İki dönem arasında ödenen kümülatif<br>faizi verir.                                        | <b>=TOPÖDENENFAİZ</b> (oran,<br>dönem_sayısı, değer (bd),<br>başlangıç_dönemi,<br>bitiş_dönemi, tür) |
| TOPANAPARA    | İki dönem arasında bir borç üzerine<br>ödenen birikimli anaparayı verir.                   | <b>=TOPANAPARA</b> (oran,<br>dönem_sayısı, değer (bd),<br>başlangıç_dönemi,<br>bitiş_dönemi, tür)    |

| AZALANBAKİYE                                                          | Bir malın belirtilen bir süre içindeki<br>yıpranmasını, sabit azalan bakiye<br>yöntemini kullanarak verir.                                                                                                    | <b>=AZALANBAKİYE</b> (maliyet,<br>hurda, ömür, dönem, [ay])                                                                                                    |
|-----------------------------------------------------------------------|----------------------------------------------------------------------------------------------------|----------------------------------------------------------------------------------------------------|
| ÇİFTAZALANBAKİYE                                                      | Bir malın belirtilen bir süre içindeki<br>yıpranmasını, çift azalan bakiye yöntemi<br>ya da sizin belirttiğiniz başka bir<br>yöntemi kullanarak verir.                                                                                                    | <b>=ÇİFTAZALANBAKİYE(</b> maliyet,<br>hurda, ömür, dönem, [faktör])                                                                                                    |
| İNDİRİM                                                               | Bir tahvilin indirim oranını verir.                                                                                                    | = <b>iNDiRiM</b> (düzenleme, vade, fiyat, teminat, [temel])                                                                                                    |
| LİRAON                                                                | Kesir olarak tanımlanmış lira fiyatını,<br>ondalık sayı olarak tanımlanmış lira<br>fiyatına dönüştürür.                                                                                                    | =L <b>İRAON</b> (kesirli_para, payda)                                                                                                    |
| LİRAKES                                                               | Ondalık sayı olarak tanımlanmış lira<br>fiyatını, kesir olarak tanımlanmış lira<br>fiyatına dönüştürür.                                                                                                    | <b>=LİRAKES</b> (ondalık_para, payda)                                                                                                    |
| SÜRE                                                                  | Belli aralıklarla faiz ödemesi yapan bir tahvilin yıllık süresini verir.                                                                                                    | <b>=SÜRE</b> (düzenleme, vade, kupon, getiri, sıklık, [temel])                                                                                                    |
| ЕТКІ́N                                                                | Efektif yıllık faiz oranını verir.                                                                                                    | <b>=ETKİN</b> (nominal_oran,<br>dönem_sayısı)                                                                                                    |
| GD                                                                    | Bir yatırımın gelecekteki değerini verir.                                                                                                    | <b>=GD</b> (oran,dönem_sayısı,devres<br>el_ödeme,[bd],[tür])                                                                                                    |
| GDPROGRAM                                                             | Bir seri birleşik faiz oranı uyguladıktan<br>sonra, bir başlangıçtaki anaparanın<br>gelecekteki değerini verir.                                                                                                    | <b>=GDPROGRAM</b> (anapara,<br>program                                                                                                    |
| FAİZORANI                                                             | Tam olarak yatırım yapılmış bir tahvilin faiz oranını verir.                                                                                                    | <b>=FAİZORANI</b> (düzenleme, vade, yatırım, teminat, [temel])                                                                                                    |
| FAİZTUTARI                                                            | Bir yatırımın verilen bir süre için faiz ödemesini verir.                                                                                                    | =FAİZTUTARI(oran, dönem, dönem_sayısı, bd, [gd], [tür])                                                                                                    |
|                                                                       |                                                                                                    |                                                                                                    |
|                                                                       | Bir para akışı serisi için, iç verim oranını<br>verir.                                                                                                    | = <b>İÇ_VERİM_ORANI</b> (değerler,<br>[tahmin])                                                                                                    |
| ISPMT                                                                 | Bir para akışı serisi için, iç verim oranını<br>verir.<br>Yatırımın belirli bir dönemi boyunca<br>ödenen faizi hesaplar.                                                                                                    | = <b>İÇ_VERİM_ORANI</b> (değerler,<br>[tahmin])<br>= <b>ISPMT</b> (oran, dönem,<br>dönem_sayısı, bd)                                                                                                    |
| ISPMT<br>MSÜRE                                                        | Bir para akışı serisi için, iç verim oranını<br>verir.<br>Yatırımın belirli bir dönemi boyunca<br>ödenen faizi hesaplar.<br>Varsayılan par değeri 100 TL olan bir<br>tahvil için Macauley değiştirilmiş süreyi<br>verir.                                                                                                    | =iÇ_VERİM_ORANI(değerler,<br>[tahmin])<br>=ISPMT(oran, dönem,<br>dönem_sayısı, bd)<br>=MSÜRE(düzenleme, vade,<br>kupon, getiri, sıklık, [temel])                                                                                                    |
| IŞPMT<br>MSÜRE<br>D_İÇ_VERİM_ORANI                                    | Bir para akışı serisi için, iç verim oranını<br>verir.<br>Yatırımın belirli bir dönemi boyunca<br>ödenen faizi hesaplar.<br>Varsayılan par değeri 100 TL olan bir<br>tahvil için Macauley değiştirilmiş süreyi<br>verir.<br>Pozitif ve negatif para akışlarının farklı<br>oranlarda finanse edildiği durumlarda,<br>iç verim oranını verir.                                                                              | <pre>=iÇ_VERİM_ORANI(değerler,<br/>[tahmin])<br/>=ISPMT(oran, dönem,<br/>dönem_sayısı, bd)<br/>=MSÜRE(düzenleme, vade,<br/>kupon, getiri, sıklık, [temel])<br/>=D_iÇ_VERİM_ORANI(değerler,<br/>finansman_faiz_oranı,<br/>tekraryatırım_oranı)</pre>                                                                                                    |
| IŞPMT<br>MSÜRE<br>D_İÇ_VERİM_ORANI<br>NOMİNAL işlevi                  | Bir para akışı serisi için, iç verim oranını<br>verir.<br>Yatırımın belirli bir dönemi boyunca<br>ödenen faizi hesaplar.<br>Varsayılan par değeri 100 TL olan bir<br>tahvil için Macauley değiştirilmiş süreyi<br>verir.<br>Pozitif ve negatif para akışlarının farklı<br>oranlarda finanse edildiği durumlarda,<br>iç verim oranını verir.<br>Yıllık nominal faiz oranını verir.                                        | <pre>=iÇ_VERİM_ORANI(değerler,<br/>[tahmin])<br/>=ISPMT(oran, dönem,<br/>dönem_sayısı, bd)<br/>=MSÜRE(düzenleme, vade,<br/>kupon, getiri, sıklık, [temel])<br/>=D_iÇ_VERİM_ORANI(değerler,<br/>finansman_faiz_oranı,<br/>tekraryatırım_oranı)<br/>NOMİNAL(etki_oran,<br/>dönem_sayısı)</pre>                                                             |
| ISPMT<br>MSÜRE<br>D_İÇ_VERİM_ORANI<br>NOMİNAL İŞIEVİ<br>TAKSİT_SAYISI | Bir para akışı serisi için, iç verim oranını<br>verir.<br>Yatırımın belirli bir dönemi boyunca<br>ödenen faizi hesaplar.<br>Varsayılan par değeri 100 TL olan bir<br>tahvil için Macauley değiştirilmiş süreyi<br>verir.<br>Pozitif ve negatif para akışlarının farklı<br>oranlarda finanse edildiği durumlarda,<br>iç verim oranını verir.<br>Yıllık nominal faiz oranını verir.<br>Bir yatırımın dönem sayısını verir. | <pre>=iÇ_VERİM_ORANI(değerler,<br/>[tahmin])<br/>=ISPMT(oran, dönem,<br/>dönem_sayısı, bd)<br/>=MSÜRE(düzenleme, vade,<br/>kupon, getiri, sıklık, [temel])<br/>=D_iÇ_VERİM_ORANI(değerler,<br/>finansman_faiz_oranı,<br/>tekraryatırım_oranı)<br/>NOMİNAL(etki_oran,<br/>dönem_sayısı)<br/>=TAKSİT_SAYISI(oran,devresel_<br/>ödeme,bd, [gd],[tür])</pre> |

|                  | dönemsel para akışları serisine ve bir<br>indirim oranına bağlı olarak verir.               |                                                                                                    |
|------------------|---------------------------------------------------------------------------------------------|----------------------------------------------------------------------------------------------------|
| TEKYDEĞER        | İlk dönemi tek olan bir tahvilin 100 TL'lik<br>nominal değerinin fiyatını verir.            | <b>=TEKYDEĞER</b> (düzenleme, vade,<br>çıkış, ilk_kupon, oran, getiri,<br>teminat, sıklık, [temel]) |
| TEKYÖDEME        | İlk dönemi tek olan bir tahvilin<br>ödemesini verir.                                        | <b>=TEKÖDEME</b> (düzenleme, vade,<br>çıkış, ilk_kupon, oran, ücret,<br>teminat, sıklık, [temel])   |
| TEKSDEĞER        | Son dönemi tek olan bir tahvilin 100<br>TL'lik nominal değerinin fiyatını verir.            | <b>=TEKSDEĞER</b> (düzenleme, vade,<br>son_faiz, oran, getiri, teminat,<br>sıklık, [temel])         |
| TEKSÖDEME        | Son dönemi tek olan bir tahvilin<br>ödemesini verir.                                        | <b>=TEKSÖDEME</b> (düzenleme, vade,<br>son_faiz, oran, ücret, teminat,<br>sıklık, [temel])          |
| DEVRESEL_ÖDEME   | Bir yıllık dönemsel ödemeyi verir.                                                          | <b>=DEVRESEL_ÖDEME</b> (oran,<br>dönemsayısı, bd, [gd], [tür])                                      |
| ANA_PARA_ÖDEMESİ | Verilen bir süre için bir yatırımın<br>anaparasına dayanan ödemeyi verir.                   | <b>=ANA_PARA_ÖDEMASİ</b> (oran,<br>dönem, dönem_sayısı, bd, [gd],<br>[tür])                         |
| DEĞER            | Dönemsel faizi ödenen menkul değerin<br>100 TL'lik nominal değerinin fiyatını<br>verir.     | <b>=DEĞER</b> (düzenleme, vade, oran, getiri, teminat, sıklık, [temel])                             |
| DEĞERİND         | İndirimli tahvilin 100 TL'lik nominal değerinin fiyatını verir.                             | <b>=DEĞERİND</b> (düzenleme, vade, indirim, teminat, [temel])                                       |
| DEĞERVADE        | Vadesinde faiz ödenen bir tahvilin 100<br>TL'lik nominal değerinin fiyatını verir.          | <b>=DEĞERVADE</b> (düzenleme, vade, çıkış, oran, getiri, [temel])                                   |
| BD               | Bir yatırımın bugünkü değerini verir.                                                       | <pre>=BD(oran, dönem_sayısı, devresel_ödeme, [gd], [tür])</pre>                                     |
| FAİZ_ORANI       | Bir yıllık dönem başına düşen faiz<br>oranını verir.                                        | =FAİZ_ORANI(dönem_sayısı,<br>devresel_ödeme, bd, [gd], [tür],<br>[tahmin])                          |
| GETİRİ           | Tam olarak yatırılmış bir tahvilin vadesinin bitiminde alınan miktarı verir.                | <b>=GETİRİ</b> (düzenleme, vade, yatırım, indirim, [temel])                                         |
| DA               | Varlığın belirli bir dönem için doğrusal<br>amortismanını verir.                            | <b>=DA</b> (maliyet, hurda, ömür)                                                                   |
| ΥΑΤ              | Bir malın belirtilen bir dönem için<br>toplam kullanım ömrü içindeki<br>yıpranmasını verir. | <b>=YAT</b> (maliyet, hurda, ömür,<br>dönem)                                                        |
| HTAHEŞ           | Bir Hazine bonosunun bono eşdeğeri<br>ödemesini verir.                                      | = <b>HTAHEŞ</b> (düzenleme, vade, indirim)                                                          |
| HTAHDEĞER        | Hazine bonosu için 100 TL'lik nominal                                                       | =HTAHDEĞER(düzenleme, vade,                                                                         |
|                  | degerin fiyatini verir.                                                                     | indirim)                                                                                            |

|               |                                                                                                    | Doküman no: Excel_Ileri_2013_v1.0                                                             |
|---------------|----------------------------------------------------------------------------------------------------|-----------------------------------------------------------------------------------------------|
|               |                                                                                                    | vade, ücret)                                                                                  |
| DAB           | Bir malın amortismanını, belirlenmiş ya<br>da kısmi bir dönem için, bir azalan<br>bakiye yöntemi kullanarak verir. | <b>=DAB</b> (maliyet, hurda, ömür,<br>başlangıç_dönemi, son_dönem,<br>[faktör], [değiştirme]) |
| AİÇVERİMORANI | Dönemsel olması gerekmeyen bir para<br>akışları programı için, iç verim oranını<br>verir.                          | <b>=XIRR</b> (değerler, tarihler, [tahmin])                                                   |
| ANBD          | Dönemsel olması gerekmeyen bir para<br>akışları programı için, bugünkü net<br>değeri verir.                        | =ANBD(oran, değerler, tarihler)                                                               |
| ÖDEME         | Belirli aralıklarla faiz ödeyen bir tahvilin<br>ödemesini verir.                                                   | <b>=ÖDEME</b> (düzenleme, vade,<br>oran, ücret, teminat, sıklık,<br>[temel])                  |
| ÖDEMEİND      | Hazine bonosu gibi indirimli bir tahvilin<br>yıllık ödemesini verir.                                               | <b>=ÖDEMEİND</b> (düzenleme, vade,<br>ücret, teminat, [temel])                                |
| ÖDEMEVADE     | Vadesinin bitiminde faiz ödeyen bir<br>tahvilin yıllık ödemesini verir.                                            | <b>=ÖDEMEVADE</b> (düzenleme,<br>vade, dağıtım, oran, ücret,<br>[temel])                      |

#### 5 Analiz

# 5.1 Hedef Ara ve Cözücü

## 5.1.1 Hedef Ara'nın Kullanımı;

Tek bilinmeyenli denklemlerin çözümü, bir başka değişle, belirli bir değeri elde etmek için gerekli olan giriş değerinin bulunması Excel'e otomatik olarak yaptırılabilir. Bunun için;

Veri sekmesinden Veri Araçları grubundaki Durum Çözümlemesi seçeneğinin altında bulunan Hedef Ara düğmesine tıklayın. Örneğin: başabaş noktası (ekonomide ve işletmelerde özellikle maliyet muhasebesi konusunda, maliyet ya da

harcamaların kârla) eşit olduğu noktadır. Bu noktada herhangi bir kazanım ya da zarar yoktur) için girişler yapıldığını varsayalım.

Başabaş noktası işletmenin hangi satış hacminde kara geçtiğini ifade ettiğine göre başabaş noktasında karın sıfır olması gereklidir. Karın sıfır olduğu satış hacmini bulmak için Hedef Ara ekranında Hücre kısmında çözüm bulmak istediğimiz formülün olduğu hücre girilmeli, Sonuç hücre

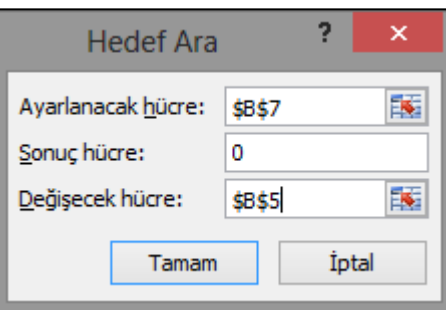

kısmında bu formülün ulaşmasını istediğimiz değer girilmeli (bu örnekte 0 giriyoruz) ve Değişecek hücre kısmında ise denklemde bilinmeyen olarak geçen değer yandaki gibi girilmelidir.

Bundan sonra Tamam'a tıklayın. Bundan sonra karşınıza gelecek olan pencere, yandaki gibidir.

Tablomuzun ilk ve son hali;

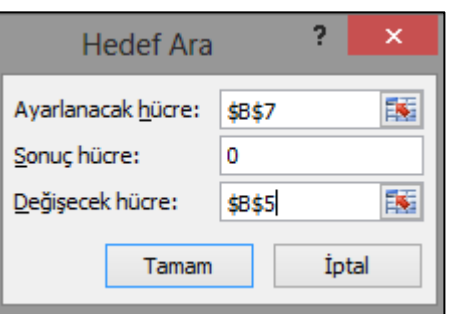

Durum Çözümlemesi \*

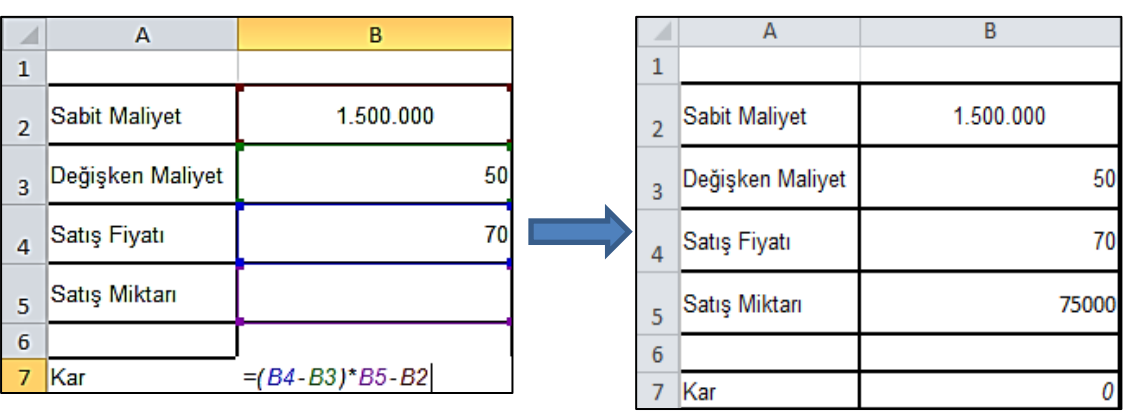

### 5.1.2 Çözücü'nün Kurulumu;

Eğer karşılaşılan problem ikiden fazla değişken içeriyorsa bu durumda Çözücü kullanılmalıdır. Çözücü'de de yine belli bir hücrenin değeri ya belli bir değere ya da maksimize/minimize edilmeye çalışılır. Çözücü eklentisini kullanmak için öncelikle, bu eklenti eklenmelidir. Bunu için;

- > Dosya sekmesinden Seçenekler'e tıklayın.
- > Buradan *Eklentiler*'i seçin.
- Buradan *Çözücü Eklentisi*'ni seçin.
- ➢ Git'e tıklayın.
- *Çözücü Eklentisi*'ni işaretleyin.
- ➤ Tamam'a tıklayın.
- Böylece Veri Sekmesi'nde Çözümleme adında yeni bir grup açılmış oldu.

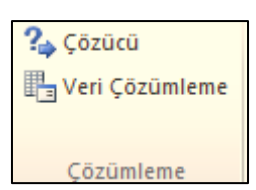

#### 5.1.3 Çözücü'nün Kullanımı

- > Veri sekmesinde, Çözümleme grubunda, Çözücü'ye tıklayın.
- Hedef Ayarla kutusunda, amaç hücre için bir hücre başvurusu veya ad girin. Amaç hücre bir formül içermelidir.
- Aşağıdakilerden birini yapın:
  - ✓ Amaç hücre değerinin mümkün olduğunca büyük olmasını istiyorsanız, En Büyük'e tıklayın.
  - ✓ Amaç hücre değerinin mümkün olduğunca küçük olmasını istiyorsanız, En Küçük'e tıklayın.
  - ✓ Amaç hücrenin belirli bir değerde olmasını istiyorsanız, Değeri seçeneğine tıklayıp kutuya değeri yazın.
- Değişken Hücreleri Değiştirerek kutusunda, her karar değişken hücre aralığı için bir ad veya başvuru girin. Bitişik olmayan başvuruları noktalı virgüllerle ayırın. Değişken hücrelerin, doğrudan veya dolaylı olarak amaç hücreyle ilişkili olması gerekir. En fazla 200 değişken hücre belirtebilirsiniz.
- > Kısıtlamalara Bağlıdır kutusuna uygulamak istediğiniz kısıtlamaları şunları yaparak girin:
  - ✓ *Çözücü Parametreleri iletişim* kutusunda, *Ekle*'ye tıklayın.
  - ✓ Hücre Başvurusu kutusunda, değerini kısıtlamak istediğiniz hücre aralığının hücre başvurusu veya adını girin.

- Başvurulan hücre ile kısıtlama arasında istediğiniz ilişkiyi ( <=, =, >=, tsayı, ikili veya fark ) tıklayın. tsayı öğesini tıklatırsanız, Kısıtlama kutusunda tamsayı görünür. İkili öğesini tıklatırsanız, Kısıtlama kutusunda ikili görünür. Fark öğesini tıklatırsanız, Kısıtlama kutusunda TümFark görünür.
- Kısıtlama kutusunda ilişki için <=, = veya >= seçerseniz, bir sayı, hücre başvurusu veya adı ya da bir formül yazın.
- Aşağıdakilerden birini yapın:
  - ✓ Kısıtlamayı benimsemek ve başka bir kısıtlama eklemek için *Ekle*'ye tıklayın.
  - Kısıtlamayı kabul etmek ve Çözücü Parametreleri iletişim kutusuna geri dönmek için Tamam'ı tıklayın.

**Not:** tsayı, ikili ve fark ilişkilerini yalnızca karar değişkeni hücreleri üzerindeki kısıtlamalarda uygulayabilirsiniz.

#### Var olan kısıtlamayı şunları yaparak değiştirebilir veya silebilirsiniz:

- Çözücü Parametreleri iletişim kutusunda, değiştirmek veya silmek istediğiniz kısıtlamaya tıklayın.
- > Değiştir'e tıklayıp değişikliklerinizi yapabileceğiniz gibi, silmek için de Sil'i tıklatabilirsiniz.
- Çöz'ü tıklatıp aşağıdakilerden birini yapın:
  - Çözüm değerlerini çalışma sayfasında saklamak için *Çözücü Sonuçları* iletişim kutusunda, *Çözücü Çözümünü Sakla* seçeneğine tıklayın.
  - *Çöz'*ü tıklatmanızdan önceki özgün değerleri geri yüklemek için *Özgün Değerleri Geri Yükle* seçeneğine tıklayın.

## 5.2 Çözümleme Araç Takımı

#### Çözümleme Araç Takımı'nın kurulumu

- Çözümleme Araç Paketi, yüklendiğinde kullanılabilen bir Microsoft Excel eklenti programıdır. Dosya sekmesini ve Seçenekler'e tıklayın.
- Eklentiler öğesini tıklatıp ardından Yönet kutusunda, Excel Eklentileri'ni seçin.
- Git seçeneğini tıklayın.
- Kullanılabilir eklentiler kutusunda, Çözümleyici Araç Takımı onay kutusunu işaretleyin ve ardından Tamam butonuna tıklayın.
- Çözümleyici Araç Takımı, Kullanılabilir eklentiler kutusunda listelenmezse, yerini belirtmek için Gözat'a tıklayın.
- Çözümleme Araç Takımı'nın şu anda bilgisayarınızda yüklü olmadığı uyarısı geldiğinde, yüklemek için Evet seçeneğine tıklayın.
- Çözümleme Araç Takımı yüklendikten sonra, Veri sekmesinin Çözümleme grubunda Veri Çözümlemesi düğmesi kullanılabilir duruma gelir.

**Not:** Çözümleme Araç Takımı'na Visual Basic for Application (VBA) işlevlerini de eklemek için Çözümleme Araç Takımı-VBA eklentisini, Çözümleme Araç Takımı ile aynı şekilde yüklersiniz. Kullanılabilir eklentiler kutusunda, Çözümleme Araç Takımı - VBA onay kutusunu işaretleyin ve ardından Tamam'ı tıklayın.

#### Çözümleme Araç Takımı'nın kullanımı

Karmaşık istatistiksel çözümlemeler veya mühendislik çözümlemeleri geliştirmeniz gerekirse, ToolPak Çözümleyicisini kullanarak işlem sayınızı ve sürenizi azaltabilirsiniz. Her çözümlemenin verilerini ve parametrelerini siz sağlarsınız; araç, uygun istatistiksel veya mühendislik makro işlevlerini kullanarak sonuçları bir çıkış tablosunda görüntüler. Bazı araçlar, çıkış tablolarına ek olarak, grafikler de oluşturur.

Veri çözümleme işlevleri, herhangi bir zamanda, yalnızca bir çalışma sayfasında kullanılabilir. Veri çözümlemeyi, gruplandırılan çalışma sayfalarında uyguladığınızda, sonuçlar ilk çalışma sayfasında görünür ve kalan çalışma sayfalarında boş, biçimlenmiş tablolar görünür. Kalan çalışma sayfalarında veri çözümleme uygulamak için, çözümleme aracını, her bir çalışma sayfası için yeniden hesaplayın.

#### Varyasyon Analizi- Anova

Anova çözümleme araçları farklı türden varyans çözümlemelerine imkân verir. Kullanmanız gereken araç, sınamak istediğiniz veri gruplarından aldığınız etmen sayısına ve örnek sayısına bağlıdır.

#### Anova: Tek Etmen

Bu araç, iki veya daha çok örnek için verilerde basit bir varyans çözümlemesi yapar. Bu çözümleme, temel olasılık dağılımlarının tüm örnekler için aynı olmadığı yönündeki alternatif varsayıma karşılık, her örneğin aynı temel olasılık dağılımından alındığı varsayımının sınanmasını sağlar. Yalnızca iki örnek varsa, çalışma sayfası işlevi T.TEST kullanılabilir. İkiden fazla örnek olduğunda, T.TEST için uygun bir genelleme yoktur ve bunun yerine Tek Etmenli Anova modelinden yararlanılabilir.

Örnek: 3 farklı golf kulübünün, farklı alanlarda kazanç sağlayıp sağlamayacağını görmek istiyorsunuz. B yüzden rastgele 5 değer seçtiniz. Alfa değerini de 0.5 atadınız.

А В С 1 Club 1 Club 2 Club 3 2 254 234 200 3 263 218 222 4 241 235 197 5 237 227 206 6 251 216 204

Bunu için;

- Veri sekmesinde bulunan Veri Çözümlemesi butonuna tıklayın.
- Karşınıza tüm veri düzenleme çeşitlerini gösteren Veri Çözümleme penceresi gelir.
- > Anova: Tek Etmen'i seçin.
- Anova:Tek Etmen pencerinden
   Giriş Aralığını belirleyin.
- > Alfa değerini girin.
- Çıkış seçenekleri için ise Çıkış Aralığı'nı ya da Yeni Sayfa'yı ya da Yeni Çalışma Kitabı'nı seçip Tamam butonuna tıklayın.
- Karşınıza aşağıdaki gibi bir tablo gelir.

| 1                                                                                | Anova: Tek Etken                                                         | 3 ×                              |
|----------------------------------------------------------------------------------|--------------------------------------------------------------------------|----------------------------------|
| Giriş<br>Giriş Aralığı<br>Gruplandırma:<br>✔ Etiketler İlk Satırda<br>Alfa: 0,05 | <ul> <li>SA\$1:\$C\$5</li> <li>Sütunlarda</li> <li>Satırlarda</li> </ul> | Tamam<br>İptal<br><u>Y</u> ardım |
| Çıkış seçenekleri                                                                | \$E\$11:\$M\$27                                                          |                                  |

|    | Anova: Tek  | Etken  |        |          |          |          |          |
|----|-------------|--------|--------|----------|----------|----------|----------|
|    | ÖZET        |        |        |          |          |          |          |
|    | Gruplar     | Say    | Toplam | Ortalama | Varyans  |          |          |
|    | Club 1      | 5      | 1246   | 249,2    | 108,2    |          |          |
|    | Club 2      | 5      | 1130   | 226      | 77,5     |          |          |
|    | Club 3      | 5      | 1029   | 205,8    | 94,2     |          |          |
|    |             |        |        |          |          |          |          |
|    | ANOVA       |        |        |          |          |          |          |
| Va | ryans Kayn  | SS     | df     | MS       | F        | P-değeri | F ölçütü |
|    | Gruplar Ar  | 4716,4 | 2      | 2358,2   | 25,27546 | 4,99E-05 | 3,885294 |
|    | Gruplar İçi | 1119,6 | 12     | 93,3     |          |          |          |
|    | Toplam      | 5836   | 14     |          |          |          |          |

Anova: Yinelemesiz Çift Etmen

Bu çözümleme aracı, Yinelemeli Çift Etmen durumunda olduğu gibi veriler iki farklı boyut üzerinde sınıflandırılabildiğinde yararlıdır. Ancak, bu araç için her çift (örneğin, yukarıdaki örnekteki her çift {gübre, sıcaklık}) için yalnızca tek bir gözlem olduğu varsayılır. Örneğin, Doğu Anadolu, İç Anadolu ve Marmara Bölgeleri'nden gelen erkek ve kadınlar arasında gelir farklılığı var mıdır?

Örnek: Üretim müdürü tesiste kullanılmakta olan üç makine ile doldurulmakta olan 5 farklı kutunun anlamlılık düzeyinde Makineler arası ve kutular arası ortalama doldurma zamanları arası fark var mıdır?

Bunu hesaplamak için öncelikle;

- Veri sekmesinde bulunan Veri Çözümlemesi butonuna tıklayın.
- Karşınıza Veri Çözümleme penceresi gelir.
- Anova: Yinelemesiz Çift-Etmen'i seçin.
- Anova: Yinelemesiz Çift-Etmen penceresinden Giriş Aralığını belirleyin.
- > Alfa değerini girin.
- Çıkış seçenekleri için ise Çıkış Aralığı'nı ya da Yeni Sayfa'yı ya da Yeni Çalışma Kitabı'nı seçip Tamam butonuna tıklayın.
- Yandaki gibi bir tablo karşınıza gelir.

#### Anova: Yinelemeli Çift Etmen

|   | Α    | В        | С        | D        |
|---|------|----------|----------|----------|
| 1 | Kutu | Makine 1 | Makine 2 | Makine 3 |
| 2 | 1    | 25,4     | 23,4     | 20       |
| 3 | 2    | 26,31    | 21,8     | 22,2     |
| 4 | 3    | 24,10    | 23,5     | 19,75    |
| 5 | 4    | 23,74    | 22,75    | 20,6     |
| 6 | 5    | 25,1     | 21,6     | 20,4     |

|     | Anova: Yinelemesiz İki Etken |          |        |          |          |          |          |
|-----|------------------------------|----------|--------|----------|----------|----------|----------|
|     |                              |          |        |          |          |          |          |
|     | ÖZET                         | Say      | Toplam | Ortalama | Varyans  |          |          |
|     | 1                            | 3        | 68,8   | 22,93333 | 7,453333 |          |          |
|     | 2                            | 3        | 70,31  | 23,43667 | 6,232033 |          |          |
|     | 3                            | 3        | 67,35  | 22,45    | 5,5575   |          |          |
|     | 4                            | 3        | 67,09  | 22,36333 | 2,577033 |          |          |
|     | 5                            | 3        | 67,1   | 22,36667 | 5,963333 |          |          |
|     |                              |          |        |          |          |          |          |
|     | Makine 1                     | 5        | 124,65 | 24,93    | 1,0648   |          |          |
|     | Makine 2                     | 5        | 113,05 | 22,61    | 0,778    |          |          |
|     | Makine 3                     | 5        | 102,95 | 20,59    | 0,9205   |          |          |
|     |                              |          |        |          |          |          |          |
|     |                              |          |        |          |          |          |          |
|     | ANOVA                        |          |        |          |          |          |          |
| Vai | yans Kayn                    | SS       | df     | MS       | F        | P-değeri | F ölçütü |
|     | Satırlar                     | 2,650733 | 4      | 0,662683 | 0,630942 | 0,654287 | 3,837853 |
|     | Sütunlar                     | 47,164   | 2      | 23,582   | 22,45245 | 0,000523 | 4,45897  |
|     | Hata                         | 8,402467 | 8      | 1,050308 |          |          |          |
|     |                              |          |        |          |          |          |          |
|     | Toplam                       | 58,2172  | 14     |          |          |          |          |

Bu çözümleme aracı, veriler iki farklı boyut üzerinde sınıflandırılabildiğinde yararlıdır. Örneğin, bitkilerin yüksekliğini ölçme deneyinde, bitkilere farklı markalarda gübre (örneğin, A, B, C) verilebilir ve ayrıca farklı sıcaklıklarda tutulabilir (örneğin, yüksek, düşük). Altı olası çiftin {gübre, sıcaklık} her biri için, eşit sayıda bitki uzunluğu gözlemimiz vardır. Bu Anova aracını kullanarak şunu sınayabiliriz:

Farklı gübre markaları için bitki uzunluklarının aynı temel popülasyondan ileri gelip gelmediği. Bu çözümleme için sıcaklıklar yok sayılır.

Farklı sıcaklık düzeyleri için bitki uzunluklarının aynı temel popülasyondan ileri gelip gelmediği. Bu çözümleme için gübre markaları yok sayılır.

Tüm çift (gübre, sıcaklık) değerlerinin aynı popülasyondan ileri geldiğini temsil eden altı örnekte, ilk madde işaretli noktada bulunan gübre markaları ile ikinci madde işaretli noktada bulunan sıcaklıklar arasındaki farkların etkilerinin hesaba katılıp katılmadığını. Alternatif varsayım, tek başına gübre veya tek başına sıcaklığa dayalı belirli çiftlerin (gübre, sıcaklık) üstündeki farklar nedeniyle oluşan etkilerin varlığıdır. Örneğin, Öğrencilerin ön sözcük testi puanları ilk ölçüm, ikinci ölçüm ve üçüncü ölçüm arasında farklılık göstermekte midir?

1

А

Örnek: Yukarıda verilen tablonun aynısının yinelemeli olanı ile işlem yapalım.

- Veri sekmesinde bulunan Veri Çözümlemesi butonuna tıklayın.
- > Karşınıza Veri Çözümleme penceresi gelir.
- Anova: Yinelemeli Çift-Etmen'i seçin.
- Anova: Yinelemeli Çift-Etmen penceresinden Giriş Aralığını belirleyin.
- Örnek Başına Satır değerini girin
- > Alfa değerini girin.

Makine 1 Makine 2 Makine 3 1 Kutu 2 1 25,4 23,4 20 3 26,4 24,4 21 4 2 26,31 21,8 22,2 5 26,31 23 22 6 3 24,10 23,5 19,75 7 24,40 22,4 19 8 4 23,74 22,75 20,6 9 25,4 23,4 20 10 5 25,1 21,6 20,4 22,9 21,9

В

С

D

Çıkış seçenekleri için ise Çıkış Aralığı'nı ya
 <u>26,2</u>
 <u>26,2</u>
 <u>26,2</u>
 <u>26,2</u>
 <u>26,2</u>
 <u>26,2</u>
 <u>26,2</u>
 <u>26,2</u>
 <u>26,2</u>
 <u>26,2</u>
 <u>26,2</u>
 <u>26,2</u>
 <u>26,2</u>
 <u>26,2</u>
 <u>26,2</u>
 <u>26,2</u>
 <u>26,2</u>
 <u>26,2</u>
 <u>26,2</u>
 <u>26,2</u>
 <u>26,2</u>
 <u>26,2</u>
 <u>26,2</u>
 <u>26,2</u>
 <u>26,2</u>
 <u>26,2</u>
 <u>26,2</u>
 <u>26,2</u>
 <u>26,2</u>
 <u>26,2</u>
 <u>26,2</u>
 <u>26,2</u>
 <u>26,2</u>
 <u>26,2</u>
 <u>26,2</u>
 <u>26,2</u>
 <u>26,2</u>
 <u>26,2</u>
 <u>26,2</u>
 <u>26,2</u>
 <u>26,2</u>
 <u>26,2</u>
 <u>26,2</u>
 <u>26,2</u>
 <u>26,2</u>
 <u>26,2</u>
 <u>26,2</u>
 <u>26,2</u>
 <u>26,2</u>
 <u>26,2</u>
 <u>26,2</u>
 <u>26,2</u>
 <u>26,2</u>
 <u>26,2</u>
 <u>26,2</u>
 <u>26,2</u>
 <u>26,2</u>
 <u>26,2</u>
 <u>26,2</u>
 <u>26,2</u>
 <u>26,2</u>
 <u>26,2</u>
 <u>26,2</u>
 <u>26,2</u>
 <u>26,2</u>
 <u>26,2</u>
 <u>26,2</u>
 <u>26,2</u>
 <u>26,2</u>
 <u>26,2</u>
 <u>26,2</u>
 <u>26,2</u>
 <u>26,2</u>
 <u>26,2</u>
 <u>26,2</u>
 <u>26,2</u>
 <u>26,2</u>
 <u>26,2</u>
 <u>26,2</u>
 <u>26,2</u>
 <u>26,2</u>
 <u>26,2</u>
 <u>26,2</u>
 <u>26,2</u>
 <u>26,2</u>
 <u>26,2</u>
 <u>26,2</u>
 <u>26,2</u>
 <u>26,2</u>
 <u>26,2</u>
 <u>26,2</u>
 <u>26,2</u>
 <u>26,2</u>
 <u>26,2</u>
 <u>26,2</u>
 <u>26,2</u>
 <u>26,2</u>
 <u>26,2</u>
 <u>26,2</u>

#### Korelasyon

CORREL ve PEARSON çalışma sayfası işlevlerinin her ikisi de, her bir değişkendeki ölçümler N konularının her biri için gözlendiğinde iki ölçüm değişkeni arasındaki korelasyon katsayısını hesaplar. (Herhangi bir konu için herhangi bir kayıp gözlem, konunun çözümlemede yok sayılmasına neden olur.) Korelasyon çözümleme aracı, N konularının her biri için ikiden daha fazla ölçüm değişkeni olması durumunda özellikle yararlıdır. Bu, ölçüm değişkenlerinin olası her bir çiftine uygulanan CORREL (veya PEARSON) değerini gösteren bir çıkış tablosu, bir korelasyon matrisi sağlar.

Kovaryans gibi korelasyon katsayısı, "birlikte değişen" iki ölçüm değişkenine genişletilmesinin bir ölçümüdür. Kovaryanstan farklı olarak, korelasyon katsayısı iki ölçüm değişkeninin ifade edildiği birimlerin bağımsız değeri olacak şekilde ölçeklendirilir. (Örneğin, iki ölçüm değişkeni ağırlık ve yükseklik olursa, ağırlık pound biriminden kilogram birimine çevrildiğinde korelasyon katsayısı değeri değişmez.) Herhangi bir korelasyon katsayısının değeri -1 ile +1 arasında olmalıdır.

Korelasyon çözümlemesi aracını, birlikte hareket eğilimi olan iki ölçüm değişkenini belirlemek için her bir ölçüm değişkeni çiftini incelemek amacıyla, diğer bir deyişle, bir değişkenin büyük değerlerinin, diğer değişkenin büyük değerleriyle ilişkili olma eğiliminin olup olmadığını [pozitif korelasyon], bir değişkenin küçük değerlerinin, diğer değişkenin büyük değerleriyle ilişkili olma eğiliminin olup olmadığını [negatif korelasyon] veya her iki değişken değerlerin ilişkisiz olma eğiliminde olup olmadığını [0'a (sıfır) yakın korelasyon] belirlemek için) kullanabilirsiniz.

#### Örnek:

Veri sekmesinde bulunan Cözümleme grubunda bulunan Veri Çözümleme butonuna tıklayın. Karşınıza gelen Veri Cözümleme penceresinden Korelasyon'u seçin. Tamam düğmesini tıklayın. Korelasyon penceresi gelir. Burada Giris aralığı seçin (D4 den E11 e kadar), etiketler seçilmediği için Etiketler ilk Satırda tıklanmaz ve Tamam düğmesine tıklayın. Karşımıza sonuçların verildiği yeni sayfa gelir:

|   | A       | В        | С       |
|---|---------|----------|---------|
| 1 |         | Sütun 1  | Sütun 2 |
| 2 | Sütun 1 | 1        |         |
| 3 | Sütun 2 | 0,634833 | 1       |
|   |         |          |         |

Burada iki değişkenin korelasyon katsayısı 0,635 dir.

|    | A | В    | C   | D     | E     | F    | G                               | н    | 1 |
|----|---|------|-----|-------|-------|------|---------------------------------|------|---|
| 1  | 1 |      |     | 10.7  | 2002  | 1115 | 1.110                           |      | T |
| 2  |   |      |     |       |       |      |                                 |      | Т |
| 3  |   | GRUP | YAS | SURE1 | SURE2 |      | Composition in the sector party |      | T |
| 4  |   | A    | 12  | 22,3  | 25,3  |      | SURE1 ve SURE2                  |      | T |
| 5  |   | A    | 11  | 22,8  | 27,5  |      | korelasyonu=                    | 0,63 | Τ |
| 6  |   | В    | 12  | 22,8  | 30,0  |      |                                 |      | T |
| 7  |   | A    | 12  | 18,5  | 26.0  |      |                                 |      | Τ |
| 8  |   | В    | 9   | 19,5  | 25.0  |      |                                 |      | Τ |
| 9  |   | В    | 11  | 23,5  | 28,8  |      |                                 |      | T |
| 10 |   | C    | 8   | 22.6  | 26,7  |      |                                 |      | T |
| 11 |   | В    | 8   | 21.0  | 26,7  |      |                                 |      | T |

|                                                                                 | Korelasyon                                         | ? ×                              |
|---------------------------------------------------------------------------------|----------------------------------------------------|----------------------------------|
| Giriş<br>Giriş Aralığı:<br>Gruplandırma:                                        | <ul> <li>Sütunlarda</li> <li>Satırlarda</li> </ul> | Tamam<br>İptal<br><u>Y</u> ardım |
| Çıkış seçenekleri<br>O Çıkış Aralığı:<br>O Yeni Sayfa:<br>O Yeni Çalışma Kitabı |                                                    |                                  |

#### Kovaryans

Korelasyon ve Kovaryans araçlarının ikisi de, bireyler kümesinde gözlenen farklı N ölçüm değişkenleriniz olduğunda aynı ayarda kullanılabilir. Korelasyon ve Kovaryans araçlarının her biri, ölçüm değişkenlerinin her biri arasında sırasıyla korelasyon katsayısını veya kovaryansı gösteren bir çıkış tablosu, bir matris verir. Fark, korelasyon katsayılarının -1 ile +1 (dahil) arasında olacak şekilde ölçeklendirilmeleridir. Karşılık gelen kovaryanslar ölçeklendirilmezler. Korelasyon katsayısı ve kovaryansın her ikisi "birlikte değişen" iki ölçüm değişkenine genişletilmesinin bir ölçümüdür.

Kovaryans aracı, her bir ölçüm değişkeni çifti için çalışma sayfası işlevi KOVARYANS.P'ın değerini hesaplar. (Kovaryans aracının aksine KOVARYANS.P'nin doğrudan kullanımı, yalnızca iki ölçüm değişkeninin olması durumunda (N=2) akla yakın diğer bir seçenektir.) Kovaryans aracının çıkış tablosunun i satırı, i sütunu köşegenindeki giriş, i-nci ölçüm değişkeninin kendisiyle kovaryansıdır. Bu, o değişken için çalışma sayfası işlevi VAR.P tarafından hesaplandığı gibi sadece popülasyon değişkenidir.

Kovaryans aracını, birlikte hareket etme eğilimi olan iki ölçüm değişkenini belirlemek için her bir ölçüm değişkeni çiftini incelemek amacıyla, diğer bir deyişle, bir değişkenin büyük değerlerinin, diğer değişkenin büyük değerleriyle ilişkili olma eğiliminin olup olmadığını [pozitif kovaryans], bir

değişkenin küçük değerlerinin, diğer değişkenin büyük değerleriyle ilişkili olma eğiliminin olup olmadığını [negatif kovaryans] veya her iki değişken değerlerin ilişkisiz olma eğiliminde olup olmadığını [0'a (sıfır) yakın kovaryans] belirlemek için) kullanabilirsiniz.

#### Sözdizimi

#### KOVARYANS(dizi1;dizi2)

Dizi1: tamsayılar içeren ilk hücre aralığıdır.

Dizi2: tamsayılar içeren ikinci hücre aralığıdır.

#### Notlar

- Bağımsız değişkenler sayı veya sayı içeren ad, dizi veya başvuru olmalıdır.
- Dizi veya başvuru bağımsız değişkeninde metin, mantıksal değer veya boş hücre varsa, bu değerler göz ardı edilir; ancak sıfır değerine sahip hücreler dikkate alınır.
- Dizi1 ve dizi2 farklı sayıda veri noktasına sahipse, KOVARYANS işlevi #YOK hata değerini verir.
- Dizi1 ya da dizi2 boşsa, KOVARYANS işlevi #SAYI/0! hata değerini verir.

#### Kovaryans:

$$Cov(X,Y) = \frac{\sum (x-\bar{x})(y-\bar{y})}{n}$$

Burada  $\overline{\mathbf{x}}$  ve  $\overline{\mathbf{y}}$  örnek ortalamalardır (ORTALAMA(dizi1) ve ORTALAMA(dizi2)), n ise örnek boyuttur.

#### Örnek:

|   | DOĞRU                  | 🕶 🔄 🗙 🖌 🏂 🛛 =KOVARYANS(A2           | :A6;B2:B6 | ) |
|---|------------------------|-------------------------------------|-----------|---|
|   | А                      | В                                   | С         | D |
| 1 | Veri1                  | Veri2                               |           |   |
| 2 | 3                      | 9                                   |           |   |
| 3 | 2                      | 7                                   |           |   |
| 4 | 4                      | 12                                  |           |   |
| 5 | 5                      | 15                                  |           |   |
| 6 | 6                      | 17                                  |           |   |
| 7 | Formül                 | Açıklama (Sonuç)                    |           |   |
|   |                        | Kovaryans, yukarıdaki her veri      |           |   |
|   | =KOVARYANS(A2:A6;      | noktası çifti için sapmaların       |           |   |
|   | B2:B6)                 | çarpımlarının ortalamasına karşılık |           |   |
| 8 |                        | gelir (5,2)                         |           |   |
| 9 | KOVARYANS(dizi1; dizi2 | 2)                                  |           |   |

#### Tanımlayıcı İstatistik

Tanımlayıcı İstatistik çözümleme aracı, giriş aralığındaki verilerin tek değişkenli istatistiğinin bir raporunu oluşturarak verilerinizin merkezi eğilimi ve çeşitliliği hakkında bilgi verir.

Örnek: Yukarıda - Anova: Yinelemesiz Çift Etmen- kullandığımız örnek üzerinden gidelim. Tablo tam olarak aynı tablo. Bu tablonun istatistiksel verilerini bulmak için;

> Veri sekmesinde bulunan Veri Çözümlemesi butonuna tıklayın.

- > Karşınıza Veri Çözümleme penceresi gelir.
- Tanımlayıcı İstatistikler'i seçin.
- > Tanımlayıcı İstatistikler penceresinden Giriş Aralığını belirleyin.
- Alfa değerini girin.
- Çıkış seçenekleri için ise Çıkış Aralığı'nı ya da Yeni Sayfa'yı ya da Yeni Çalışma Kitabı'nı seçin.
- > Tablonuzda olmasını istediğiniz özellikleri(En küçük, En büyük vs) seçin.
- *Güvenilirlik Düzeyi*'ni belirleyin.
- Tamam butonuna tiklayın.

| Makine 1                 |             | Makine 2                 |              | Makine 3                 |          |
|--------------------------|-------------|--------------------------|--------------|--------------------------|----------|
|                          |             |                          |              |                          |          |
| Ortalama                 | 24,93       | Ortalama                 | 22,61        | Ortalama                 | 20,59    |
| Standart Hata            | 0,461475893 | Standart Hata            | 0,394461658  | Standart Hata            | 0,429069 |
| Ortanca                  | 25,1        | Ortanca                  | 22,75        | Ortanca                  | 20,4     |
| Кір                      | #YOK        | Кір                      | #YOK         | Кір                      | #YOK     |
| Standart Sapma           | 1,031891467 | Standart Sapma           | 0,882043083  | Standart Sapma           | 0,959427 |
| Örnek Varyans            | 1,0648      | Örnek Varyans            | 0,778        | Örnek Varyans            | 0,9205   |
| Basıklık                 | -1,21275907 | Basıklık                 | -2,861134195 | Basıklık                 | 2,827268 |
| Çarpıklık                | 0,181971366 | Çarpıklık                | -0,21918687  | Çarpıklık                | 1,589165 |
| Aralık                   | 2,57        | Aralık                   | 1,9          | Aralık                   | 2,45     |
| En Büyük                 | 23,74       | En Büyük                 | 21,6         | En Büyük                 | 19,75    |
| En Küçük                 | 26,31       | En Küçük                 | 23,5         | En Küçük                 | 22,2     |
| Toplam                   | 124,65      | Toplam                   | 113,05       | Toplam                   | 102,95   |
| Say                      | 5           | Say                      | 5            | Say                      | 5        |
| En Büyük(1)              | 26,31       | En Büyük(1)              | 23,5         | En Büyük(1)              | 22,2     |
| En Küçük(1)              | 23,74       | En Küçük(1)              | 21,6         | En Küçük(1)              | 19,75    |
| Güvenirlik Düzeyi(50,0%) | 0,341813848 | Güvenirlik Düzeyi(50,0%) | 0,2921766    | Güvenirlik Düzeyi(50,0%) | 0,31781  |

## Üstel Düzeltme

Üstel Düzeltme çözümleme aracı, önceki tahmindeki hatayı düzeltip, önceki dönem tahmini esasında değeri tahmin eder. Araç, büyütülmüş hali tahminlerin önceki tahmindeki hatalara ne kadar güçlü yanıt verildiğini belirleyen a düzeltme sabitini kullanır.

**Not** 0,2 ile 0,3 arasındaki değerler, düzeltme sabitleridir. Bu değerler, geçerli tahminin, önceki tahmindeki hatanın yüzde 20 ile yüzde 30'una ayarlanması gerektiğini belirtir. Daha büyük sabitler, daha hızlı yanıt verir; fakat hatalı tahminler oluşturabilir. Daha küçük sabitler, tahmin değerleri için uzun gecikmelere neden olabilir.

Örnek: Bir mağaza yönetiminin 15. Hafta satış rakamını basit üstel düzeltme yöntemiyle bulalım. Bu örnekte alfa ve beta değerleri 0,4 olarak belirlenmiştir.

Üstel düzeltme için:

- > Veri sekmesinde bulunan Veri Çözümlemesi butonuna tıklayın.
- > Karşınıza Veri Çözümleme penceresi gelir.

|    | А     | В     |
|----|-------|-------|
| 1  | Hafta | Satış |
| 2  | 1     | 40    |
| 3  | 2     | 42    |
| 4  | 3     | 38    |
| 5  | 4     | 39    |
| 6  | 5     | 46    |
| 7  | 6     | 37    |
| 8  | 7     | 41    |
| 9  | 8     | 41    |
| 10 | 9     | 36    |
| 11 | 10    | 35    |
| 12 | 11    | 19    |
| 13 | 12    | 45    |
| 14 | 13    | 39    |
| 15 | 14    | 46    |
| 16 | 15    |       |

- > Üstel Düzeltme'yi seçin.
- Üstel Düzeltme penceresinden Giriş Aralığını belirleyin.
- Düzeltme Sabiti'ni girin.
- > Çıkış seçenekleri için ise Çıkış Aralığı'nı belirleyin.
- > Tablonuzun nasıl oluşması gerektiğini seçin: Grafik Çıktısı ya da Standart Hatalar.
- Tamam butonuna tıklayın.

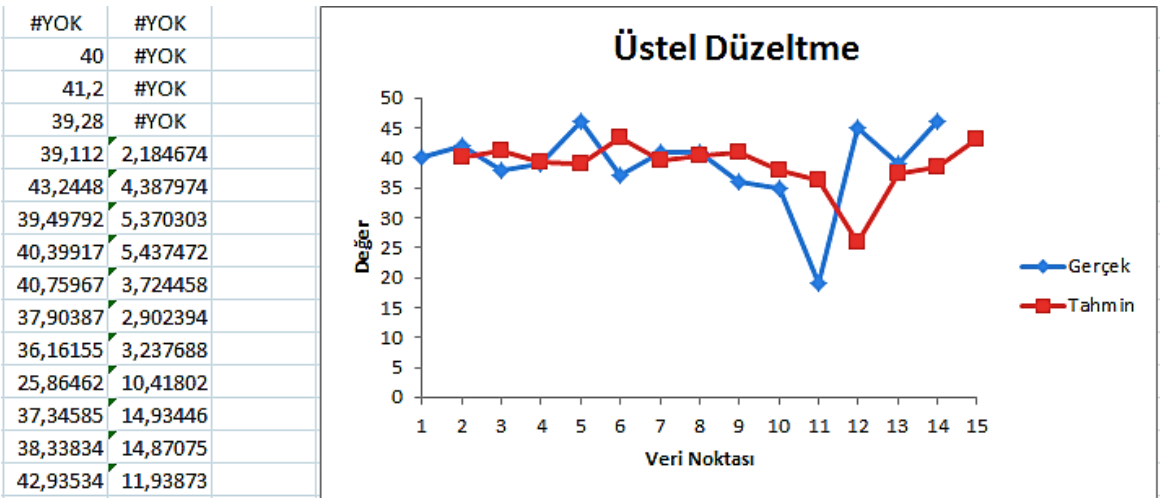

#### F Sınaması: Varyanslar İçin İki Örnek

F Sınaması: Varyanslar İçin İki Örnek çözümleme aracı iki popülasyonun varyansını karşılaştırmak için iki örnekli F sınaması gerçekleştirir.

Örneğin, F Sınamasını, bir yüzme karşılaşması sonuçlarının, iki takımdan alınan zaman örnekleri üzerinde kullanabilirsiniz. Araç, temel alınan dağılımda eşit olmayan değişkenler için diğer bir seçeneğe karşı eşit değişkenlerle olan dağılımlardan gelen bu iki örneğin boş varsayım sınamasının sonucunu sağlar.

Araç, bir F istatistik değerinin (veya F oranı) f değerini hesaplar. 1'e yakın olan bir f değeri, temel alınan popülasyon değerlerinin eşit olduğuna dair kanıt sağlar. Çıkış tablosunda, popülasyon varyanslarının eşit olması durumunda, f < 1 ise "P(F <= f) tek kuyruklu" denklemi F istatistik değerinin gözlenme olasılığının f'den az, "F Kritik tek kuyruklu" denklemi ise, seçilen Alpha önem düzeyi için 1'den küçük kritik değer verir. F > 1 ise, "P(F <= f) tek kuyruklu" denklemi F istatistik değerinin gözlenme olasılığının f'den çok, "F Kritik tek kuyruklu" denklemi ise Alpha için 1'den büyük kritik değer verir.

**Örnek:** Diyelim ki elimizde yandaki gibi bir tablo var ve F sınanmasının hesaplanması gerekiyor.

А В Örnek 2 Örnek 1 1 2 3067 3200 3 2777 2730 4 2840 2623 5 2913 3044 6 2789 2834

Bunu için:

- > Veri sekmesinde bulunan Veri Çözümlemesi butonuna tıklayın.
- > Karşınıza Veri Çözümleme penceresi gelir.
- F Test Varyanslar için İki Örnek'i seçin.

- F Test Varyanslar için İki Örnek penceresinden Değişken 1 Aralığı'nı (Örnek 1) ve Değişken 2 Aralığı'nı (Örnek 2)'yi seçin.
- Çıkış seçenekleri için ise Çıkış Aralığı'nı belirleyin.
- Tamam butonuna tiklayın.

### Fourier Çözümlemesi

Fourier Çözümlemesi aracı, doğrusal sistemlerdeki problemleri çözer ve periyodik verileri, verileri dönüştürmek için Fast Fourier Transform (FFT) yöntemi kullanarak çözümler. Bu araç aynı zamanda, dönüştürülen verilerin başlangıçtaki verilere döndürüldüğü ters dönüşümleri de destekler.

Örnek: Yandaki verilen tabloda *Fourier Çözümlemesi* aracını kullanalım.

- Veri sekmesinde bulunan Veri Çözümlemesi butonuna tıklayın.
- Karşınıza Veri Çözümleme penceresi gelir.
- Fourier Çözümlemesi'ni seçin.
- Fourier Çözümlemesi penceresinden Giriş Aralığı'nı seçin.
- Etiketler İlk Satırda seçeneğini etkin hale getirin.
- Çıkış seçenekleri için ise Çıkış Aralığı'nı belirleyin.
- Tamam butonuna tıklayın.

#### Histogram

Histogram çözümleme aracı, bir veri ve veri kümesi hücre aralığı için, tek tek ve kümülatif sıklıkları hesaplar. Bu araç, bir değerin, bir veri kümesindeki olay sayısı için, veri oluşturur.

Örneğin, 20 öğrenciden oluşan bir sınıfta, harf notu kategorilerinde, derecelerin dağılımını belirleyebilirsiniz. Bir histogram tablosu, harf notu

| F-Test Varyanslar İçin İki Örnek |             |         |  |  |
|----------------------------------|-------------|---------|--|--|
|                                  |             |         |  |  |
|                                  | Örnek 1     | Örnek 2 |  |  |
| Ortalama                         | 2867,8      | 2895,6  |  |  |
| Varyans                          | 16923,7     | 51713,3 |  |  |
| Gözlem                           | 5           | 5       |  |  |
| df                               | 4           | 4       |  |  |
| F                                | 0,327260105 |         |  |  |
| P(F<=f) te                       | 0,152406947 |         |  |  |
| F Kritik iki                     | 0,156537812 |         |  |  |

| Giri     | şaralığı Çıkıştablosu    |
|----------|--------------------------|
|          | []                       |
| Zaman    | Frewarts                 |
| Alanı    | Alani                    |
| Verileri | Çıktıları                |
| 1        | 3                        |
| 1        | 1.707106769-1.707106769i |
| 1        | -I                       |
| 0        | 0.292893231+0292893231i  |
| i 0      | : 1:                     |

| Örnek 1 |
|---------|
| 2503    |
| 2187    |
| 3407    |
| 2345    |
| 7698    |
| 1234    |
| 4567    |
| 8901    |
|         |
|         |

| 114,664819929791+5121,91929498822i  |
|-------------------------------------|
| 2227,0000000001+7825i               |
| -10504,6648199298+2801,91929498823i |
| 3508                                |
| -10504,6648199298-2801,91929498822i |
| 2226,99999999999-7825i              |
| 114,664819929776-5121,91929498823i  |

32842

|    | А    | В         |
|----|------|-----------|
| 1  | Data | Üst Sınır |
| 2  | 36,2 | 38        |
| 3  | 36,8 | 41        |
| 4  | 37,5 | 42        |
| 5  | 38,3 |           |
| 6  | 38,5 |           |
| 7  | 38,6 |           |
| 8  | 38,7 |           |
| 9  | 39,1 |           |
| 10 | 39,2 |           |
| 11 | 39,5 |           |
| 12 | 39,6 |           |
| 13 | 39,9 |           |
| 14 | 40,1 |           |
| 15 | 40,2 |           |
| 16 | 40,4 |           |
| 17 | 40,5 |           |
| 18 | 40,7 |           |
| 19 | 40,8 |           |
| 20 | 41.4 |           |

sınırlarını ve en düşük sınırla geçerli sınır arasındaki derece sayısını sunar. Tek, en sık görülen derece verilerin modudur.

Örnek: Yanda verilen tablonun Histogramını oluşturalım.

Bunun için;

- > Veri sekmesinde bulunan Veri Çözümlemesi butonuna tıklayın.
- > Karşınıza Veri Çözümleme penceresi gelir.
- > Histogram'ı seçin.
- > Histogram penceresinden Giriş Aralığı'nı (Data) ve Bin Aralığı'nı (Üst Sınır ) girin.
- > Çıkış seçenekleri için ise *Çıkış Aralığı*'nı belirleyin.
- > Çıkış seçeneklerinden hangisini istediğinize karar verin ve etkin hale getirin.
- > *Tamam* butonuna tıklayın.

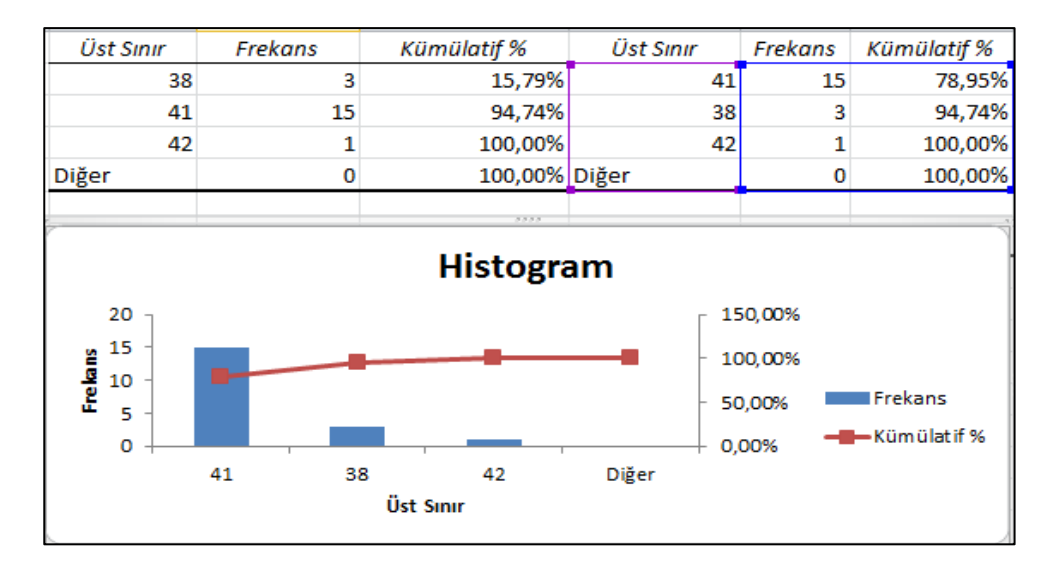

#### Hareketli Ortalama

Hareketli Ortalama çözümleme aracı, tahmin dönemindeki değerleri, değişkenin belirli sayıdaki önceki dönemlerdeki ortalama değerine dayanarak planlar. Bir hareketli ortalama, tüm tarihsel

$$F_{(r+1)} = rac{1}{N} \sum_{j=1}^{N} A_{r-j+1}$$

verilerin basit bir ortalamasının maskeleyeceği eğilim bilgileri sağlar. Bu aracı, satışları, envanteri ve diğer eğilimleri

tahmin etmek için kullanın. Tahmin değerlerinin tümü aşağıdaki formüle

dayanır.

Burada:

- N, hareketli ortalamaya katılacak önceki dönem sayısıdır.
- > Aj, j zamanındaki gerçek değerdir.
- ➢ Fj, j zamanındaki tahmin edilen değerdir.

**Örnek:** Bir bilgisayar mağazasından son 14 güne ait X tipi kartuşu satış rakamları tabloda bulunmaktadır. Mağaza yönetimi 15. Haftanın satış

| 1  | Δ     | В            |
|----|-------|--------------|
| 1  | Hafta | Satis (Adot) |
| -  | nanta | Saliş (Adel) |
| 2  | 1     | 40           |
| 3  | 2     | 42           |
| 4  | 3     | 39           |
| 5  | 4     | 38           |
| 6  | 5     | 46           |
| 7  | 6     | 37           |
| 8  | 7     | 41           |
| 9  | 8     | 41           |
| 10 | 9     | 36           |
| 11 | 10    | 35           |
| 12 | 11    | 39           |
| 13 | 12    | 45           |
| 14 | 13    | 39           |
| 15 | 14    | 16           |
| 16 | 15    |              |

rakamının 3 haftalık hareketli ortalama yöntemiyle tahmin ederek stok açısından hazırlı olmak istemededirler. Bunu için:

- Veri sekmesinde bulunan Veri Çözümlemesi butonuna tıklayın.
- > Karşınıza Veri Çözümleme penceresi gelir.
- Hareketli Ortalama'yı seçin.
- > Hareketli Ortalama penceresinden Giriş Aralığı'nı belirleyin.
- > Aralık değerini girin(3 haftalık dediği için 3 giriyoruz).
- > Çıkış seçenekleri için ise Çıkış Aralığı'nı belirleyin.
- > Tablonuzun nasıl oluşması gerektiğini seçin: Grafik Çıktısı ya da Standart Hatalar.
- Tamam butonuna tıklayın.

#### Rasgele Sayı Üretimi

Rasgele Sayı Üretimi çözümleme aracı, bir aralığı, birçok dağılımdan alınabilen bağımsız rastgele sayılarla doldurur. Bir popülasyondaki özneleri, bir olasılık dağılımıyla gösterebilirsiniz. Örneğin, bireylerin boylarından oluşan popülasyonu göstermek için normal dağılım kullanabilirsiniz veya para atma sonuçları popülasyonunu göstermek için, Bernoulli dağılımının iki olası sonucunu kullanabilirsiniz.

Örnek: 3-7 arasında rastgele satılar üretmek için Rastgele Sayı Üretimi aracını kullanalım.

- Veri sekmesinde bulunan Veri Çözümlemesi butonuna tıklayın.
- > Karşınıza Veri Çözümleme penceresi gelir.
- Rastgele Sayı Üretimi'ni seçin.
- Rastgele Sayı Üretimi penceresinden Değişken Sayısı'nı belirleyin.
- Rastgele Sayı Adedi'ni belirleyin.
- Dağılım seçeneklerinden herhangi birini seçin(Bu soruda Sabit'i seçeceğiz çünkü 3-7 arasında rastgele sayı istiyoruz ).
- Parametler'i belirleyin(Bu durumda 3 ve 7).
- Çıkış Aralığı'nı belirleyin.
- Tamam butonuna tıklayın.

| K                                                                         | Rastgele Sayı Üretimi | ? ×            |
|---------------------------------------------------------------------------|-----------------------|----------------|
| <u>D</u> eğişken Sayısı:                                                  | 16                    | Tamam          |
| Rastgele Sayı Adedi:                                                      | 5                     | İptal          |
| D <u>ağılım:</u>                                                          | Sabit 🗸               | <u>Y</u> ardım |
| Parametreler                                                              |                       |                |
| Arasında 3                                                                | ve 7                  |                |
| 0                                                                         | - []                  |                |
| <u>C</u> ekirdek Değer:                                                   | 12                    |                |
| Çekirdek Değer:<br>Çıkış seçenekleri                                      | 12                    |                |
| Çekirdek Değer:<br>Çıkış seçenekleri<br>© Çıkış Aralığı:                  | 12<br>\$P\$9:\$Q\$20  |                |
| Cekirdek Değer:<br>Çıkış seçenekleri<br>© Çıkış Aralığı:<br>O Yeni Sayfa: | 12<br>\$P\$9:\$Q\$20  |                |

 3,0094
 3,68703
 3,760765
 6,546495
 3,19019
 6,19226
 4,580493
 6,653188
 4,462569
 5,730918
 3,497818
 6,494858
 3,569475
 3,27103
 6,015107
 6,341166

 3,3761
 5,198798
 6,047578
 3,251961
 6,282571
 5,570147
 3,637837
 4,437666
 6,644276
 3,360851
 5,739218
 3,407849
 6,825434
 4,801020
 3,69479
 6,034156

 3,509415
 6,94348
 3,035646
 3,652364
 4,893121
 4,581103
 3,228034
 4,329142
 5,390322
 4,63483
 6,985961
 3,4165
 6,491455
 6,192358
 4,782037
 4,520432

 6,209937
 6,144993
 6,178808
 4,011383
 6,35728
 4,89178
 3,603656
 6,194678
 3,22372
 3,63427
 3,61593
 6,272073
 3,345592
 4,464034
 3,46568
 4,218177

 6,348247
 3,815943
 3,563494
 6,694571
 3,7017
 6,912595
 4,274819
 4,127964
 3,981898
 6,428277
 6,208716
 4,07889
 5,293039
 3,79219
 3,964959
 4,022126

#### Rank ve Yüzdebirlik

Rank ve Yüzdebirlik çözümleme aracı, bir veri kümesindeki her bir değerin sıra ve yüzde sıralı konumunu içeren bir tablo oluşturur. Bir veri tablosundaki değerlerin göreceli durumunu çözümleyebilirsiniz. Bu araç RANK.EŞİT ve YÜZDERANK.DHL çalışma sayfası işlevlerini kullanır. Bağlı değerleri hesaba katmak isterseniz, bağlı değerlerle aynı sıraya

sahipmiş gibi işlem yapan RANK.EŞİT işlevini kullanın veya bağlı değerler için ortalama sırayı getiren RANK.ORT işlevini kullanın.

**Örnek:** Yandaki verilen tabloyu kullanarak *Rank ve Yüzdebirlik* hesaplaması yapalım.

Bunun için:

- Veri sekmesinde bulunan Veri Çözümlemesi butonuna tıklayın.
- > Karşınıza Veri Çözümleme penceresi gelir.
- Rank ve Yüzdebirlik'i seçin.
- Rank ve Yüzdebirlik penceresinden Giriş Aralığı'nı belirleyin.
- Ayrıca gruplandırmanın Satırlarda mı yoksa sütunlarda mı olduğunu belirleyin.
- > Etiketler İlk Sırada iletişim kutusunu etkinleştirin.
- > Çıkış seçenekleri için ise Çıkış Aralığı'nı belirleyin.
- Tamam butonuna tıklayın.

#### Regresyon

Regresyon çözümleme aracı, bir satırı bir gözlem kümesinin içine uydurmak için, "en küçük kareler" yöntemi kullanarak doğrusal regresyon uygular. Tek bağımsız değişkenin bir veya birden çok bağımsız değişkenin değerinden nasıl etkilendiğini çözümleyebilirsiniz. Örneğin, bir atletin performansının yaş, boy ve ağırlık gibi etmenlerden nasıl etkilendiğinin çözümlemesini yapabilirsiniz. Performans ölçümlerindeki payları, bir performans verileri kümesini esas alarak bu üç etmenden her birine paylaştırabilir; sonra da bu aldığınız sonuçları yeni ve sınanmamış bir atletin performansını tahmin etmekte kullanabilirsiniz. Regresyon aracı, çalışma sayfası işlevi LINEST'i kullanır.

Örnek: Burger, Türk şirketinin 10 ayrı ilde bulunan lokantalarındaki çalışan ortalama eleman sayıları ve yıllık kar rakamlarını çıkarmıştır. Firma yöneticileri çalışan ortalama eleman sayısı ve yıllık kar ilişkisinden hareketle açmayı düşündükleri 11. Lokanta için 10 işçi çalıştırarak elde edecekleri yıllık karın ne kadar olacağını tahmin emek istiyor.

Bu problemin çözümü için Regreyon kullanacağız. Bunu için;

- > Veri sekmesinde bulunan Veri Çözümlemesi butonuna tıklayın.
- > Karşınıza Veri Çözümleme penceresi gelir.
- *Regresyon*'nu seçin.

| Çalışan Ortalama<br>Eleman Sayısı | Yıllık Kar |
|-----------------------------------|------------|
| 7                                 | 0,71       |
| 6                                 | 0,35       |
| 3                                 | 0,22       |
| 2                                 | 0,08       |
| 11                                | 1,52       |
| 19                                | 1,59       |
| 8                                 | 0,94       |
| 12                                | 0,98       |
| 9                                 | 1          |
| 11                                | 1,02       |

| Örnek 1 |  |  |
|---------|--|--|
| 2503    |  |  |
| 2187    |  |  |
| 3407    |  |  |
| 2345    |  |  |
| 7698    |  |  |
| 1234    |  |  |
| 4567    |  |  |
| 8901    |  |  |

| Nokta | Örnek 1 | Rank | Yüzde   |
|-------|---------|------|---------|
| 8     | 8901    | 1    | 100,00% |
| 5     | 7698    | 2    | 85,70%  |
| 7     | 4567    | 3    | 71,40%  |
| 3     | 3407    | 4    | 57,10%  |
| 1     | 2503    | 5    | 42,80%  |
| 4     | 2345    | 6    | 28,50%  |
| 2     | 2187    | 7    | 14,20%  |
| 6     | 1234    | 8    | 0,00%   |

- Doküman no: Excel\_İleri\_2013\_v1.0
   *Regresyon* penceresinden *X Giriş Aralığı*'nı ve *Y Giriş Aralığı*'nı belirleyin.
- > Etiket isterseniz *Etiket'*i etkin hale getirin.

| Eğer sal                                                                                                    | bit sıfır                                                                           | isterseniz                                                              | z Sabit                          |                                                                                     |                                                                                        |                                                               |                                                                    |                                |
|----------------------------------------------------------------------------------------------------|-------------------------------------------------------------------------------------|-------------------------------------------------------------------------|----------------------------------|-------------------------------------------------------------------------------------|----------------------------------------------------------------------------------------|---------------------------------------------------------------|--------------------------------------------------------------------|--------------------------------|
| Sıfır'ı etkin hale getirin.                                                                                               |                                                                                     |                                                                         | Regresyon                        |                                                                                     |                                                                                        | ? ×                                                           |                                                                    |                                |
| <ul> <li>İsteğiniz<br/>Yüzdesi'</li> <li>Çıkış se<br/>Aralığı'n</li> <li>Tablonu<br/>farkları l</li> <li>Tamam</li> </ul> | e göre<br>ni belirle<br>çenekler<br>ıı belirley<br>zda olm<br>pelirleyin<br>butonun | e <i>Güv</i> i<br>yin.<br>i için ise<br>in.<br>asını iste<br>a tıklayın | enilirlik<br>e Çıkış<br>ediğiniz | Giriş<br>Y Giriş A<br>⊻ Giriş A<br>✓ Etik<br>✓ <u>G</u> üv<br>Çıkış seçi<br>© Çıkış | Aralığı:<br>Aralığı:<br>etler<br>venirlik Düzeyi<br>enekleri<br>ş Aralığı:<br>i Sayfa: | \$A\$1:\$4<br>\$B\$1:\$E<br>\$2abit Sıfir<br>95<br>\$D\$1:\$E | 4\$11 <b>1</b><br>9\$11 <b>1</b><br>9\$11 <b>1</b><br>520 <b>1</b> | Tamam       İptal       Yardım |
| ÖZET ÇIKIŞI<br><i>Regresyon İst</i><br>Çoklu R<br>R Kare<br>Ayarlı R Kare<br>Standart Hata                                | atistikleri<br>0,977514<br>0,955533<br>0,844422<br>2,211632                         |                                                                         |                                  | O Yen<br>Farklar<br>✓ Eark<br>✓ Star<br>Normal                                      | i Çalışma Kitabı<br>dar<br>ndart Farklar<br>Olasılık<br>mal Olasılık Çizimi            | V Far<br>V <u>H</u> at                                        | k Çi <u>z</u> imi<br>t Uyumu Çizimi                                |                                |
| Gözlem                                                                                                    | 10                                                                                  |                                                                         |                                  | _                                                                                   |                                                                                        |                                                               |                                                                    |                                |
| ANOVA                                                                                                    | df                                                                                  | SS                                                                      | MS                               | F                                                                                   | Anlamlılık F                                                                           |                                                               |                                                                    |                                |
| Regresyon                                                                                                    | 1                                                                                   | 945,9782                                                                | 945,9782                         | 193,3995                                                                            | 6,9184E-07                                                                             |                                                               |                                                                    |                                |
| Fark                                                                                                    | 9                                                                                   | 44,02184                                                                | 4,891316                         |                                                                                     |                                                                                        |                                                               |                                                                    |                                |
| Toplam                                                                                                    | 10                                                                                  | 990                                                                     |                                  |                                                                                     |                                                                                        |                                                               |                                                                    |                                |
|                                                                                                    | Katsayılar                                                                          | andart Ha                                                               | t Stat                           | P-değeri                                                                            | Düşük %95                                                                              | Yüksek %95                                                    | Düşük 95,0%                                                        | Yüksek 95,0%                   |
| Kesişim                                                                                                    | 0                                                                                   | #YOK                                                                    | #YOK                             | #YOK                                                                                | #YOK                                                                                   | #YOK                                                          | #YOK                                                               | #YOK                           |
| Yıllık Kar                                                                                                    | 10,02945                                                                            | 0,72119                                                                 | 13,90682                         | 2,17E-07                                                                            | 8,39800982                                                                             | 11,66089941                                                   | 8,398009816                                                        | 11,66089941                    |

#### Örnekleme

Örnekleme çözümleme aracı, giriş aralığını bir popülasyon olarak düşünerek, bir popülasyondan bir örnek oluşturur. Popülasyon, işlemek veya çizimini oluşturmak için çok büyük olduğunda, tanıtıcı bir örnek kullanabilirsiniz. Giriş verilerinin periyodik olduğunu düşünüyorsanız, bir çevrimin yalnızca belirli bir bölümündeki değerleri içeren bir örnek de oluşturabilirsiniz. Örneğin, giriş aralığı, üç aylık satış rakamlarını içeriyorsa, giriş aralığındaki aynı üç aydan dört yerli değerlerin periyodik bir oranıyla örnekleme.

Örnek: Yandaki tabloda Örnekleme'yi kullanalım.

Bunu için;

- > Veri sekmesinde bulunan Veri Çözümlemesi butonuna tıklayın.
- > Karşınıza Veri Çözümleme penceresi gelir.
- Örnekleme'yi seçin.
- > Örnekleme penceresinden Giriş Aralığı'nı belirleyin.

| Çalışan Ortalama<br>Eleman Sayısı | Yıllık Kar |
|-----------------------------------|------------|
| 7                                 | 0,71       |
| 6                                 | 0,35       |
| 3                                 | 0,22       |
| 2                                 | 0,08       |
| 11                                | 1,52       |
| 19                                | 1,59       |
| 8                                 | 0,94       |
| 12                                | 0,98       |
| 9                                 | 1          |
| 11                                | 1,02       |

- Etiket isterseniz *Etiket'*i etkin hale getirin.
- Örnekleme Yöntemi'ni (Dönemsel Dönem ya da Rastgele Örnek Sayısı)seçin.
  - ✓ Rastgele Örnek Sayısı: kaç tane örnek değer çıkışı olacağını seçersiniz.
  - ✓ Dönemsel Dönem: Girilen sayıların
- Değeri girin.
- > Çıkış seçenekleri için ise Çıkış Aralığı'nı belirleyin.
- Tamam butonuna tıklayın.

#### t Sınaması

İki Örnek t Sınaması çözümleme araçları, her bir örneği temel alan popülasyon ortalamalarının eşitliğini sınar. Bu üç araç üç farklı varsayım kullanır; popülasyon değişkenlerinin eşit olması, popülasyon değişkenlerinin eşit olmaması ve iki örneğin aynı konu üzerinde işlemden önceki ve işlemden sonraki gözlemleri temsil etmesi.

Aşağıdaki üç aracın tümü, hesaplanan bir t, t-İstatistik değerdir ve çıkış tablolarında "t Stat" olarak gösterilir. Verilere bağlı olarak, bu değer, t, negatif veya negatif olmayan bir değer olabilir. Popülasyon ortalamalarının eşitliğini temel alan varsayım altında, t < 0, "P(T <= t) tek kuyruklu" t-İstatistik değerinin t'den daha fazla negatif olduğunun gözlenebileceği olasılığını verir. t >=0, "P(T <= t) tek kuyruklu" ise t-İstatistik değerinin t'den daha pozitif olduğunun gözlenebileceği olasılığını verir. "t Kritik tek kuyruklu" kesme biçimi değerini verir, böylece t-İstatistik değerinin "t Kritik tek kuyruklu" keşme biçimi gözlenebileceği olasılığını verir.

"P(T <= t) iki kuyruklu" t-İstatistik değerinin mutlak değerde t'den daha büyük olduğunun gözlenebileceği olasılığını verir. "P Kritik iki kuyruklu" kesme biçimi değerini verir, böylece mutlak değerde gözlenen t-İstatistik değerinin "P Kritik iki kuyruklu"'dan daha büyük Alpha olma olasılığını verir.

#### t Sınaması: Ortalamalar için Eşli İki Örnek

Eşli sınamayı örneklerde, bir örnek grubunun deneyden önce ve sonra olmak üzere iki kez sınanması durumunda olduğu gibi doğal eşleşmenin olduğu durumlarda kullanabilirsiniz. Bu çözümleme aracı ve onun formülü, iki örnekli bir Öğrenci t Sınamasını, bir işlemden önce alınan gözlemler ve bir işlemden sonra alınan gözlemlerin büyük bir olasılıkla eşit popülasyon ortalamalı dağılımlardan gelmiş olup olmadıklarını belirlemek için uygular. Bu t Sınaması formu her iki popülasyonun da eşit olduğunu varsaymaz.

**Not:** Bu araçlar tarafından oluşturulan sonuçlar arasında, yandaki formülden türetilen, verilerin ortalama etrafındaki dağılımının birikimli bir ölçüsü olan birikimli varyans da yer alır.

$$S^{2} = \frac{n_{1}S_{1}^{2} + n_{2}S_{2}^{2}}{n_{1} + n_{2} - 2}$$

А В 1 Örnek 1 Örnek 2 2 3067 3200 3 2730 2777 4 2840 2623 5 3044 2913 6 2789 2834

**Örnek**: Yandaki tablo için *t Sınaması: Ortalamalar için Eşli İki Örnek* çözümleme aracını kullanalım.

Bunun için:

- > Veri sekmesinde bulunan Veri Çözümlemesi butonuna tıklayın.
- > Karşınıza Veri Çözümleme penceresi gelir.

- ➢ t Sınaması: Ortalamalar için Eşli İki Örnek'i seçin.
- t Sınaması: Ortalamalar için Eşli İki Örnek penceresinden Değişken 1(Örnek 1) ve Değişken 2 (Örnek 2) Aralığı'nı belirleyin.
- > Etiket isterseniz *Etiket'*i etkin hale getirin.
- > Alfa değeri girin.
- > Çıkış seçenekleri için ise Çıkış Aralığı'nı belirleyin.
- Tamam butonuna tıklayın.

| t-Test: Ortalamalar İçin İki Örnek |              |         |
|------------------------------------|--------------|---------|
|                                    |              |         |
|                                    | Örnek 1      | Örnek 2 |
| Ortalama                           | 2867,8       | 2895,6  |
| Varyans                            | 16923,7      | 51713,3 |
| Gözlem                             | 5            | 5       |
| Pearson Korelasyonu                | 0,812275171  |         |
| Öngörülen Ortalama Farkı           | 0            |         |
| df                                 | 4            |         |
| t Stat                             | -0,433347862 |         |
| P(T<=t) tek-uçlu                   | 0,343553859  |         |
| t Kritik tek-uçlu                  | 2,131846786  |         |
| P(T<=t) iki-uçlu                   | 0,687107718  |         |
| t Kritik iki-uçlu                  | 2,776445105  |         |

#### t Sınaması: Varyansları Eşit Kabul Edilen İki Örnek

Bu çözümleme aracı, iki örnekli bir öğrenci t Sınaması uygular. Bu t Sınaması biçimi her iki veri kümesinin aynı değişkenlerle olan dağılımından geldiğini varsayar. Buna, homoscedastic t Sınaması denir. Bu t Sınamasını, iki örneğin büyük bir olasılıkla eşit popülasyon ortalamalarıyla gelmiş olup olmadığını belirlemek için kullanabilirsiniz.

Örnek: Yukarıda kullandığımız tablonun aynısı bu *kez t Sınaması: Varyansları Eşit Kabul Edilen İki* Örnek için kullanalım.

- > Veri sekmesinde bulunan Veri Çözümlemesi butonuna tıklayın.
- > Karşınıza Veri Çözümleme penceresi gelir.
- t-Sınaması: Varyansları Eşit Kabul Edilen İki Örnek' i seçin.
- T-Sınaması: Varyansları Eşit Kabul Edilen İki Örnek penceresinden Değişken 1(Örnek 1) ve Değişken 2 (Örnek 2) Aralığı'nı belirleyin.
- Etiket isterseniz *Etiket'*i etkin hale getirin.
- ➢ Alfa değeri girin.
- Çıkış seçenekleri için ise Çıkış Aralığı'nı belirleyin.
- Tamam butonuna tıklayın.

| t-Test: Eşit Varyanslar V |              |         |
|---------------------------|--------------|---------|
|                           |              |         |
|                           | Örnek 1      | Örnek 2 |
| Ortalama                  | 2867,8       | 2895,6  |
| Varyans                   | 16923,7      | 51713,3 |
| Gözlem                    | 5            | 5       |
| Birikimli Varyans         | 34318,5      |         |
| Öngörülen Ortalama Fa     | 0            |         |
| df                        | 8            |         |
| t Stat                    | -0,237274273 |         |
| P(T<=t) tek-uçlu          | 0,409203705  |         |
| t Kritik tek-uçlu         | 1,859548038  |         |
| P(T<=t) iki-uçlu          | 0,81840741   |         |
| t Kritik iki-uçlu         | 2,306004135  |         |

#### t Sınaması: Varyansları Eşit Kabul Edilmeyen İki Örnek

Bu çözümleme aracı, iki örnekli bir öğrenci t Sınaması uygular. Bu t Sınaması formu, her iki veri kümesinin eşit olmayan varyanslı dağılımlardan geldiğini varsayar. Buna, heteroscedastic t sınaması

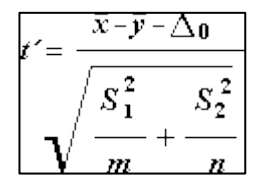

denir. Yukarıdaki Eşit Varyanslar durumunda olduğu gibi, bu t Sınamasını, iki örneğin büyük bir olasılıkla eşit popülasyon ortalamalı dağılımlardan gelmiş olup olmadığını belirlemek için kullanabilirsiniz. Bu sınamayı, iki örnekte ayrı konular olması durumunda kullanın. Tek bir konular kümesi ve işlemden önce ve sonra her bir konu için ölçümleri temsil eden iki örnek olması durumunda,

aşağıdaki örnekte tanımlanan, Çiftli sınamayı kullanın.

Yanda gösterilen formül, istatistik değeri t'yi saptamak için kullanılır.

Aşağıdaki formül serbestlik derecelerini, df, hesaplamak için kullanılır. Çünkü hesaplamanın sonucu genellikle tamsayı değildir, t tablosundan kritik bir değer elde etmek için df değeri en yakın tamsayıya yuvarlatılır. Excel çalışma sayfası işlevi T.TEST,

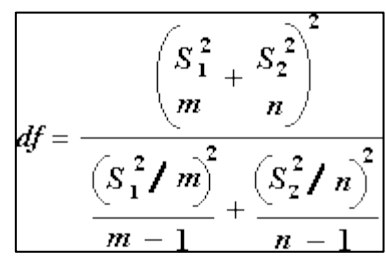

hesaplanan df değerini yuvarlatmadan kullanır, çünkü T.TEST için tamsayı olmayan bir değerle hesap yapmak olasıdır. Serbestlik derecelerini belirlemedeki bu farklı yaklaşımlardan dolayı, T.TEST sonuçları ve bu t Sınaması aracı Eşit Olmayan Varyanslar durumunda farklılık yaratacaktır.

Örnek: Bu işlem için de yukarıdaki tabloyu kullanmaya devam edelim.

- > Veri sekmesinde bulunan Veri Çözümlemesi butonuna tıklayın.
- Karşınıza Veri Çözümleme penceresi gelir.
- t Sınaması: Varyansları Eşit Kabul Edilmeyen İki Örnek'i seçin.
- t Sınaması: Varyansları Eşit Kabul Edilmeyen İki Örnek penceresinden Değişken 1(Örnek 1) ve Değişken 2 (Örnek 2) Aralığı'nı belirleyin.
- Etiket isterseniz Etiket'i etkin hale getirin.
- > Alfa değeri girin.
- Çıkış seçenekleri için ise Çıkış Aralığı'nı belirleyin.
- Tamam butonuna tiklayın.

| t-Test: Farklı Varyanslar Varsayarak İki Örnek |          |         |  |  |  |  |
|------------------------------------------------|----------|---------|--|--|--|--|
|                                                |          |         |  |  |  |  |
|                                                | Örnek 1  | Örnek 2 |  |  |  |  |
| Ortalama                                       | 2867,8   | 2895,6  |  |  |  |  |
| Varyans                                        | 16923,7  | 51713,3 |  |  |  |  |
| Gözlem                                         | 5        | 5       |  |  |  |  |
| Öngörülen Ortalama Farkı                       | 0        |         |  |  |  |  |
| df                                             | 6        |         |  |  |  |  |
| t Stat                                         | -0,23727 |         |  |  |  |  |
| P(T<=t) tek-uçlu                               | 0,410169 |         |  |  |  |  |
| t Kritik tek-uçlu                              | 1,94318  |         |  |  |  |  |
| P(T<=t) iki-uçlu                               | 0,820338 |         |  |  |  |  |
| t Kritik iki-uçlu                              | 2,446912 |         |  |  |  |  |

#### z Sınaması

z Sınaması: Ortalamalar İçin İki Örnek çözümleme aracı bilinen varyanslı ortalamalar için, iki örnekli bir z Sınaması uygular. Bu araç, tek yanlı ya da iki yanlı farklı varsayım seçeneklerine karşı iki popülasyon ortalaması arasında fark olmayan boş varsayımı sınamakta kullanılır. Eğer varyanslar bilinmiyorsa onun yerine çalışma sayfası işlevi Z.TEST kullanılmalıdır.

z Sınaması aracını kullanırken, çıkışı anlamak için dikkatli olun. "P(Z <= z) tek kuyruklu" P(Z >= ABS(z)'ye eşittir), popülasyon ortalamalarıyla arasında bir fark olmadığı durumda gözlenen z değeri gibi aynı yönde bir z değerinin O'dan uzak olma olasılığıdır. "P(Z <= z) iki kuyruklu" P(Z >= ABS(z) veya Z <= -ABS(z)'ye eşittir), popülasyon ortalamaları arasında hiç fark olmadığı durumda bir z değerinin gözlenen z değerinden farklı yönde O'dan uzak olma olasılığıdır. İki kuyruklu sonuç, tek kuyruklu sonucun yalnızca 2 ile çarpılmasıdır. z Sınaması aracı ayrıca, iki popülasyon ortalamaları arasındaki fark için belirli bir sıfır olmayan değer boş varsayımı olması durumunda da kullanılabilir. Örneğin, bu sınamayı, iki araba modelinin performansı arasındaki farkları belirlemek için kullanabilirsiniz.

Örnek: z Sınaması için de yukarıda kullandığımız tabloyu kullanmaya devam edelim.

- > Veri sekmesinde bulunan Veri Çözümlemesi butonuna tıklayın.
- > Karşınıza Veri Çözümleme penceresi gelir.
- > z Sınaması'nı seçin.
- > z Sınaması penceresinden Değişken 1(Örnek 1) ve Değişken 2 (Örnek 2) Aralığı'nı belirleyin.
- Değişken Varyansı 1 (bilinen) ve Değişken Varyansı 2 (bilinen) (daha önce t-sınamasında bulunan değerleri verdim)değerlerini girin.
- > Etiket isterseniz *Etiket'*i etkin hale getirin.
- > Alfa değeri girin.
- > Çıkış seçenekleri için ise *Çıkış Aralığı*'nı belirleyin.
- > Tamam butonuna tıklayın.

| z-Test: Ortalamalar İçin İki | Örnek        |         |
|------------------------------|--------------|---------|
|                              |              |         |
|                              | Örnek 1      | Örnek 2 |
| Ortalama                     | 2867,8       | 2895,6  |
| Bilinen Varyans              | 2867         | 2965    |
| Gözlem                       | 5            | 5       |
| Öngörülen Ortalama Farkı     | 0            |         |
| Z                            | -0,813993694 |         |
| P(Z<=z) tek-uçlu             | 0,207824282  |         |
| z Kritik tek-uçlu            | 1,644853627  |         |
| P(Z<=z) iki-uçlu             | 0,415648564  |         |
| z Kritik iki-uçlu            | 1,959963985  |         |

#### 5.3 Senaryo üretme

Senaryo, Microsoft Office Excel'in kaydettiği ve çalışma sayfanız üzerinde otomatik olarak değiştirebildiği bir değerler kümesidir.

Senaryolar, durum çözümlemesi araçları olarak adlandırılan komut takımının bir parçasıdır. Senaryoları kullandığınızda, durum çözümlemesi yaparsınız.

Durum çözümlemesi, yapılan değişikliklerin çalışma sayfasındaki formüllerin sonuçlarını ne şekilde etkileyeceğini görmek için hücrelerdeki değerleri değiştirme işlemidir. Farklı değer kümeleri oluşturup kaydetmek ve bunlar arasında geçiş yapmak için senaryoları kullanabilirsiniz. Ayrıca, tek bir çalışma sayfasındaki tüm senaryoları bir araya getiren bir senaryo özet raporu da oluşturabilirsiniz.

#### 5.3.1 Senaryo oluşturma

| A  | A         | В                                                                                                    | С      | D            | E          | F     |   |
|----|-----------|----------------------------------------------------------------------------------------------------|--------|--------------|------------|-------|---|
| 1  | ürün      | alış fiyatı                                                                                                    | kar    | satış fiyatı | toplam kg  | kar   | ĺ |
| 2  | elma      | 1,54                                                                                                    | 0,0154 | 1,5554       | 1000       | 15,4  |   |
| 3  | domates   | 0,79                                                                                                    | 0,0079 | 0,7979       | 500        | 3,95  |   |
| 4  | patates   | 0,58                                                                                                    | 0,0058 | 0,5858       | 750        | 4,35  |   |
| 5  | portakal  | 1,08                                                                                                    | 0,0108 | 1,0908       | 1200       | 12,96 |   |
| 6  |           | i de la companya de la companya de la compa |        |              |            |       |   |
| 7  |           |                                                                                                    |        |              | Toplam kar | 36,66 |   |
| 8  |           |                                                                                                    |        |              |            |       |   |
| 9  |           |                                                                                                    |        |              |            |       |   |
| 10 | kar oranı | 1%                                                                                                    |        |              |            |       |   |

Bir toptancını aşağıdaki şekilde bir alışveriş hesabı olduğunu varsayalım. %1 oranında kar elde ederse ve ürünlerden E sütununda belirtilen miktarlarda satarsa toplam karı 36,66 TL olacaktır. Şimdi kar oranını %5, %10, %25 ve %40 olacak şekilde değiştirirsek neler olacağını görebileceğimiz bir senaryo oluşturalım. Bunun için;

- Veri sekmesinden Durum Çözümlemesi'nin altında bulunan Senaryo Yöneticisi'ni çalıştırın.
- Selen diyalog kutusunda *Ekle* düğmesine tıklayın.
- > Bir senaryo adı girin ve değişecek hücrenin adresini girin.
- ➢ Tamam'a tıklayın.
- > Karşınıza gelen pencereden Senaryo Değerleri penceresine "0,05" yani %5 değerini girin.
- > Tamam'a tıklayın.
- Senaryonuzun eklendiğini göreceksiniz.

#### 5.3.2 Senaryo Gösterme, Silme ve Düzenleme

- > Veri sekmesinden Durum Çözümlemesi'nin altında bulunan Senaryo Yöneticisi'ni çalıştırın.
- > Gelen pencereden senaryoları düzenleme ve silme işlemlerini gerçekleştirebilirsiniz.

#### 5.3.3 Senaryo özet raporu oluşturma

- Senaryoları girdikten sonra önce senaryo yöneticisini açın.
- Özet düğmesine tıklayın.
- > Her senaryo sonunda hangi hücreye bakacağınızı belirtin.
- > Tamam düğmesine basın.

# 6 Pivottable ve Pivotchart Oluşturma

PivotTable, çok miktarda veriyi hızlı şekilde özetleme olanağı sağlayan etkileşimli bir yoldur. Sayısal verileri ayrıntılı olarak çözümlemek ve verilerinizle ilgili beklenmedik soruları cevaplamak için PivotTable raporunu kullanabilirsiniz. PivotTable özellikle aşağıdaki amaçlarla tasarlanmıştır:

- > Çok miktarda veriyi, kullanımı kolay birden çok şekilde sorgulama.
- Sayısal verilerin alt toplamını ve toplamını alma, kategori ve alt kategorilerle verileri özetleme ve özel hesaplamalarla formül oluşturma.

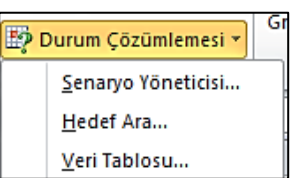

- Sonuçlarınıza odaklanmak için veri düzeylerini genişletme ve daraltma, ilgi alanlarınıza göre özet verilerden ayrıntılara ulaşma.
- Kaynak verilerin farklı özetlerini görmek amacıyla satırları sütunlara veya sütunları satırlara taşıma (veya "özetleme").
- İstediğiniz bilgilere odaklanmanıza olanak sağlamak amacıyla verilerin en yararlı ve ilginç alt kümesini sıralama, filtre uygulama, gruplandırma ve koşullu biçimlendirme.
- > Doğru, ilginç ve ek açıklamalı çevrimiçi veya basılı raporları sunma.

PivotChart ise PivotTable'da bulunan verilerin grafik gösterimini sağlar ve buradaki gibi durumlarda ilişkili PivotTable raporu olarak adlandırılır. PivotTable raporu gibi PivotChart raporu da etkileşimlidir. PivotChart raporu oluşturduğunuzda PivotChart raporu filtreleri grafik alanında görüntülenir; böylece PivotChart raporunun alttaki verilerini sıralayabilir ve bunlara filtre uygulayabilirsiniz. Alan düzeninde yaptığınız değişiklikler ve ilişkili PivotTable raporundaki veriler hemen PivotChart raporunda yansıtılır.

# 6.1 Pivottable oluşturma ve silme

#### Pivottable oluşturma;

- Özet Tablo veya Özet Grafik raporu oluşturmak için bir veri kaynağına bağlanıp raporun konumunu girmeniz gerekir.
- Hücre aralığındaki bir hücreyi seçin veya Microsoft Office Excel tablosunun içine ekleme noktasını yerleştirin.
- > Hücre aralıklarında sütun başlıklarının olduğundan emin olun.
- > Aşağıdakilerden birini yaparak oluşturulacak raporun türünü seçin:
  - Özet Tablo raporu oluşturmak için, *Ekle* sekmesinde, *Tablolar* grubundan, *PivotTable* ve ardından *PivotTable* seçeneğini tıklayın.
- > Aşağıdakilerden birini yaparak veri kaynağını seçin:
  - ✓ Çözümlemek istediğiniz verileri seçin.
  - ✓ Tablo veya aralık seçin seçeneğine tıklayın.
  - ✓ Tablo/Aralık kutusuna =3AylıkKar gibi hücre aralığını veya tablo adı başvurusunu yazın.

|                                       | PivotTable Oluştur ?                        | × |  |  |  |  |  |
|---------------------------------------|---------------------------------------------|---|--|--|--|--|--|
| Çözümlemek istediğiniz verileri seçin |                                             |   |  |  |  |  |  |
| ◯ T <u>a</u> blo veya aralık seçin    |                                             |   |  |  |  |  |  |
| <u>T</u> ablo/Ara                     | : Sayfa1!\$C\$5:\$I\$25                     |   |  |  |  |  |  |
| Dış veri kayna                        | ğı kullan                                   |   |  |  |  |  |  |
| Bağlantı                              | Seç                                         |   |  |  |  |  |  |
| Bağlantı a                            | dı:                                         |   |  |  |  |  |  |
| PivotTable raporun                    | un yerleştirilmesini istediğiniz yeri seçin |   |  |  |  |  |  |
| O <u>Y</u> eni Çalışma S              | Sayfası                                     |   |  |  |  |  |  |
| <u>Varolan</u> Çalışı                 | na Sayfası                                  |   |  |  |  |  |  |
| Konum:                                | Sayfa1!\$A\$1                               | 1 |  |  |  |  |  |
|                                       | Tamam İpta                                  | I |  |  |  |  |  |

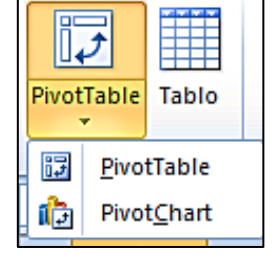

Sihirbazı başlatmadan önce hücre aralığından bir hücre seçtiyseniz veya ekleme noktası bir tablodaysa, Excel hücre aralığını veya tablo adı başvurularını Tablo/Aralık kutusunda görüntüler.

Alternatif olarak, hücre aralığı veya tablo seçmek için iletişim kutusunu geçici olarak gizlemek üzere

düğmesini tıklatıp çalışma sayfasındaki aralığı seçin ve İletişim İletisim Kutusunu Daralt Kutusunu Genislet

düğmesini tıklayın.

#### Dış verileri kullanma

- Dış Veri Kaynağı Kullan öğesine tıklayın.
- Bağlantı Seç'e tıklayın.
- Excel Varolan Bağlantılar iletişim kutusunu görüntüler.
- İletişim kutusunun en üstündeki Göster açılır liste kutusunda bir bağlantı seçmek istediğiniz bağlantı kategorisini seçin veya Varolan Tüm Bağlantılar'ı (varsayılan ayar) seçin.
- > Bağlantı Seç Liste kutusundan bir bağlantı seçin ve ardından Aç'a tıklayın.

| Bu Çalış  | ma Kitabındaki bağlantılar                         |  |
|-----------|----------------------------------------------------|--|
| Ağdaki l  |                                                    |  |
| Aguan     | <bağlantı bulunamadı=""></bağlantı>                |  |
| Bu bilgis | ayardaki bağlantı dosyaları                        |  |
| -8        | M5N MoneyCentral Investor Ana Endeksler<br>[Boş]   |  |
|           | M5N MoneyCentral Investor Currency Rates<br>[Boş]  |  |
|           | MSN MoneyCentral Investor Döviz Kurları<br>[Boş]   |  |
| Ś         | MSN MoneyCentral Investor Hisse Senetleri<br>[Boş] |  |
| d s       | MSN MoneyCentral Investor Major Indicies<br>[Boş]  |  |
| t.        | MSN MoneyCentral Investor Stock Quotes<br>[Boş]    |  |
|           |                                                    |  |

#### Not: Bu Çalışma Kitabındaki Bağlantılar

kategorisinden bir bağlantı seçtiğinizde, var olan bir bağlantıyı yeniden kullanır ya da paylaşırsınız. Ağdaki bağlantı dosyaları veya Bu bilgisayardaki bağlantı dosyaları kategorisinden bir bağlantı seçtiğinizde, söz konusu bağlantı dosyası, Excel çalışma kitabına yeni bir çalışma kitabı bağlantısı olarak kopyalar, sonra da bu dosyayı Özet Tablo raporu için yeni bağlantı olarak kullanır.

- Aşağıdakilerden birini yaparak konumu belirtin:
  - ✓ Özet Tablo raporunu A1 hücresi ile başlayan yeni bir çalışma sayfasına yerleştirmek için, Yeni Çalışma Sayfası seçeneğine tıklayın.
  - ✓ Özet tablo raporunu varolan bir çalışma sayfasına yerleştirmek için, Varolan Çalışma Sayfası öğesini seçin, ardından Özet Tablo raporunu konumlandırmak istediğiniz hücre aralığındaki ilk hücreye belirtin.
  - ✓ Tamam'e tıklayın.

Excel boş Özet Tablo raporunu belirtilen konuma ekler ve alanları ekleyebilmeniz, düzeni oluşturabilmeniz ve Özet Tablo raporunu özelleştirebilmeniz için Özet Tablo Alan Listesi'ni görüntüler. Buradan istediğiniz alanları seçebilirsiniz.

#### **Pivottable Silme;**

- Pivottable'ı secin.
- Seçenekler sekmesindeki Eylemler grubunda Seç'i ve sonra Tüm Pivottable'ı seçin.
- DELETE tuşuna basın.

Rapor

Düzeni • Satırlar •

Boş

Alt

Genel

Düzen

Toplamlar • Toplamlar •

Doküman no: Excel\_İleri\_2013\_v1.0

# 6.2 Pivottable düzenleme

Pivottable'ı düzenlemek için;

- Öncelikle tablonun üzerine tıklayın.
- Seritte *Pivottable Araçları* açılacaktır.
- Seçeneklerden *Tasarım*'a tıklayın.
- Burada bulunan Düzen grubundan Pivottable'ı düzenleyebilirsiniz.

# 6.3 Pivottable biçimlendirme

Pivottable'ı biçimlendirmek için;

- Öncelikle tablonun üzerine tıklayın.
- Seritte *Pivottable Araçları* açılacaktır.
- Seçeneklerden *Tasarım*'a tıklayın.

| Görünüm | Geliştirici | Acrobat | Seçenekler          | Tasarım |             |
|---------|-------------|---------|---------------------|---------|-------------|
|         |             |         |                     |         | 4<br>*<br>! |
|         |             | I       | PivotTable Stilleri |         |             |

> *Pivottable Stilleri*'nden tablonunuzu biçimlendirebilirsiniz.

# 6.4 Dilimleyici ekleme

Dilimleyiciler, filtrelemek istediğiniz öğeleri bulmak için açılan listeleri açmak zorunda kalmadan PivotTable raporundaki verileri hızlı bir şekilde filtrelemenizi sağlayan bir dizi düğme içeren kullanımı kolay filtreleme bileşenleridir.

- > Ekle Sekmesi'nden ya da Seçenekler Sekmesi'nden Dilimleyici seçin.
- > Dilimleyici listesinden filtrelenmesi düşünülen alan/alanlar seçilir.
- > Dilimleyicimiz kullanıma hazır istediğimiz filtreyi yapabilirsiniz.
- ➤ Tamam'a tıklayın.

## 6.5 Pivotchart oluşturma ve Silme

#### 6.5.1 Pivotschart'ı Oluşturmak;

Çalışma sayfası verileri için, önce PivotTable oluşturmaya gerek olmadan bir PivotChart oluşturabilirsiniz. Verileriniz için önerilen bir PivotChart bile oluşturabilirsiniz. Excel bu durumda, bağlı bir PivotTable'ı otomatik olarak oluşturur. İşte nasıl yapabileceğiniz:

- > Verilerin üzerinde herhangi bir yeri tıklayın.
- > Ekle sekmesinin Pivottable'in altında bulunan Pivotchart düğmesine tıklayın.
- Karşınıza gelen pencereden Tablo/Aralık'ı seçin.
- *Konumu*'nu seçin.
- > Tamam'a tıklayın.

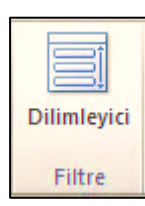

#### Var olan bir PivotTable için PivotChart oluşturma;

- Şeritte PivotTable Araçları'nı görmek için PivotTable'ın herhangi bir yerine tıklayın.
- Seçenekler sekmesinin altında bulunan PivotChart butonuna tıklayın.
- > Karşınıza gelen *Grafik Ekle* penceresinden istediğiniz grafiği seçin.
- Tamam'a tıklayın.

### 6.5.2 Pivotschart'ı silmek ;

- Özet Grafik raporunu seçin.
- DELETE tuşuna basın.

Not: Özet Grafik raporunu silmek ilişkili Özet Tablo raporunu silmez.

# 7 Beraber Çalışma

Bazı durumlarda bir Excel dosyası üzerinde birden çok kişinin işlem yapması gerekebilir. Özellikle bu dosya birçok çalışma sayfasından ve birçok hücreden oluşuyorsa dosya üzerinde çalışan kişiler kendilerinden önce dosya üzerinde hangi çalışmaları yapıldığını takip etmekte zorlanabilirler. Bu gibi durumlarda bir iki yardımcı Excel aracı çalışanların işlerini kolaylaştırabilir.

# 7.1 Değişiklikleri izleme

Herhangi bir Microsoft Excel dosyası üzerinde son yapılan değişiklikleri görüntülemeniz mümkündür ama bunu yapabilmek için öncelikle bu özelliğin aktif hale getirilmesi gerekmektedir. Aktif hale getirmek için;

- Gözden Geçir sekmesine gelin.
- Buradan, *Değişiklikleri İzle* seçeneğine tıklayın.

| Gözden Geçir Görünüm                                                  | Geliştirici Acr                       | obat                          |   |                                                                                                 |               |
|-----------------------------------------------------------------------|---------------------------------------|-------------------------------|---|-------------------------------------------------------------------------------------------------|---------------|
| Açıklamayı Göster/Gizle<br>Tüm Açıklamaları Göster<br>Mürekkep Göster | Sayfayı Çalışma<br>Koru Kitabını Koru | Çalışma Kitabını<br>Paylaştır |   | çalışma Kitabını Koru ve Paylaş<br>Kullanıcıların Aralıkları Düzenleme<br>Değişiklikleri İzle 💙 | sine İzin Ver |
| alar                                                                  |                                       |                               |   | Değişiklikleri <u>V</u> urgula                                                                  |               |
|                                                                       |                                       |                               | N | Değişiklikleri Kabul Et/Reddet                                                                  |               |

- > Ardından Değişiklikleri Vurgula butonuna tıklayarak aktif hale getirin.
- Selen kutuda Düzenlerken Değişiklikleri İzle kutusunu aktif hale getirin.
- Tamam düğmesine tıklayın.

Bu aşamadan sonra yapılan değişiklikler Excel tarafından kaydedilecek ve size saat, tarih ve açıklamasıyla birlikte gösterilecektir.

| Değişiklikleri Vurgula 🛛 ? 🗙                                            |                                    |     |  |  |  |  |  |
|-------------------------------------------------------------------------|------------------------------------|-----|--|--|--|--|--|
| 🗹 Düzenlerken değişiklikleri izle. Bu, çalışma kitabını da paylaştırır. |                                    |     |  |  |  |  |  |
| Değişeni vurgula                                                        |                                    |     |  |  |  |  |  |
| ✓ Ne <u>z</u> aman:                                                     | Tümü                               | ~   |  |  |  |  |  |
| Kim:                                                                    | Herkes                             | ~   |  |  |  |  |  |
| Konum:                                                                  |                                    | 1   |  |  |  |  |  |
| Ekranda değ                                                             | işiklikleri vurgula<br>ada listele |     |  |  |  |  |  |
|                                                                         | Tamam İpi                          | tal |  |  |  |  |  |

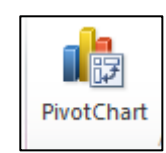

# 7.2 İzlenen değişiklikleri kaldırma

| Gözden Geçir                                | Görünüm                                | Geli            | stirici A              | crobat          |                       |             |                                                                                                    |
|---------------------------------------------|----------------------------------------|-----------------|------------------------|-----------------|-----------------------|-------------|----------------------------------------------------------------------------------------------------|
| Açıklamayı G<br>Tüm Açıklam<br>İ Mürekkep G | öster/Gizle<br>Iaları Göster<br>İöster | Sayfayı<br>Koru | Çalışma<br>Kitabını Ko | Çalışm<br>ru Pa | a Kitabını<br>ylaştır | P<br>R<br>R | P <mark>aylaşılan Çalışma Kitabını Koru</mark><br>Cullanıcıların Aralıkları Düzenlemesine İzin Ve<br><mark>Değişiklikleri İzle +</mark> |
| alar                                        |                                        |                 |                        |                 |                       |             | Değişiklikleri <u>V</u> urgula<br>Değişiklikleri Ka <u>b</u> ul Et/Reddet                                                               |

Çalışma kitabında yapılan değişiklikleri kabul edebilir veya reddedebilirsiniz. Bunun için Gözden Geçir sekmesine gidin. Değişiklikleri İzle komutu altındaki Değişiklikleri Kabul Et/Reddet komutunu çalıştırın ve ilk gelen kutuda Tamam düğmesine basın. Excel daha sonra size değişiklikleri tek tek gösterecek ve kabul etme ve reddetme için seçenekler sunacaktır.

| SDddd                        | 1 16                     |                   |          |      |          |
|------------------------------|--------------------------|-------------------|----------|------|----------|
| De                           | ğişiklikleri Benims      | e Veya Red        | ldet     | ?    | ×        |
| Bu belgede yapılan 1/3 de    | ğişikliği:               |                   |          |      |          |
| Havva Sezgin, 15.7.2013      | 03:17:                   |                   |          |      | <b>^</b> |
| E5 hücresi, 'SD' iken 'SDdo  | d' olarak değiştirildi.  |                   |          |      |          |
|                              |                          |                   |          |      |          |
|                              |                          |                   |          |      |          |
|                              |                          |                   |          |      | ~        |
| <u>B</u> enimse <u>R</u> edd | et <u>T</u> ümünü Benims | e Tü <u>m</u> üni | i Reddet | Кара | t        |

# 7.3 Açıklama kullanma

#### 7.3.1 Ekleme

Microsoft Excel Programında hücre üzerine o hücre hakkında bilgi veren bir mesaj eklenebilir. Genellikle bu bilgi mesajı hazırladığımız tablodaki bir hücreye girilecek veri hakkında açıklama yapmak için kullanılır. Açıklama eklemek için;

- Açıklama eklenecek hücre seçildikten sonra Gözden Geçir Sekmesi'ne gidin.
- Burada Açıklamalar bölümünde bulunan Yeni Açıkla'yı seçin.
- Ekrana gelen sarı renkte kutucuğa istenen açıklamaları yazın.
- Açıklama eklenen hücrelerin sağ üstünde kırmızı bir üçgen şekli bulunur ve fare ile hücre üzerine gelindiğinde açıklama görüntülenir.

#### 7.3.2 Gizleme

Açıklamayı gizlemek için;

Gözden Geçir Sekmesi'ne gidin.

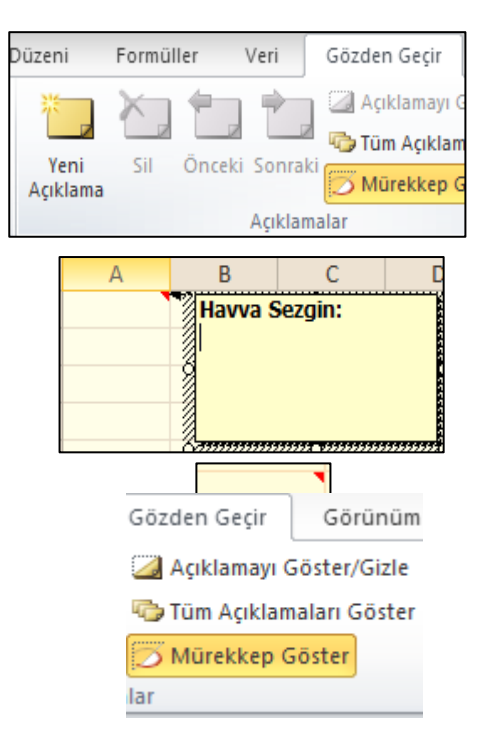

Doküman no: Excel\_İleri\_2013\_v1.0
 Açıklamalar bölümünden Açıklamayı Göster/Gizle butonunu seçin.

#### 7.3.3 Silme

Açıklamayı silmek için;

- Gözden Geçir Sekmesi'ne gidin.
- Açıklamalar bölümünden Sil'i seçin.

### 7.4 Çalışma kitabını paylaştırma

Gözden Geçir sekmesinin Değişiklikler grubunda bulunan Çalışma Kitabını Paylaştır'ı tıklayın.

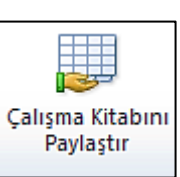

Çalışma Kitabını Paylaştır iletişim kutusunun Düzenleme Sekmesi'nde bulunan Aynı anda birden fazla kullanıcının değişiklik yapmasına izin ver. Bu, çalışma kitaplarının birleştirilmesine de izin

verir onay kutusunu seçin.

- Gelişmiş sekmesinde, değişiklikleri izlemek ve güncelleştirmek için kullanmak istediğiniz seçenekleri belirleyin ve daha sonra Tamam düğmesini tıklayın.
- Aşağıdakilerden birini yapın:
  - ✓ Bu yeni bir çalışma kitabıysa,
     *Dosya* adı kutusuna bir ad
     yazın.
  - Bu varolan bir çalışma kitabıysa, çalışma kitabını kaydetmek için Tamam'ı tıklayın.

| Düzenleme Gelişmiş                                                                                                    |
|----------------------------------------------------------------------------------------------------|
| Aynı anda birden fazla kullanıcının değişiklik yapmasına izin ver.<br>Bu, çalışma kitaplarının birleştirilmesine de izin verir. |
| Bu çalışma <u>k</u> itabını kullanan kullanıcılar:                                                                              |
| Havva Sezgin (Özel Kullanım) - 15.7.2013 04:54 🔥                                                                                |
| ~                                                                                                    |
| Kullanıcı Kaldır                                                                                                    |
|                                                                                                    |
| Tamam İptal                                                                                                    |

**Not:** Bu işlem için bir Web sunucusu değil, paylaşılan bir ağ klasörü kullanmalısınız.

- Çalışma kitabında diğer çalışma kitaplarına veya belgelere bağlantı varsa, bağlantıları doğrulayıp kopuk bağlantı varsa güncelleştirin.
- Dosya sekmesini ve Kaydet'e lizelitiklayın ya da klavye kısayollarından çalışma kitabını kaydetmek için CTRL+S tuşlarına basın.

#### 7.4.1 Paylaşımı kaldırma

- Paylaşılan çalışma kitabında, Gözden Geçir sekmesinde, Değişiklikler grubunda Çalışma Kitabını Paylaştır seçeneğini tıklayın.
- ✓ Düzenleme sekmesinde, Bu çalışma kitabını kullanan kullanıcılar listesindeki tek kişi olduğunuzdan emin olun.
- ✓ Aynı anda birden fazla kullanıcının değişiklik yapmasına izin ver. Bu, çalışma kitaplarının birleştirilmesine de izin verir onay kutusunun işaretini kaldırın.

**Not:** Bu onay kutusu kullanılamıyorsa, önce çalışma kitabının korumasını kaldırmanız gerekir. Paylaşılan çalışma kitabının korumasını kaldırmak için aşağıdakileri yapın:

- *Çalışma Kitabını Paylaştır* iletişim kutusunu kapatmak için *Tamam* düğmesini tıklayın.
- *Gözden Geçir* sekmesinin *Değişiklikler* grubunda *Paylaşılan Çalışma Kitabı Korumasını Kaldır'*ı tıklayın.
- İstenirse parolayı girin ve ardından *Tamam* düğmesini tıklayın.
- Gözden Geçir sekmesinin Değişiklikler grubunda Çalışma Kitabını Paylaştır'ı tıklayın.
- *Düzenleme* sekmesinde, Aynı anda birden fazla kullanıcının değişiklik yapmasına izin ver. Bu, çalışma kitaplarının birleştirilmesine de izin verir onay kutusunun işaretini kaldırın.
- Diğer kullanıcıların etkilenmesiyle ilgili soru sorulursa *Evet* seçeneğini tıklayın.

## 7.5 Güvenlik ve Koruma

Bir çalışma sayfasına şifre koruması ekleyerek dosyanızın açılmasını veya içinde değişiklikler yapılmasını sadece şifre bilenlerin yapmasını sağlayabilirsiniz. Bu işlem için; Öncelikle Dosya menüsüne tıklayın. Soldaki bölümden Bilgi kategorisini seçtiğinizde ortadaki bölümde Çalışma Kitabını Koru düğmesini göreceksiniz.

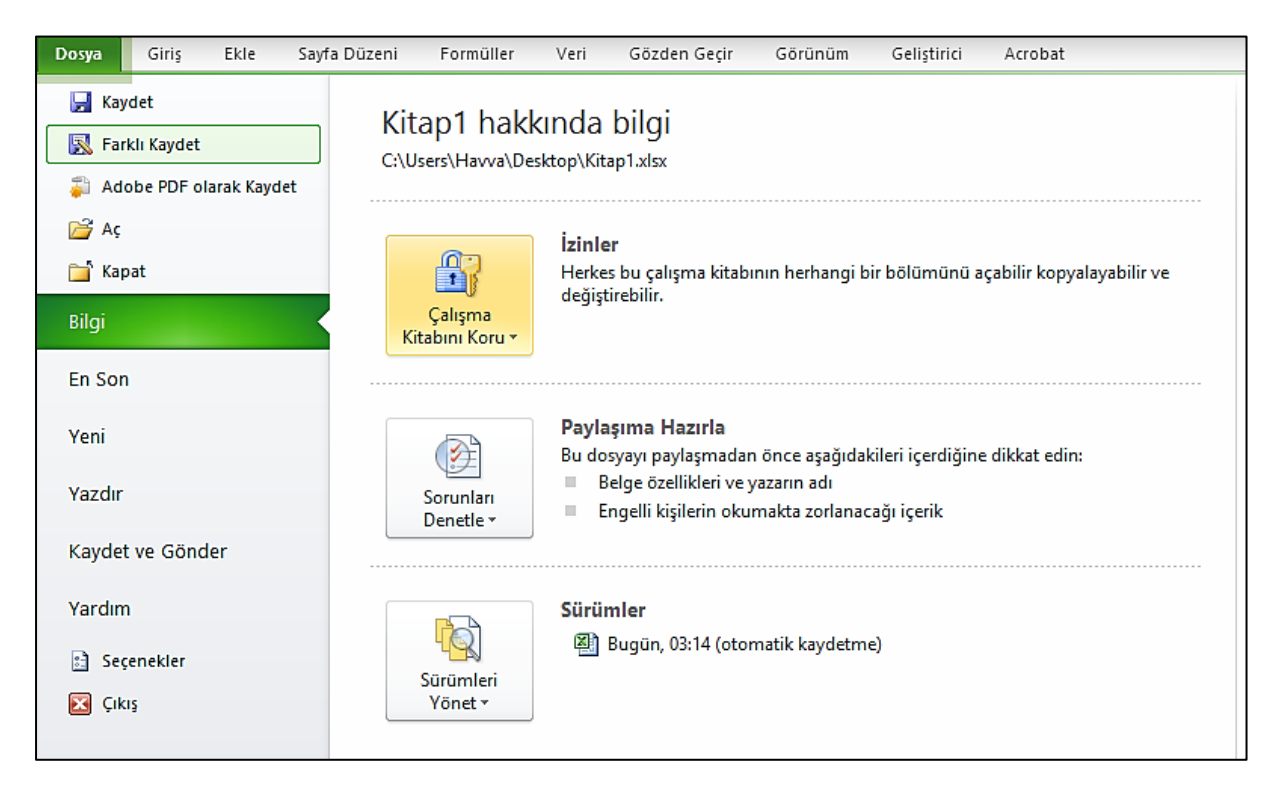

Buradaki komutlar yardımıyla dosyanın açılması, dosyadaki hücrelerdeki bilgilerin değiştirilmesi, yeni çalışma sayfaları eklenmesi, çalışma sayfalarının yapısının değiştirilmesi, farklı kişilere farklı yetkiler verilmesi sağlanabilir. Bu işlemlerin biri/birkaçı/hepsi aktif hale getirilebilir. Her işlem için gerekli şifre farklı olarak belirlenebilir.
# 8 Excel Araçları

# 8.1 Makrolar

Microsoft Office paketi içerisinde tekrar edilen rutin işlemleri otomatik hale getirmek için makro yapısı kullanılmaktadır. Excel'de makro kaydı yaptığınızda, yapmış olduğunuz işlemler arka planda Microsoft Excel programı için uyarlanmış Visual Basic programlama diline çevirir. Kaydedilen kod üzerinde daha sonra düzenleme işlemleri de yapılabilmektedir.

Makrolar sürekli tekrarlanmak zorunda kalınan işlemleri otomatik hale getirir. Her defasında birçok işlem yaparak hazırladığınız raporu makro kullanarak tek bir tıklama ile alabilirsiniz. Her gün hazırladığınız farklı raporları içerik olarak düzenledikten sonra şekil olarak standart bir yapıya oturtmak için birden çok işlem yapmak zorunda kalıyorsanız makro oluşturmak işlerinizi kolaylaştırır.

#### 8.1.1 Kaydetme

Makro kaydetmek için öncelikle üstteki şeritte Geliştirici sekmesinin açık olması gerekmektedir. Açık değilse açmak için *Dosya* menüsüne tıklayın ve *Seçenekler'*i tıklayın.

Karşınıza gelen pencereden *Şeridi Özelleştir*'i seçin. Bu bölümde sağ tarafta Microsoft Excel programında bulunan sekmeleri göreceksiniz. Bu bölümden Geliştirici Sekmesini işaretleyin.

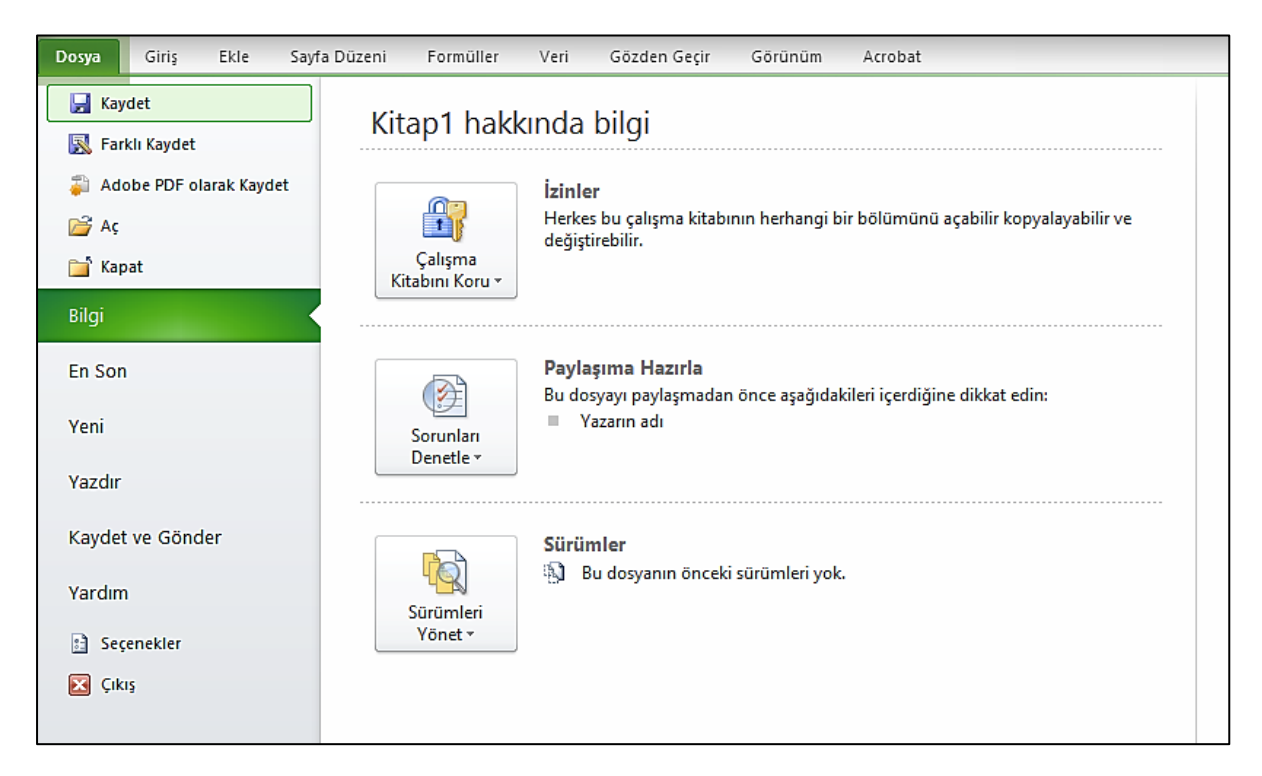

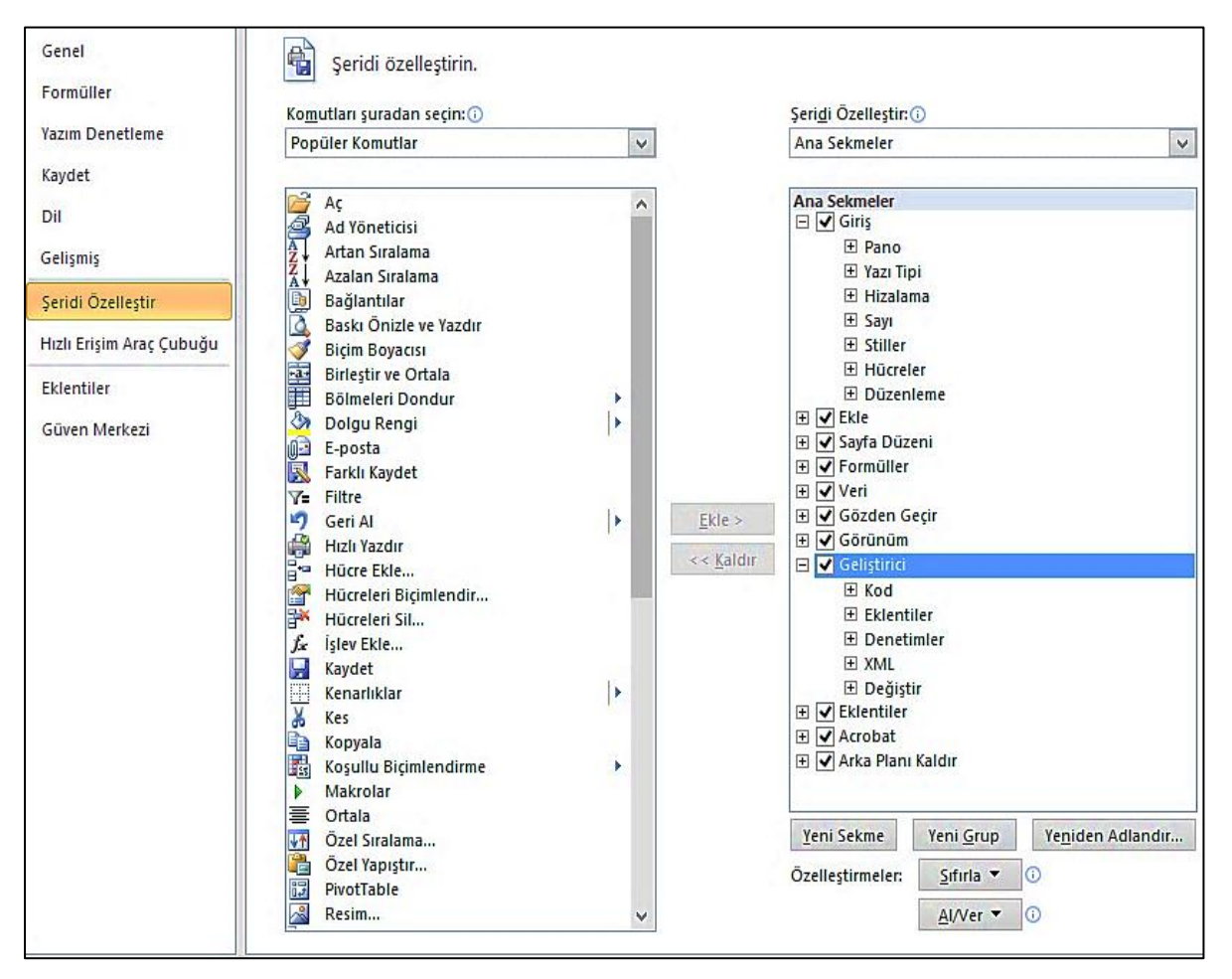

Tamam'a tıkladığınızda şeritte Geliştirici isimli yeni bir şerit başlığı eklendiğini göreceksiniz.

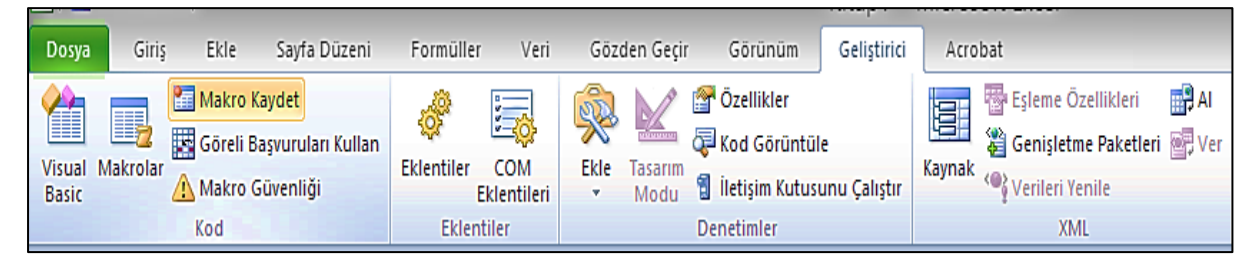

Makro kaydetmek için;

- Geliştirici sekmesine tıklayın.
- Kod adı altında bulunan Makro Kaydet butonu aktif hale getirin.
- Karşınıza Makro Kaydet Diyalog Kutusu adı verilen bir pencere gelecek. Buradan, öncelikle makronuza açıklayıcı bir ad vermelisiniz.
- Kısayol Tuşu kısmında hangi tuşlara basarak makroyu çalıştıracağınızı girmelisiniz.

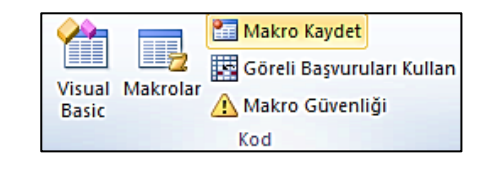

| Makro                              | Kaydet | ?   | ×   |
|------------------------------------|--------|-----|-----|
| Makro adı:                         |        |     |     |
| Makro 1                            |        |     |     |
| Kısayol tuşu:                      |        |     |     |
| Ctrl+                              |        |     |     |
| Makr <u>o</u> nun saklanacağı yer: |        |     |     |
| Bu Calisma Kitabi                  |        |     | ~   |
| <u>A</u> çıklama:                  |        |     |     |
|                                    |        |     |     |
|                                    |        |     | - 1 |
|                                    |        |     |     |
|                                    | Tamam  | İpt | al  |

- Makronun saklanacağı yer olarak Bu Çalışma Kitabı seçeneğini seçerseniz, kaydettiğiniz makro sadece bu kitap için çalıştırılabilir. Kişisel Makro Çalışma Kitabı seçeneği ise kendi makro komutlarınızdan oluşan bir kütüphane oluşturabilirsiniz.
- Tamam düğmesine tıkladığınızda makro kaydınız başlamış olacaktır. Bundan sonra yapacağınız her hareketin makronun içine kaydedileceğini unutmayın. Oluşturmak istediğiniz makro dışında başka komutlar çalıştırmayın çünkü Tamam'ı tıkladıktan sonra yaptığınız her şey kayıt ediliyor olacaktır.
- Oluşturmak istediğiniz makro tamamlandıktan sonra, Geliştirici Sekmesi'ni açın ve Kaydı Durdur düğmesine tıklayın.
- Bu şekilde makro kaydını sonlandırıp normal çalışma moduna geçebilirsiniz

| <u> </u> |          | 📮 Kaydı Durdur            |
|----------|----------|---------------------------|
|          |          | Göreli Başvuruları Kullan |
| Basic    | Makrolar | <u> Makro Güvenliği</u>   |
|          |          | Kod                       |

#### 8.1.2 Makro Çalıştırma

Kaydettiğiniz makrolar çalıştırmak için kayıttan önce girdiğiniz *Kısayol* tuşlarına basmanız yeterlidir. Kısayol tuşunu hatırlamıyorsanız; *Alt+F8* tuşları ya da *Geliştirici Sekmesi*'nden *Makrolar*'ı daha sonra *Komutlar*'ı tıklayarak *Makro Diyalog Kutusu*'nu açabilirsiniz. Bu kutuda o an kayıtlı makroları görebilir ve herhangi birisini seçip *Çalıştır* düğmesine tıklayarak çalıştırabilirsiniz.

| Makro                                  |          | ? ×                 |
|----------------------------------------|----------|---------------------|
| Mak <u>r</u> o adı:                    |          |                     |
| Makro2                                 | <b>1</b> | Ç <u>a</u> lıştır   |
| Makro 1                                | ~        |                     |
| Makro2                                 |          | Adımla              |
|                                        |          | Dü <u>z</u> enle    |
|                                        |          | Oluştur             |
|                                        |          | Sil                 |
|                                        | ~        | S <u>eç</u> enekler |
| Makro yeri: Tüm Açık Çalışma Kitapları | ¥        |                     |

#### Makroyu araç çubuğunda bir düğmeye atama

Makroyu daha kolay ulaşılabilir hale getirmek için hızlı başlat araç çubuğuna ekleyebilirsiniz.

| M   | CROSOFT EVCEL 20         | 10 |                            |   |                   |            | ΟΡΤΛ ΠΟΓΙΙ ΤΕΚΝΙΙΚ                           |   | RSITESI  |
|-----|--------------------------|----|----------------------------|---|-------------------|------------|----------------------------------------------|---|----------|
| ind |                          |    | Komutları <u>s</u> eçin: 🕕 |   |                   | Hızlı      | Erişim Araç Çub <u>uğ</u> u'nu özelleştir: 🛈 |   | ok Ofici |
|     | Yazım Denetleme          |    | Makrolar                   | × |                   | Tüm        | n belgeler için (varsayılan)                 | ¥ | er Ojisi |
|     | Kaydet                   |    |                            |   |                   |            |                                              |   | )13_v1.0 |
|     | Dil                      |    | <ayırıcı></ayırıcı>        |   |                   |            | Kaydet                                       | L |          |
|     | Galismis                 |    | A会 Makro1                  |   |                   | 5          | Geri Al                                      |   |          |
|     | Cengung                  |    | AVA MAKIUZ                 |   |                   | <b>'</b> - | Intele                                       | 1 |          |
|     | Şeridi Özelleştir        |    |                            |   |                   |            |                                              |   |          |
|     | Hızlı Erişim Araç Çubuğu |    |                            |   |                   |            |                                              |   |          |
|     | Eklentiler               |    |                            |   |                   |            |                                              |   |          |
|     | Güven Merkezi            |    |                            |   |                   |            |                                              |   |          |
|     |                          |    |                            |   |                   |            |                                              |   |          |
|     |                          |    |                            |   | Fkle >            |            |                                              |   |          |
|     |                          |    |                            |   | Enters.           |            |                                              |   |          |
|     |                          |    |                            |   | << <u>K</u> aldır |            |                                              |   |          |

Bunun için;

- > Dosya sekmesinden *Seçenekler*'i çalıştırın.
- > Daha sonra gelen pencerede soldaki listeden Hızlı Erişim Araç Çubuğu'nu seçin.
- Komutları Seçin kutusundan Makrolar'ı seçin.
- > Alttaki listeden kaydettiğiniz makronun ismini bulun ve seçin.
- > Orta bölümdeki *Ekle* düğmesine tıklayın.
- Tamam düğmesine tıkladığınızda sol üstteki düğmelerin yanın makro çalıştırmak için düğmenizin eklendiğini görebilirsiniz.

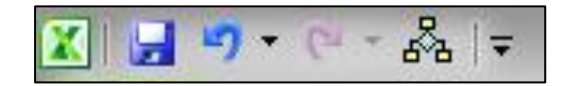

# 8.2 Formül Denetleme

#### 8.2.1 İzleme

- > İzlemek istediğiniz formülün bulunduğu hücreye tıklayın.
- > Formüller sekmesinin, Formül Denetleme grubunda bulunan Hata Denetimi butonunun

yanındaki küçük oka tıklayın ve Hata İzle'yi 🔶 Hata İzle seçin.

Böylece, formülde oluşan hatanın hangi hücreden kaynaklandığı ile ilgili bilgiler sayfanızda oklar yardımıyla bildirilecektir.

|   | Α       | В | С | D      |
|---|---------|---|---|--------|
| 1 | #DEĞER! |   |   |        |
| 2 |         |   |   |        |
| 3 |         |   |   |        |
| 4 |         |   |   | Geldin |

# 8.2.2 Hata Denetimi

- > Hata denetimi yapmak istediğiniz çalışma sayfasını seçin.
- Çalışma sayfası el ile hesaplanıyorsa, yeniden hesaplamak için F9'a basın.
- Formüller sekmesinin Formül Denetimi grubunda, Hata Denetimi düğmesine tıklayın.

> Hatalar bulunduğunda Hata Denetimi iletişim kutusu görüntülenir.

| Hata De                                                | netimi ? ×                      |
|--------------------------------------------------------|---------------------------------|
| A1 hücresinde hata var<br>=gvhbjnmklö                  | Bu hata hakkında <u>Y</u> ardım |
| Geçersiz Ad Hatası <u>H</u> esaplama Adımlarını Göster |                                 |
| Formül tanınmayan metin içeriyor.                      | H <u>a</u> tayı Yoksay          |
|                                                        | Eormül Çubuğunda Düzenle        |
| S <u>eç</u> enekler                                    | <u>Ö</u> nceki <u>S</u> onraki  |

- Daha önce herhangi bir hatayı yoksaydıysanız, aşağıdakileri yaparak bu hataların yeniden denetlenmesini sağlayabilirsiniz:
  - ✓ *Dosya* sekmesinden *Seçenekler*'e tıklayın.
  - ✓ Hata Denetimi bölümünde, Yoksayılan Hataları Sıfırla seçeneğine tıklayın.
  - ✓ Tamam'e tıklayın.
  - ✓ Devam Et seçeneğine tıklayın.
- İletişim kutusunun sağ tarafındaki eylem düğmelerinden birini tıklayın. Kullanılabilen eylemler hatanın türüne göre değişir.
- Hatayı Yoksay seçeneğine tıklatırsanız, hata sonraki her denetimde yoksayılmak üzere işaretlenir.
- İleri'ye tıklayın.
- > Hata denetimi tamamlanana kadar devam edin.

#### 8.2.3 Gözcü Penceresi

Çalışma sayfasında hücreler görünmediğinde bu hücreleri ve formülleri *Gözcü Penceresi* araç çubuğunda izleyebilirsiniz. Gözcü Penceresi araç çubuğu büyük çalışma sayfalarında formül hesaplamalarını denetlemeyi veya onaylamayı kolaylaştırır. Gözcü Penceresi araç çubuğunu kullandığınızda, çalışma sayfasının farklı kısımlarına tekrar tekrar gitmenize gerek kalmaz.

Bu araç çubuğu diğer tüm araç çubukları gibi taşınabilir veya yaslanabilir. Örneğin, onu pencerenin altına yaslayabilirsiniz. Araç çubuğu, bir hücrenin şu özelliklerini izler: çalışma kitabı, sayfa, adı, hücre, değer ve formül.

- İzlemek istediğiniz hücreleri seçin.
- Çalışma sayfasında formül bulunan tüm hücreleri seçmek için, Giriş sekmesindeki Düzenleme grubunda sırasıyla Bul ve Değiştir, Özel Git ve Formüller seçeneğine tıklayın.

| Gözcü P | enceresi | i          |       |       |        | r x - |
|---------|----------|------------|-------|-------|--------|-------|
| 🖧 Gözcü | i Ekle 🖄 | a Gözcü Si | 1     |       |        |       |
| Kitap   | Sayfa    | Adı        | Hücre | Değer | Formül |       |
|         |          |            |       |       |        |       |
|         |          |            |       |       |        |       |
|         |          |            |       |       |        |       |
|         |          |            |       |       |        |       |

- Formüller sekmesinin *Formül Denetimi* grubunda *Gözcü Penceresi*'ne tıklayın.
- Gözcü Ekle simgesine tıklayın.
- Ekle'ye tıklayın.
- *Gözcü Penceresi* araç çubuğunu, pencerenin üst, alt, sol veya sağ bölümüne taşıyın.
- > Bir sütunun genişliğini değiştirmek için, sütun başlığının sağındaki kenarlığı çift tıklayın.
- Gözcü Penceresi araç çubuğundaki bir girdinin başvuruda bulunduğu bir hücreyi görüntülemek için, girdiyi çift tıklayın.

#### 8.2.4 Formül Değerlendirme

- > Değerlendirmek istediğiniz formülün bulunduğu hücreyi seçin.
- > Formüller sekmesinin Formül Denetimi grubunda, Formülü Değerlendir

| 🔊 Formülü Değerlendir |  |
|-----------------------|--|
|-----------------------|--|

butonuna tıklayın.

> Karşınıza gelen Formül Değerlendir penceresinden Değerlendir butonuna tıklayın.

|                                               | Formül Değerlendir ?                                                                                        | × |
|-----------------------------------------------|----------------------------------------------------------------------------------------------------|---|
| <u>B</u> aşvuru:<br>Sayfa1!\$A\$2             | D <u>eğ</u> erlendirme:<br>= <u>COS(34)</u>                                                                 |   |
| Altı çizili ifadenin sonucun<br>görünecektir. | u görmek için Değerlendir'i tıklatın. En son sonuç italik olarak   Değerlendir İçeri Adım Dışarı Adım Kapat | t |

- Değerlendirme sonlandıktan sonra tekrar değerlendirmek isterseniz Yeniden Başlat butonuna tıklayın.
- Pencereyi kapatmak için *Kapat* butonunu kullanın.

### 8.2.5 Formülleri Gizleme/Gösterme

Excel sayfasında bazen yazdığınız formüllerin diğer insanlar tarafından görülmesini ve değiştirilmesini istemeyebilirsiniz. Bunu yapmak için;

- Formüllerini gizlemek istediğiniz hücre aralığını seçin. Ayrıca bitişik olmayan aralıkları veya sayfanın tümünü de seçebilirsiniz.
- Giriş sekmesinin Hücreler grubunda Biçim'i ve sonra da Hücreleri Biçimlendir'i tıklayın.
- Hücreleri Biçimlendir iletişim kutusunun Koruma sekmesinde Gizli onay kutusunu seçin.
- > Tamam'ı tıklayın.
- Sözden Geçir sekmesinin Değişiklikler grubunda

| Sayfayı Koru 📍                                               | x            |
|--------------------------------------------------------------|--------------|
| 🗹 Çalışma sayfasını ve kilitli hücrelerin içeriğini <u>k</u> | oru          |
| Sayfa korumasını kaldırma <u>p</u> arolası:                  |              |
|                                                              |              |
| Çalışma sayfası kullanıcılarının tümüne bu izinleri v        | ver:         |
| Kilitli hücreleri seç                                        | $\mathbf{A}$ |
| Hücreleri biçimlendir                                        |              |
| Sütunları biçimlendir                                        |              |
| Sütunlar ekle                                                |              |
| Satırlar ekle                                                |              |
| Köprüler ekle                                                |              |
| Satrları sil                                                 | $\checkmark$ |
| Tamam İptal                                                  |              |

Sayfayı Koru'yu tıklayın.

Çalışma Sayfasını ve Kilitli Hücrelerin İçeriğini Koru onay kutusunun seçili olmasına dikkat edin ve sonra Tamam'ı tıklayın.

#### Formülleri göstermek için ise;

- *Gözden Geçir* sekmesinin *Değişiklikler* grubunda aşağıdakilerden birini yapın:
  - ✓ Sayfa Korumasını Kaldır'a tıklayın
  - ✓ Sayfa Korumasını Kaldır'ı görmüyorsanız aşağıdakilerden birini yapın:
    - Excel 2010'da: Çalışma Kitabını Koru'ya tıklayın.
    - Formüllerini gizlemek istediğiniz hücre aralığını seçin.
    - Hücre aralığını sağ tıklayın ve sonra Hücreleri Biçimlendir öğesine tıklayın.
    - *Hücreleri Biçimlendir* iletişim kutusunun Koruma sekmesinde *Gizli* onay kutusunu temizleyin.